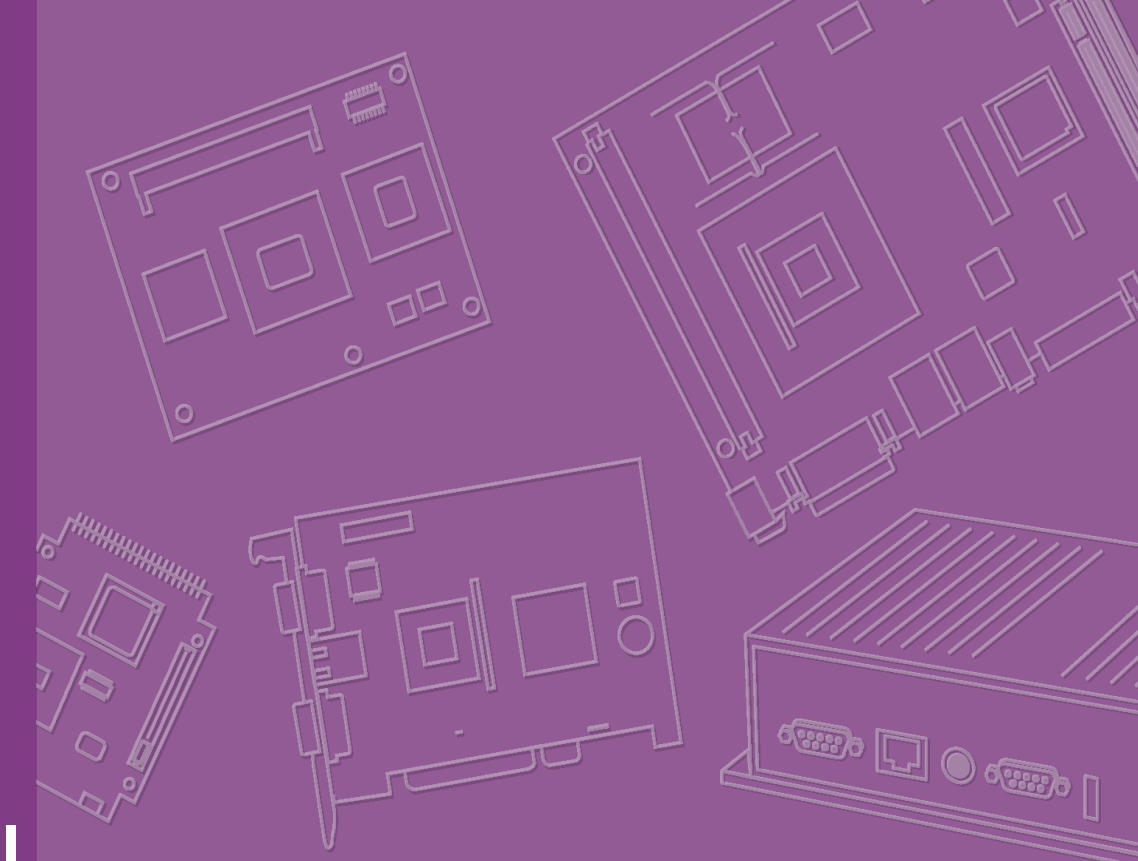

# **User Manual**

# SIMB-M21

Intel® HM65 with Core™ i7/ i5/ i3/ Celeron Mini-ITX Motherboard

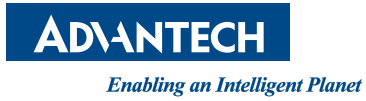

# **Safety Information**

### **Electrical safety**

- To prevent electrical shock hazard, disconnect the power cable from the electrical outlet before relocating the system.
- When adding or removing devices to or from the system, ensure that the power cables for the devices are unplugged before the signal cables are connected. If possible, disconnect all power cables from the existing system before you add a device.
- Before connecting or removing signal cables from the motherboard, ensure that all power cables are unplugged.
- Seek professional assistance before using an adapter or extension cord. These devices could interrupt the grounding circuit.
- Make sure that your power supply is set to the correct voltage in your area. If you are not sure about the voltage of the electrical outlet you are using, contact your local power company.
- If the power supply is broken, do not try to fix it by yourself. Contact a qualified service technician or your retailer.

### **Operation safety**

- Before installing the motherboard and adding devices on it, carefully read all the manuals that came with the package.
- Before using the product, make sure all cables are correctly connected and the power cables are not damaged. If you detect any damage, contact your dealer immediately.
- To avoid short circuits, keep paper clips, screws, and staples away from connectors, slots, sockets and circuitry.
- Avoid dust, humidity, and temperature extremes. Do not place the product in any area where it may become wet.
- Place the product on a stable surface.
- If you encounter technical problems with the product, contact a qualified service technician or your retailer.

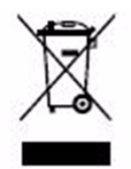

The symbol of the crossed out wheeled bin indicates that the product (electrical and electronic equipment) should not be placed in municipal waste. Check local regulations for disposal of electronic products.

> Part No. 20060M2100 Printed in China

Edition 1 September 2011

### **Safety Declaration**

This device complies with the requirements in Part 15 of the FCC rules. Operation is subject to the following two conditions:

- This device may not cause harmful interference.
- This device must accept any interference received, including interference that may cause undesired operation.

# Conventions used in this guide

This user guide contains the information you need when installing and configuring the motherboard.

### How this guide is organized

This manual contains the following parts:

- Chapter 1 and 2: Product introduction This chapter describes the features of the motherboard and the new technology it supports. This chapter also lists the hardware setup procedures that you have to perform when installing system components. It includes description of the jumpers and connectors on the motherboard.
- Chapter 3: BIOS setup This chapter tells how to change system settings through the BIOS Setup menus. Detailed descriptions of the BIOS parameters are also provided.

### Where to find more information

Refer to the following sources for additional information and for product and software updates.

Advanetch websites 1

> The Advantech website provides updated information on Advantech hardware and software products. Refer to the Advantech contact information. www.advantech.com.tw

Optional documentation 1. Your product package may include optional documentation, such as warranty flyers, that may have been added by your dealer. These documents are not part of the standard package.

### **Conventions Used in This Guide**

To make sure that you perform certain tasks properly, take note of the following symbols used throughout this manual.

**Warning!** Information to prevent injury to yourself when trying to complete a task.

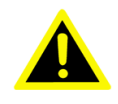

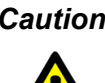

**Caution!** CAUTION: Information to prevent damage to the components when trying to complete a task.

Important! Instructions that you MUST follow to complete a task.

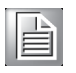

Note!

Tips and additional information to help you complete a task.

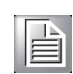

### Typography

| Bold text                                 | Indicates a menu or an item to select                                                                                                    |
|-------------------------------------------|----------------------------------------------------------------------------------------------------|
| Italics                                   | Used to emphasize a word or a phrase                                                                                                    |
| <key></key>                               | Keys enclosed in the less-than and greater-than sign means<br>that you must press the enclosed key.<br>Example: <enter> means that you must press the Enter or<br/>Return key.</enter>                                       |
| <key1>+<key2>+<key3></key3></key2></key1> | If you must press two or more keys simultaneously, the key<br>names are linked with a plus sign (+).<br>Example: <ctrl>+<alt>+<d></d></alt></ctrl>                                                                           |
| Command                                   | Means that you must type the command exactly as shown, then<br>supply the required item or value enclosed in brackets.<br>Example: At the DOS prompt, type the command line:<br>afudos /i[filename]<br>afudos /iP5P800VM.ROM |

# **Packing List**

Before you begin installing your single board, please make sure that the following materials have been shipped:

- 1 x SIMB-M21 Mini ITX main board
- 1 x CD ROM per carton, which contains the followings:
  - User's Manual in PDF file
  - Drivers
- 1 x SATA cable kit (SATA/Power)
- 1 x I/O Shield
- 1 x Startup Manual per carton

If any of the above items is damaged or missing, please contact your retailer.

# Contents

| Chapter | 1   | Product Overview                                    | 1         |
|---------|-----|-----------------------------------------------------|-----------|
|         | 1.1 | Specifications Summary                              | 2         |
|         |     | 1.1.1 System                                        | 2         |
|         |     | 1.1.2 Display                                       | 2         |
|         |     | 1.1.3 AUGIO                                         | 2         |
|         |     | 1.1.4 IPWI                                          | Z         |
|         |     | 1.1.5 Ethemet                                       | ∠<br>2    |
|         |     | 1.1.7 Mechanical & Environmental                    | ∠<br>3    |
|         | 12  | Block Diagram                                       | 5<br>4    |
|         | 1.2 | Figure 1.1 Block Diagram                            | 4         |
| Chapter | 2   | Product Introduction                                | 5         |
|         | 2.1 | Product highlights                                  | 6         |
|         |     | 2.1.1 Product Overview                              | 6         |
|         |     | 2.1.2 Platform Features and Benefits                | 6         |
|         |     | 2.1.3 Key Architecture Features                     | 6         |
|         | 2.2 | Before you proceed                                  | 7         |
|         | 2.3 | Motherboard overview                                | 8         |
|         |     | 2.3.1 Placement Direction                           | 8         |
|         |     | 2.3.2 Screw Holes                                   | 9         |
|         |     | 2.3.3 Motherboard Layout                            | 10        |
|         |     | 2.3.4 Layout Content List                           | 10        |
|         |     | Table 2.1: Slots & socket                           | 10        |
|         |     | Table 2.2: Jumpers                                  | 10        |
|         |     | 2 3 5 Internal Connector                            | <br>11    |
|         |     | Z.5.5 Internal Connector                            | I I<br>11 |
|         | 24  | Central Processing Unit (CPU)                       | 11        |
|         | 2.7 | 2 4 1 Installing the CPU                            | 12        |
|         |     | 2.4.2 Installing the CPU Heatsink and Fan           | 15        |
|         | 2.5 | System Memory                                       | 16        |
|         |     | 2.5.1 Overview                                      | 16        |
|         |     | Table 2.5: 204-pin DDR3 DIMM sockets                | 17        |
|         |     | 2.5.2 Memory Configurations                         | 17        |
|         |     | 2.5.3 Installing a SO-DIMM                          | 17        |
|         |     | 2.5.4 Removing a SO-DIMM                            | 19        |
|         | 2.6 | Expansion Card.                                     | 19        |
|         |     | 2.6.1 Installing an Expansion Card                  | 20        |
|         |     | 2.6.2 Configuring an Expansion Card                 | 20        |
|         |     | 2.6.3 PCI Express x16 slot                          | 20        |
|         |     | 2.6.4 MINI PCI Express                              | 21        |
|         |     | 2.6.5 CFast Card                                    | 21        |
|         | 2.7 | Jumpers                                             | 22        |
|         |     | 2.7.1 Clear CMOS (CMOS1)                            | 22        |
|         |     | 2.7.2 COM3, COM4, COM5 RI/+5V/+12V Select (JCOMPWR3 | ~~        |
|         |     |                                                     | 23        |
|         |     | 2.7.3 LVDS Back Light controller form SIO (JBLK1)   | 23        |
|         |     | 2.1.4 LVDS Back light power Selection               | 24        |
|         | 2.0 | 2.1.5 ATATX POWER MODE SELECT (PSUNT)               | 24        |
|         | ∠.ŏ | 2.9.1 Dear papel connectors                         | 25<br>25  |
|         |     | Z.U. I Real partici cullificults                    | 20<br>25  |
|         |     |                                                     | ZU        |

|         |     | 2.8.2 CPU and System fan connectors (CPU_FAN1, SYS_FAN1) | 26 |
|---------|-----|----------------------------------------------------------|----|
|         |     | 2.8.3 System Panel (F_PANEL)                             | 27 |
|         |     | 2.8.4 ATX power connectors (EATXPWR1, ATX12V1)           | 28 |
|         |     | 2.8.5 Serial Port connectors (COM3, COM4, COM5)          | 29 |
|         |     | 2.8.6 GPIO Connector (JGPIO)                             | 29 |
|         |     | 2.8.7 Audio MicIn & Line-Out Connector (FPAUD1)          | 30 |
|         |     | 2.8.8 LVDS Connector (LVDS1)                             | 30 |
|         |     | 2.8.9 LCD Inverter Connector (JBL1)                      | 31 |
|         |     | Table 2.7: Signal Description                            | 31 |
|         |     | 2.8.10 SPI Connector (JSPI)                              | 32 |
|         |     | 2.8.11 LPC Connector (JLPC1)                             | 32 |
|         |     | 2.8.12 Serial ATA 3 Connector (SATA1, SATA2)             | 33 |
|         |     | 2.8.13 Serial ATA II Connector (SATA3, SATA4, SATA5)     | 33 |
|         |     | 2.8.14 Case open connectors (JCASE1)                     | 34 |
|         |     | 2.8.15 USB connectors (USB45, USB89, USB1011)            | 35 |
| Chapter | 3   | BIOS Setup                                               | 37 |
|         | -   |                                                          | -  |
|         | 3.1 | BIOS Setup Program                                       | 38 |
|         |     | 3.1.1 Legend Box                                         | 38 |
|         |     | 3.1.2 List Box                                           | 39 |
|         |     | 3.1.3 Sub-menu                                           | 39 |
|         | 3.2 | BIOS Menu Screen                                         | 39 |
|         | 3.3 | Main Setup                                               | 40 |
|         | 3.4 | Advanced BIOS Setup                                      | 41 |
|         |     | 3.4.1 PCI Subsystem Setting                              | 42 |
|         |     | 3.4.2 ACPI Settings                                      | 44 |
|         |     | 3.4.3 Trusted computing                                  | 45 |
|         |     | 3.4.4 CPU configuration                                  | 46 |
|         |     | 3.4.5 SATA Configuration                                 | 47 |
|         |     | 3.4.6 Intel TXT(LT) Configuration                        | 48 |
|         |     | 3.4.7 PCH-FW Configuration                               | 48 |
|         |     | 3.4.8 Intel Anti-Theft Technology Configuration          | 50 |
|         |     | 3.4.9 USB Configuration                                  | 51 |
|         |     | 3.4.10 Super IO Configuration                            | 52 |
|         |     | 3.4.11 Hardware Monitor                                  | 59 |
|         |     | 3.4.12 Serial Port Console Redirection                   | 60 |
|         |     |                                                          | 61 |
|         |     | 3.4.14 Sandybridge DTS Configuration                     | 62 |
|         | 0.5 | 3.4.15 Sanaybridge PPM Contiguration                     | 62 |
|         | 3.5 |                                                          | 63 |
|         |     | 3.5.1 System Agent (SA) Configuration                    | 64 |
|         | 0.0 | 3.5.2 PCH-IO Configuration                               | /1 |
|         | 3.6 | BOOI                                                     | 75 |
|         | 3.7 |                                                          | 76 |
|         | 3.8 | Save & Exit                                              | // |

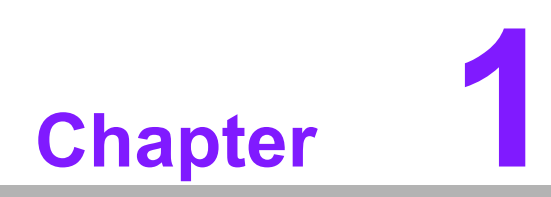

**Product Overview** 

# **1.1 Specifications Summary**

# 1.1.1 System

- CPU: Supports Intel rPGA988 Socket (Socket G2) Intel Mobile Core i7/ i5/ i3 CPU
- BIOS: AMI 64Mb SPI
- System Chipset: Intel® HM65
- I/O Chipset: Nuvoton NCT6776F
- Memory: Two 204-pin SODIMM support up to 16GB dual channel DDR3 1066/ 1333, up to 16GB
- Watchdog Timer: Reset: 1 to 255 sec/min per step
- H/W Status Monitor: Monitoring temperature, voltage and cooling fan status. Auto throttling control when CPU overheats.
- **Expansion Slots:** 1 PCI-E x16, 1 Mini PCI-E x 1, 1 CFast Card Connector
- **Power State:** S1, S3, S4, S5
- Wake up on LAN or Ring: LAN (WOL) and Ring (WO)
- Smart Fan Control: Yes
- Smart Fan Control: Supports 3 modes (Silent/Optimal/Performance)

# 1.1.2 Display

- Chipset: Intel® GMA HD 2000/ 3000 supports DirectX 10.1, OpenGL 3.0
- **Display Memory:** Shared Memory, up to 1.7GB
- Dual Display: VGA + LVDS, VGA + DisplayPort, VGA + HDMI, DisplayPort + HDMI, LVDS + HDMI, LVDS + DisplayPort
- VGA: Onboard, supports max resolution 2048 x 1536
- **HDMI:** Onboard HDMI 1.3, supports max resolution 1920 x 1080
- Display Port: Onboard, supports max resolution 2560 x 1600
- **LVDS:** Onboard dual channel 24-bit LVDS supports max resolution 1600 x 1200
- LVDS Backlight: Yes, through internal LVDS Backlight Connector

# 1.1.3 Audio

- Audio Codec: Realtek ALC892, 5.1 Channel HD Audio
- Audio Interface: Line-in, Line-out, Mic-in, Front Audio Header

# 1.1.4 **TPM**

**TPM:** Infineon SLB9635 supports TPM 1.2

# 1.1.5 Ethernet

- LAN1: Intel 82579LM
- LAN2: Intel 82583V

# 1.1.6 **I/O Port**

### **Back Panel:**

- 1 x VGA Port,
- 1 x HDMI Port,
- 1 x DisplayPort,
- 1 x COM RS-232 Port
- 4 x USB 2.0/1.1 Ports,

Chapter 1 Product Overview

- 2 x LAN RJ45 Ports,
- 1 x Audio I/O (3 Jacks)

### Internal I/O:

- 3 x USB Connectors supports 6 USB Ports,
- 3 x COM RS-232 Connectors with 5V/ 12V Power,
- 5 x SATA Connectors (2 SATA 3.0, 3 SATA II),
- 1 x Front Panel Connector,
- 1x Front Audio,
- 1 x CPU Fan Connector (3-pin),
- 1 x System Fan Connector (3-pin),
- 1 x LVDS (2 x 20-pin),
- 1 x LVDS Backlight Power Connector,
- 1 x Clear CMOS Jumper (3-pin),
- 1 x GPIO

# 1.1.7 Mechanical & Environmental

| Power Requirement     | +12V (4.86A), +5V (1.28A), +3.3V (1.05A), -12V (0.41A), 5VSB (0.36A) |
|-----------------------|----------------------------------------------------------------------|
| Power Type            | ATX (supports AT Mode)                                               |
| Power Connector       | 1 x 20-pin ATX Power Connector,<br>1 x 4-pin ATX 12V Power Connector |
| Operating Temperature | 0° C to 50° C (32° F to 122° F)                                      |
| Operating Humidity    | 0% to 90% relative humidity, non-condensing                          |
| Size (L x W)          | 6.69" x 6.69" (170 x 170mm)                                          |
| Weight                | 1.03 lbs (0.47 Kg)                                                   |

\* Specifications are subject to change without notice.

# 1.2 Block Diagram

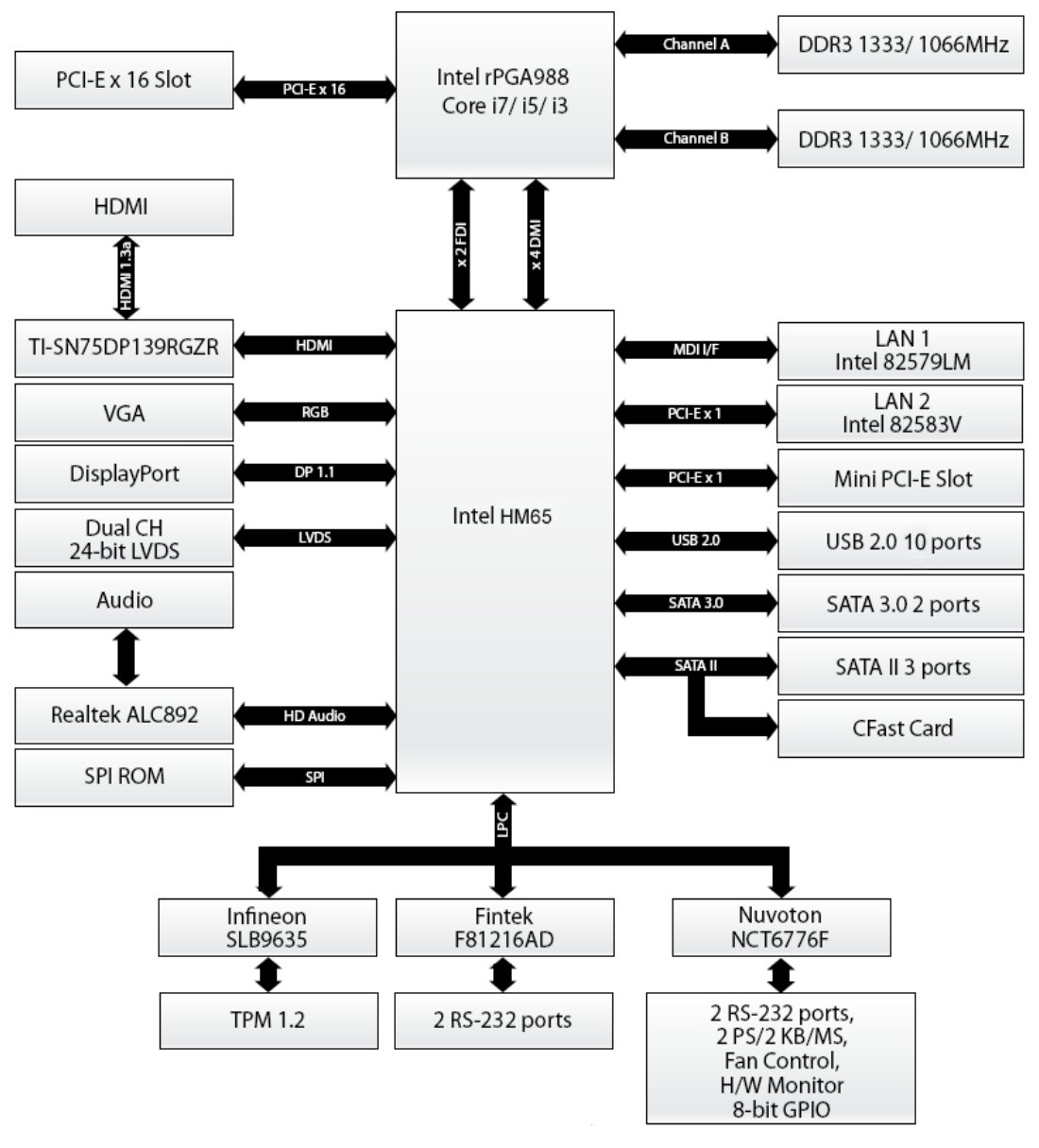

Figure 1.1 Block Diagram

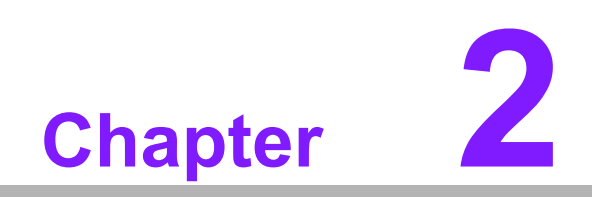

**Product Introduction** 

# 2.1 Product highlights

# 2.1.1 Product Overview

SIMB-M21 supports the latest Intel rPGA998 CPU-socket interface processor, the 2nd Generation Intel® Core i3, i5, i7, Celeron mobile processors which are built on 32 nm technologies to provide smart performance and responsiveness. SIMB-M21 has 2 SATAII and 2 SATAII connects, and also has integrated 5.1-channel HD Audio and dual Gigabit LAN.

# 2.1.2 Platform Features and Benefits

- Integrated Gfx (Intel® HD Graphics 3000/2000) with enhanced operating modes to enable excellent graphics performance in power and cost sensitive embedded applications
- DirectX® 10.1 & Open GL 3.0 for awesome graphics performance, stunning 3D visual effects and dynamic interactivity
- Memory support: low voltage DDR3
- Operating system support:
  - Microsoft
  - WindRiver
  - Redhat
  - Novell
  - Green Hills
  - QNX
  - LinuxWorks

# 2.1.3 Key Architecture Features

- Supports Intel LGA 1155 CPU, the 2nd Generation Intel Core i3, i5, i7 desktop processors.
  - 32nm monolithic die
  - Integrated Gfx (Intel? HD Graphics 3000/2000) & memory controller
  - 4 &2 Cores, up to 6MB LLC
  - HW accelerated video CODECs
  - Compatible with high speed DDR3-1333
  - PCIe\* (CPU): Gen 2.0, 5GT/s, up to 20 lanes (4 ctls)\*\*
  - TDP: 17W-45W (Low Power), 65W-95W (Scalable)
- Intel Turbo Boost Technology
  - More efficient power sharing between CPU and Graphics
- Intel Hyper-Threading Technology
- Intel Advanced Vector Extensions (Intel? AVX)
- Intel AES-New Instructions
- Integrated Display Interfaces
  - Dual Independent Display Support
  - HDMI
  - DisplayPort
  - Analog VGA
  - LVDS
- Intel HD Graphics 3000/2000
  - DirectX 10.1
  - Improved realism for DX 3D applications. Improved rendering.

- OpenGL 3.0
- Improved realism for OGL 3D based application
- UVD (Unified Video Decoder) 2.01
  Hardware decode of most common HD codecs (MPEG-2, H.264/AVC MPEG-4 and VC-1)
- Supports ATI Hybrid CrossFireX Technology
- Intel Quick Sync Video
  - Enables faster and higher quality video editing, recording and sharing
- TPM
  - Support TPM 1.2
- I/O
  - PCI Express x 16 Gen 2 5GT/s
  - Mini PCI Express x 1Gen 2 5GT/s
  - CFast connector SATA II interface
  - Five SATA ports (2 port of Gen 2.0 and 3 ports of Gen 3.0)
  - Gigabit Ethernet Media Access Controller (GbE MAC) IPv4 and IPv6 Checksum Offload
  - High Definition Audio
  - USB: Gen 2.0, up to 10 ports
  - SMBus 2.0
  - LPC Bus
  - Supports SPI devices
  - Hardware Monitor
    Fan control (Voltage, Temp)
    Watchdog timer

# 2.2 Before you proceed

Take note of the following precautions before you install motherboard components or change any motherboard settings.

### Caution!

Unplug the power cord from the wall socket before touching any component.

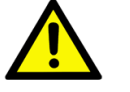

- Use a grounded wrist strap or touch a safely grounded object or a metal object, such as the power supply case, before handling components to avoid damaging them due to static electricity
- Hold components by the edges to avoid touching the ICs on them.
- Whenever you uninstall any component, place it on a grounded anti-static pad or in the bag that came with the component.
- Before you install or remove any component, ensure that the ATX power supply is switched off or the power cord is detached from the power supply. Failure to do so may cause severe damage to the motherboard, peripherals, and/or components.

### **Motherboard overview** 2.3

Before you install the motherboard, study the configuration of your chassis to ensure that the motherboard fits into it.

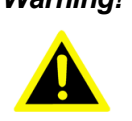

Warning! Make sure to unplug the power cord before installing or removing the motherboard. Failure to do so can cause you physical injury and damage motherboard components.

### 2.3.1 **Placement Direction**

When installing the motherboard, make sure that you place it into the chassis in the correct orientation. The edge with external ports goes to the rear part of the chassis as indicated in the image below.

# 2.3.2 Screw Holes

Attach the four (4) screws into the holes indicated by the red circles to secure the motherboard to the chassis.

*Caution!* Do not over tighten the screws! Doing so can damage the motherboard.

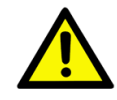

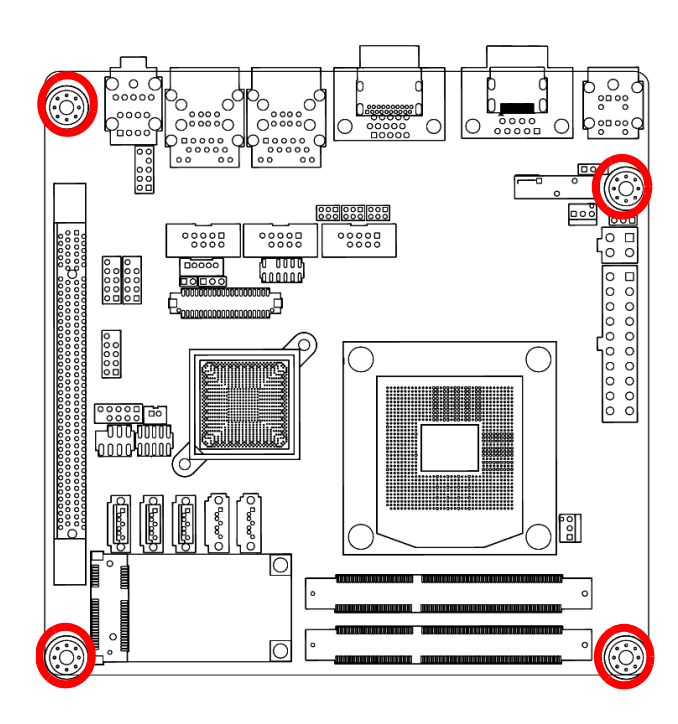

Place this side towards the rear of the chassis.

# 2.3.3 Motherboard Layout

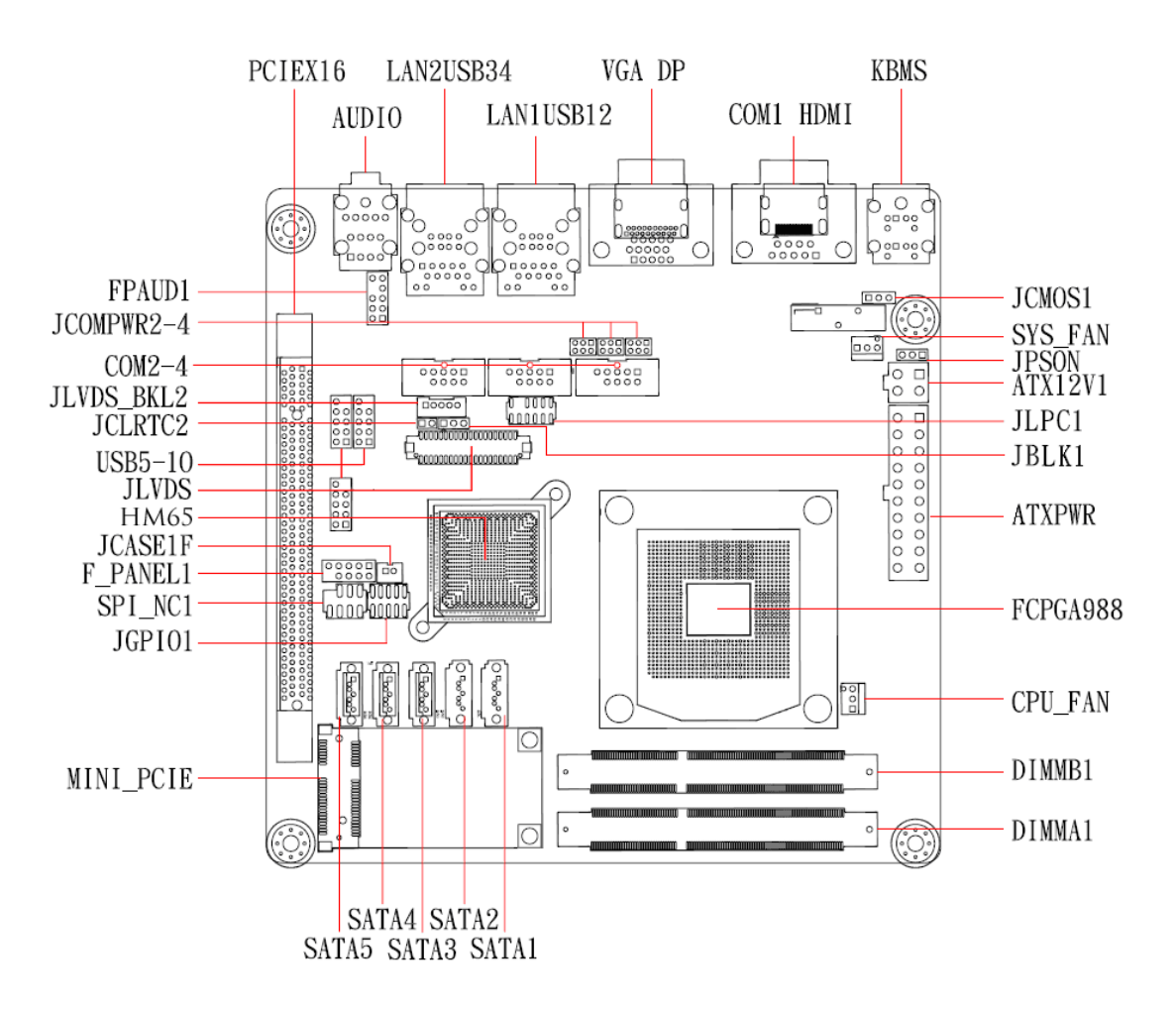

# 2.3.4 Layout Content List

| Table 2.1: Slo | Table 2.1: Slots & socket    |           |      |
|----------------|------------------------------|-----------|------|
| Label          | Function                     | Note      | Page |
| FCPGA988       | FCPGA988 socket              |           |      |
| DIMMA1         | 204-pin DDR3 SO-DIMM Slot A1 |           | 23   |
| DIMMB1         | 204-pin DDR3 SO-DIMM Slot B1 |           | 23   |
| PCIEX16        | PCI-e x16 Slot               |           | 26   |
| MINI-PCIE      | MINI PCI-e Slot              |           | 26   |
| CFAST          | Cfast Slot                   | Rear Side |      |

| Table 2.2: Jumpers               |                                      |                            |      |
|----------------------------------|--------------------------------------|----------------------------|------|
| Label                            | Function                             | Note                       | Page |
| JCMOS1                           | Clear CMOS                           | 3 x 1 header, pitch 2.54mm | 27   |
| PSON1                            | AT/ATX Mode Select                   | 3 x 1 header, pitch 2.54mm | 28   |
| JBLK1                            | BL controller from SIO               | 3 x 1 header, pitch 2.54mm |      |
| JCOMPWR3<br>JCOMPWR4<br>JCOMPWR5 | COM3 COM4 COM5<br>RI/+5V/+12V Select | 2 x 3 header, pitch 2.0 mm |      |

| Table 2.3: Rear Panel Connector |                                                       |                                 |      |  |
|---------------------------------|-------------------------------------------------------|---------------------------------|------|--|
| Label                           | Function                                              | Note                            | Page |  |
| KBMS                            | PS/2 Keyboard and Mouse                               | 6-pin Mini-Din                  | 29   |  |
| COM1                            | COM1 Connector                                        | D-sub 9-pin, male               | 29   |  |
| DP1                             | DisplayPort Connector                                 | DisplayPort                     |      |  |
| VGA1                            | VGA Port                                              | D-sub 15-pin, female            | 29   |  |
| HDMI1                           | HDMI Port                                             | HDMI 1.3 19-pin                 | 29   |  |
| LAN1USB12                       | RJ-45 Ethernet Connector x 1<br>USB 2.0 Connector x 2 |                                 | 29   |  |
| LAN2USB34                       | RJ-45 Ethernet Connector x 1<br>USB 2.0 Connector x 2 |                                 |      |  |
| Audio1                          | Audio Line-In , Line-Out , MicIn                      | 5.1 Channel Audio I/O (3 jacks) | 29   |  |

# 2.3.5 Internal Connector

| Table 2.4: Int            | ernal Connector                  |                            |      |
|---------------------------|----------------------------------|----------------------------|------|
| Label                     | Function                         | Note                       | Page |
| CPU_FAN1                  | CPU Fan Connector                | 3 x 1 wafer, pitch 2.54mm  | 26   |
| SYS_FAN1                  | System Fan Connector             | 3 x 1 wafer, pitch 2.54mm  | 26   |
| COM3 ~ 5                  | Serial Port Connector * 3        | 5 x 2 header, pitch 2.54mm | 29   |
| JGPIO                     | GPIO Connector                   | 5 x 2 header, pitch 2.54mm | 29   |
| F_PANEL                   | Intel Front Panel connector      | 5 x 2 header, pitch 2.54mm | 30   |
| EATXPWR1                  | ATX power connectors             | 10 x 2 header              | 28   |
| FPAUD1                    | Audio MicIn & Line-Out Connector | 5 x 2 header, pitch 2.54mm | 30   |
| JLVDS                     | 24-bit LVDS Connector            | 2 x 20 connector           |      |
| JLVDS_BKL2                | LCD Inverter Connector           | 1 x 5 connector            |      |
| SPI                       | SPI Connector                    | 4 x 2 header, pitch 2.54mm | 32   |
| SATA1 ~ 5                 | SATA Data Connector * 5          | 7P Male connector          | 33   |
| USB45<br>USB89<br>USB1011 | USB Connector * 6                | 5 x 2 header, pitch 2.54mm | 35   |

### **Central Processing Unit (CPU)** 2.4

The motherboard comes with a surface mount LGA1155 socket designed for the Intel Core i7/ i5/ i3 processor in the 1155-land package.

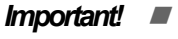

Your boxed Intel Core i7/ i5/ i3 Mobile processor package should come with installation instructions for the CPU. fan and heatsink assembly. If the instructions in this section do not match the CPU documentation, follow the latter.

- Upon purchase of the motherboard, make sure that the PnP cap is on the socket and the socket pins are not bent. Contact your retailer immediately if the PnP cap is missing, or if you see any damage to the PnP cap/socket pins/motherboard components. Advantech will shoulder the cost of repair only if the damage is shipment/transit-related.
- Keep the cap after installing the motherboard. Advantech will process Return Merchandise Authorization (RMA) requests only if the motherboard comes with the cap on the FCPGA988 socket.
- The product warranty does not cover damage to the socket pins resulting from incorrect CPU installation/removal, or misplacement/ loss/incorrect removal of the PnP cap.
- Install the CPU fan and heatsink assembly before you install motherboard to the chassis.

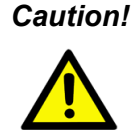

*Caution!* If you purchased a separate CPU heatsink and fan assembly, make sure that you have properly applied Thermal Interface Material to the CPU heatsink or CPU before you install the heatsink and fan assembly.

# 2.4.1 Installing the CPU

Locate the CPU socket on the motherboard. 1.

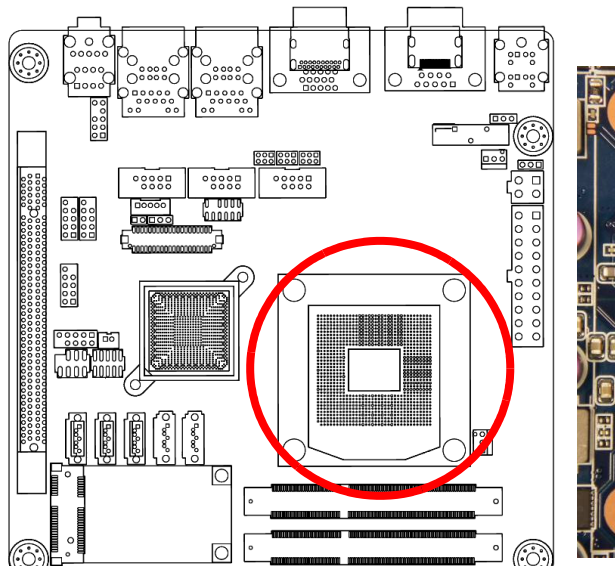

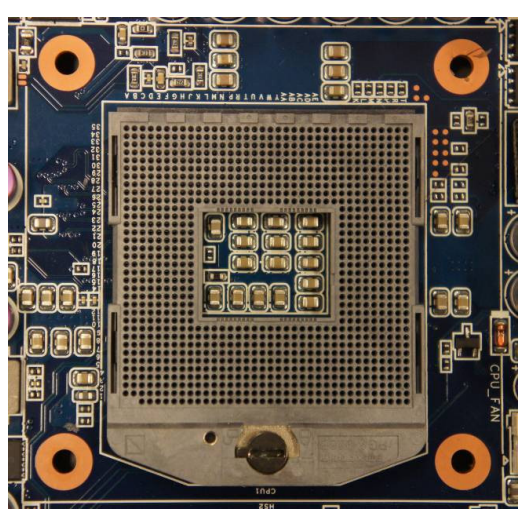

Caution! Before installing the CPU, make sure that the socket box is facing towards you and the load lever is on your left.

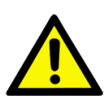

2. Separate CPU cooler and its base first by screw drawer

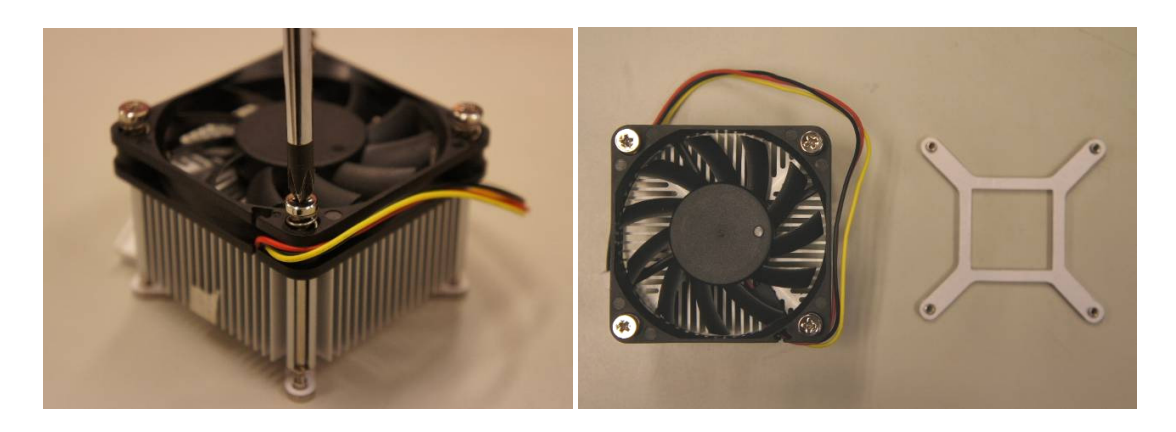

3. Assemble the CPI FAN retention module

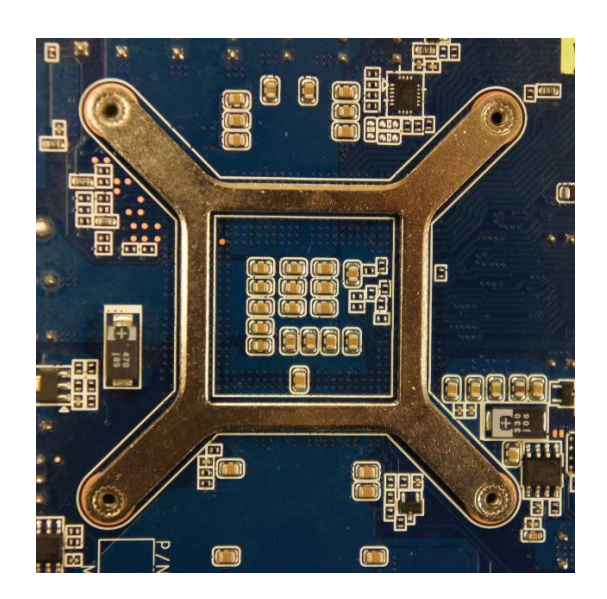

4. Position the CPU over the socket, making sure that the gold triangle is the same side as CPU Socket triangle.

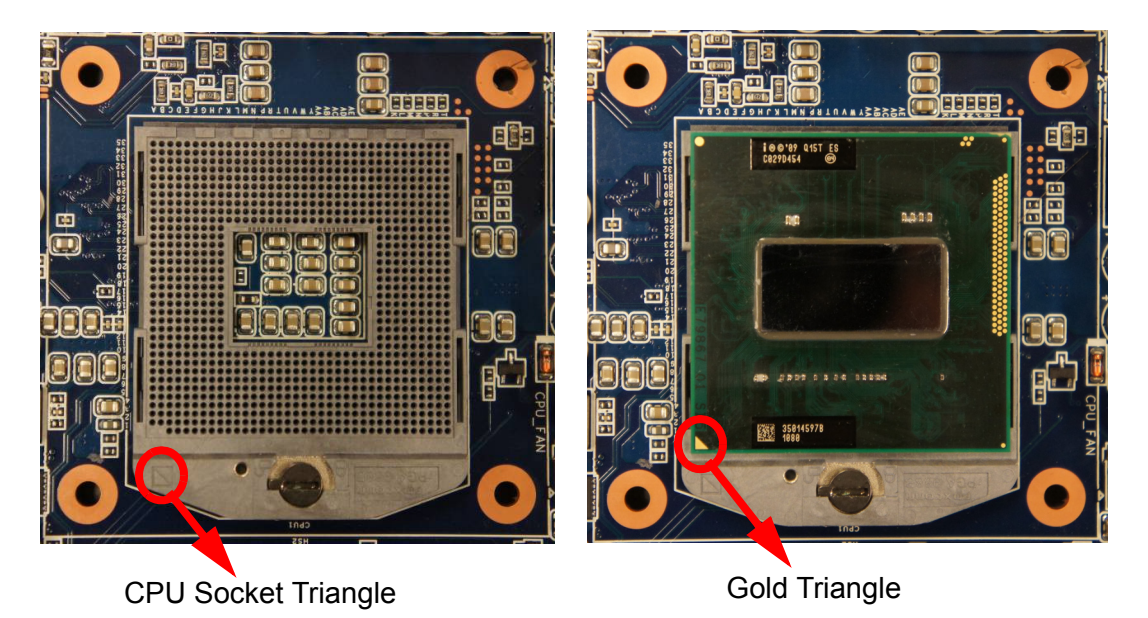

5. Turn the CPU lock clockwise to lock CUU

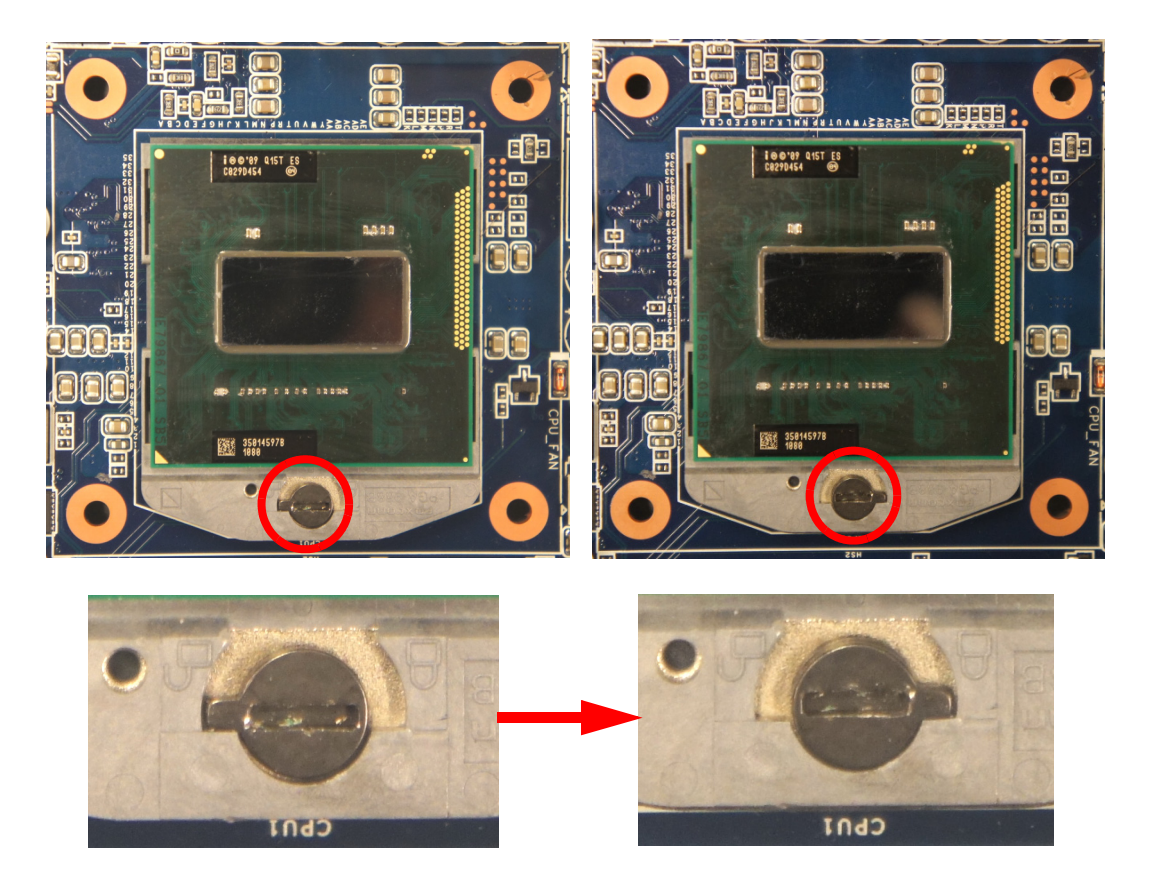

Caution! The CPU fits in only one correct orientation. DO NOT force the CPU into the socket to prevent bending the connectors on the socket and damaging the CPU!

# Chapter 2 Product Introduction

# 2.4.2 Installing the CPU Heatsink and Fan

- 1. Place the heatsink base on the relative bottom of motherboard.
- 2. Place the heatsink assembly on the top of the CPU, making sure that the four fasteners match the holes on the motherboard.

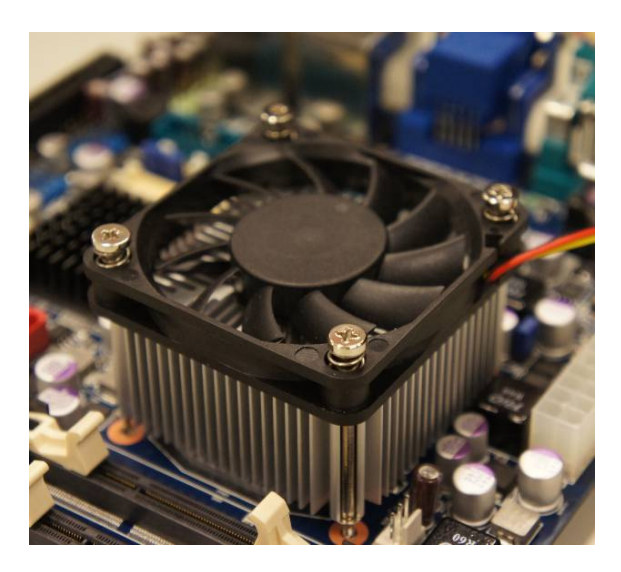

3. Screw tightly the four fasteners.

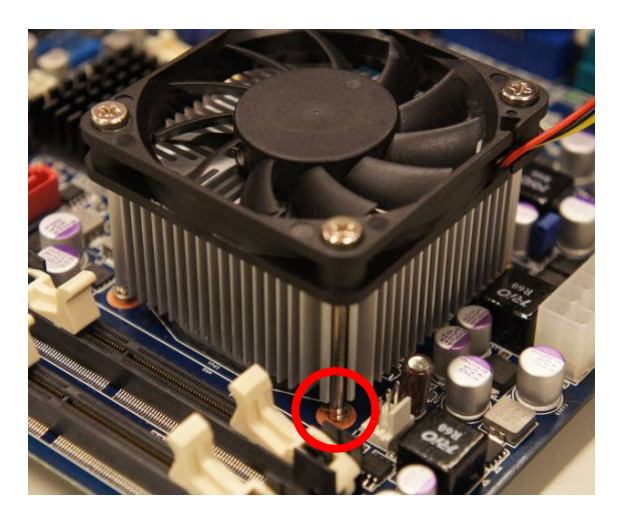

Connect the CPU fan cable to the connector on the motherboard labeled 4. CPU\_FAN.

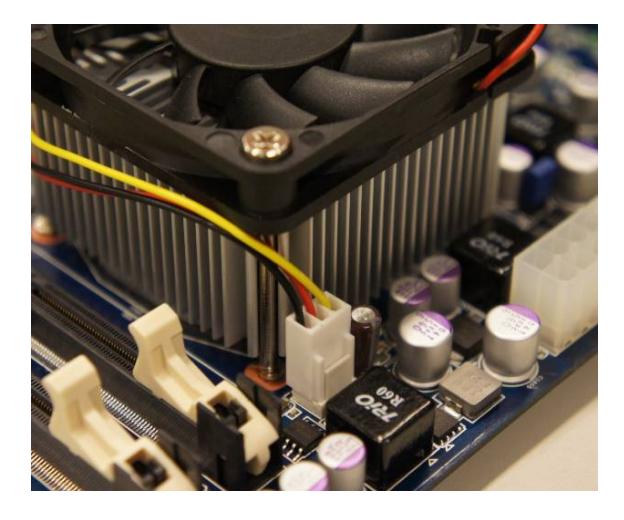

Important! Do not forget to connect the CPU fan connector! Hardware monitoring errors can occur if you fail to plug this connector.

### **System Memory** 2.5

### 2.5.1 **Overview**

The motherboard comes with four 204-pin Double Data Rate 3 (DDR3) Small Outline Dual Inline Memory Modules (SO-DIMM) sockets.

A DDR3 module has the same physical dimensions as a DDR SO-DIMM but has a 204-pin footprint compared to the 204-pin DDR2 DIMM. DDR3 DIMMs are notched differently to prevent installation on a DDR2 DIMM socket. The following figure illustrates the location of the sockets:

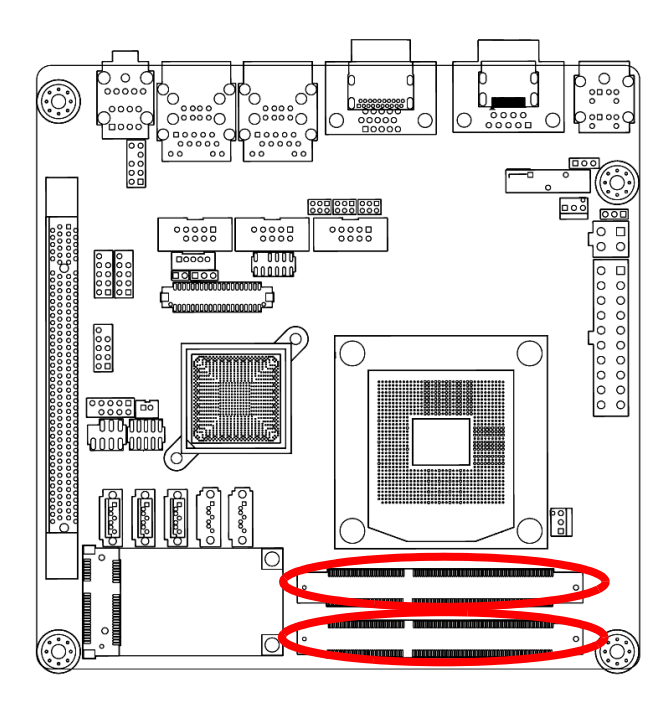

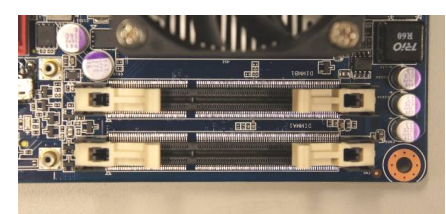

| Table 2.5: 204-pin DDR3 DIMM sockets |        |  |  |  |  |
|--------------------------------------|--------|--|--|--|--|
| Channel                              | Socket |  |  |  |  |
| Channel A                            | DIMMA1 |  |  |  |  |
| Channel B                            | DIMMB1 |  |  |  |  |

# 2.5.2 Memory Configurations

You may install 1 GB, 2 GB, and 4 GB unbuffered ECC or non-ECC DDR3 SO-DIMMs into the SO-DIMM sockets using the memory configurations in this section.

- Important! If you installed four 1GB memory modules, the system may detect less than 3GB of total memory because of address space allocation for other critical functions. This limitation applies to Windows XP 32-bit version operating system since it does not support PAE (Physical Address Extension) mode.
  - If you install Windows XP 32-bit version operating system, we recommend that you install less than 3GB of total memory.
  - For dual-channel configuration, the total size of memory module(s) installed per channel must be the same for better performance (DIMMA1=DIMMB1).
  - Always install DIMMs with the same CAS latency. For optimum compatibility, it is recommended that you obtain memory modules from the same vendor. Refer to the memory Qualified Vendors List on the next page for details.
  - Due to CPU limitation, DIMM modules with 128 Mb memory chips or double-sided x16 memory chips are not supported in this motherboard.

# 2.5.3 Installing a SO-DIMM

1. Unlock a DIMM socket by pressing the retaining clips outward.

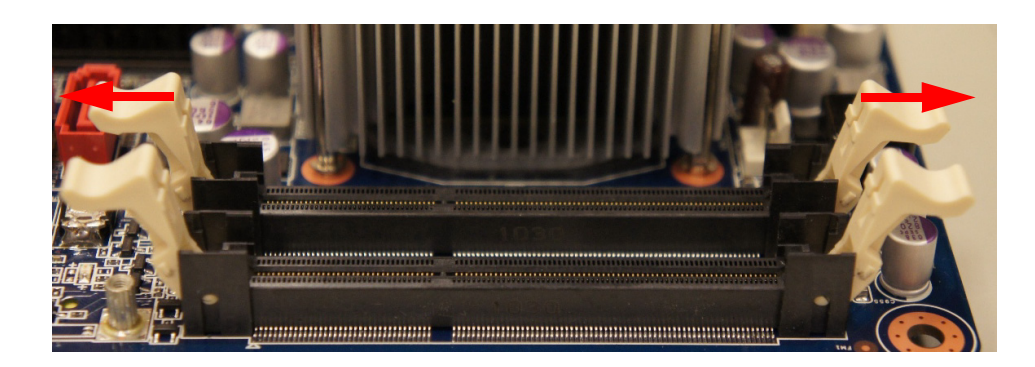

2. Align a SO-DIMM on the socket such that the notch on the SO-DIMM matches the break on the socket.

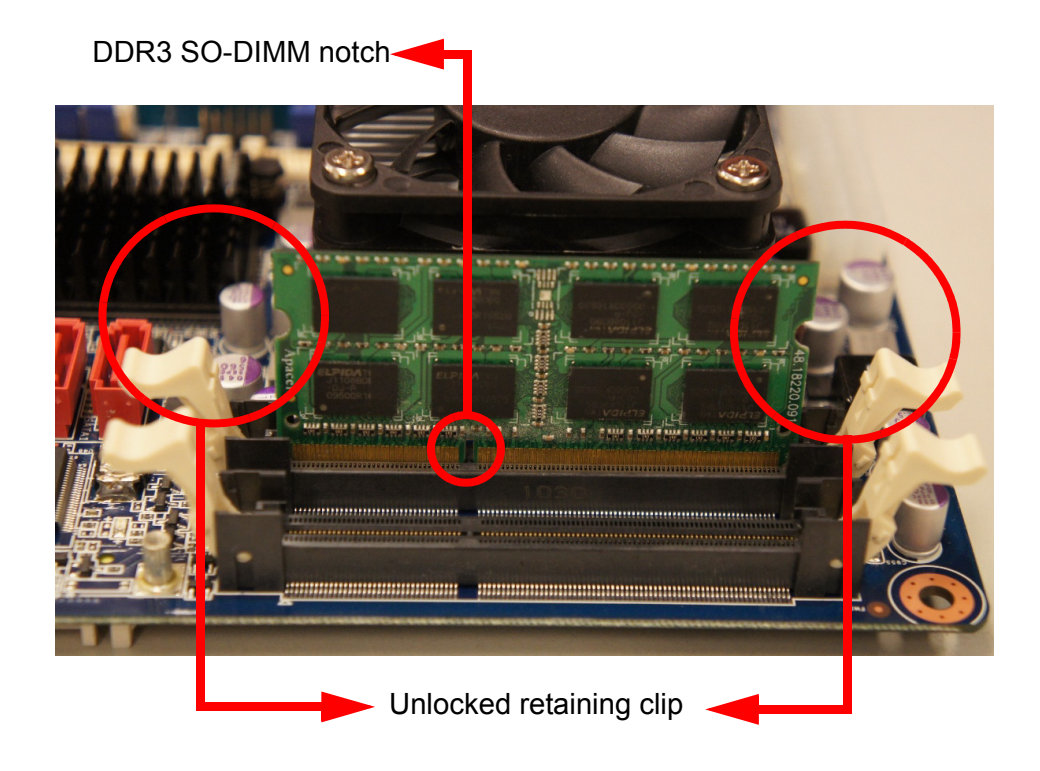

3. Firmly insert the SO-DIMM into the socket until the retaining clips snap back in place and the SO-DIMM is properly seated.

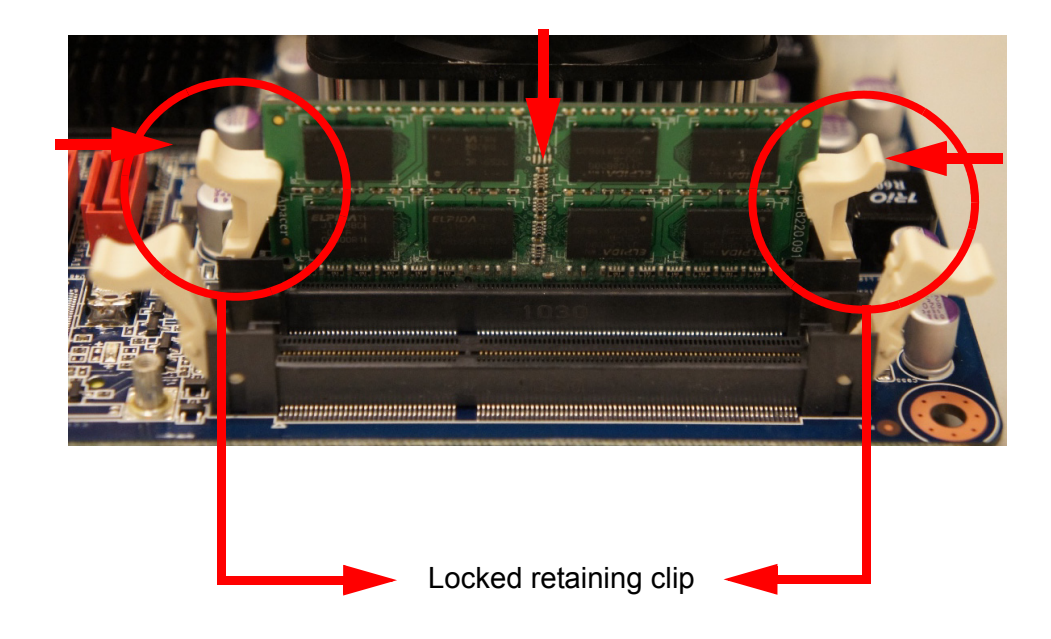

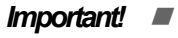

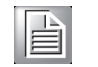

- A DDR3 SO-DIMM is keyed with a notch so that it fits in only one direction. DO NOT force a SO-DIMM into a socket to avoid damaging the SO-DIMM.
- The DDR3 SO-DIMM sockets do not support DDR SO-DIMMs. DO NOT install DDR2 SO-DIMMs to the DDR3 SO-DIMM socket.

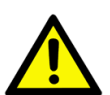

*Caution!* Make sure to unplug the power supply before adding or removing SO-DIMMs or other system components. Failure to do so may cause severe damage to both the motherboard and the components.

# 2.5.4 Removing a SO-DIMM

- 1. Simultaneously press the retaining clips downward to unlock the DIMM.
- 2. Remove the DIMM from the socket.

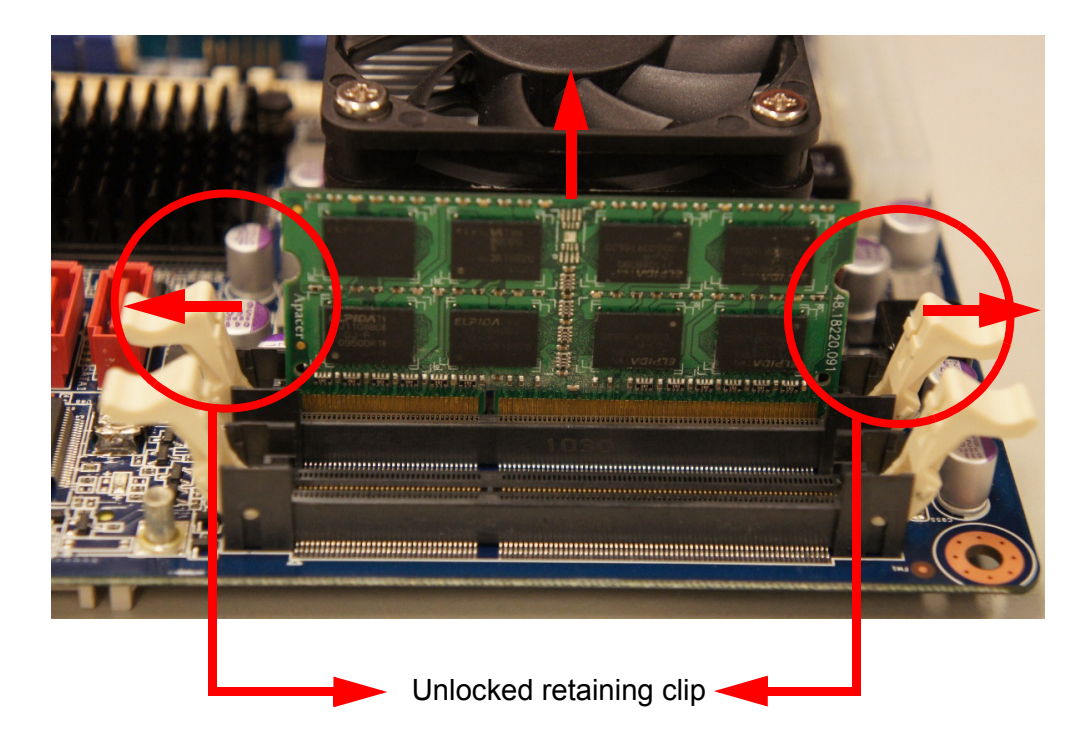

# Note!

Support the SO-DIMM lightly with your fingers when pressing the retaining clips. The SO-DIMM might get damaged when it flips out with extra force.

### 2.6 **Expansion Card**

In the future, you may need to install expansion cards. The following sub-sections describe the slots and the expansion cards that they support.

Warning! Make sure to unplug the power cord before adding or removing expansion cards. Failure to do so may cause you physical injury and damage motherboard components.

# 2.6.1 Installing an Expansion Card

- 1. Before installing the expansion card, read the documentation that came with it and make the necessary hardware settings for the card.
- 2. Remove the system unit cover (if your motherboard is already installed in a chassis).
- 3. Remove the bracket opposite the slot that you intend to use. Keep the screw for later use.
- 4. Align the card connector with the slot and press firmly until the card is completely seated on the slot.
- 5. Secure the card to the chassis with the screw you removed earlier.
- 6. Replace the system cover.

# 2.6.2 Configuring an Expansion Card

After installing the expansion card, configure it by adjusting the software settings.

- 1. Turn on the system and change the necessary BIOS settings, if any. See Chapter 2 for information on BIOS setup.
- 2. Assign an IRQ to the card if needed. Refer to the tables on the next page.
- 3. Install the software drivers for the expansion card.

# 2.6.3 PCI Express x16 slot

This motherboard supports one PCI Express x16. The following figure shows a graphics card installed on the PCI Express x16 slot.

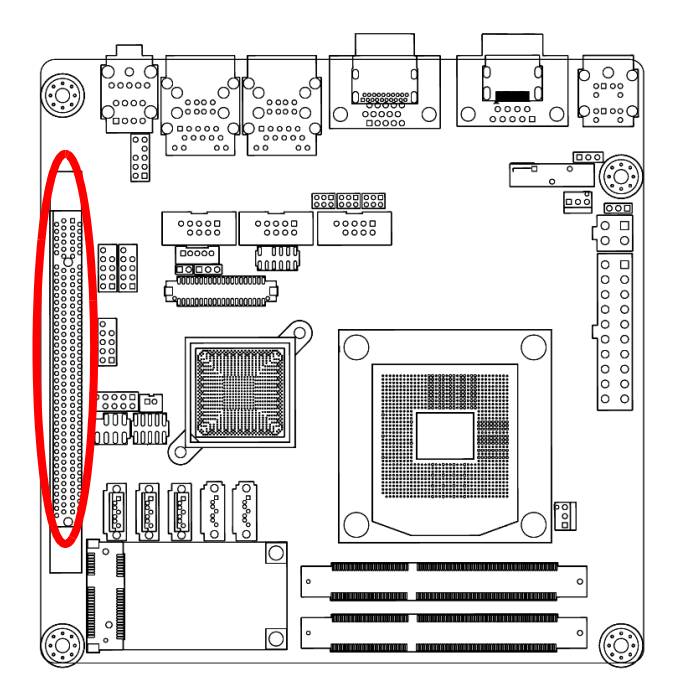

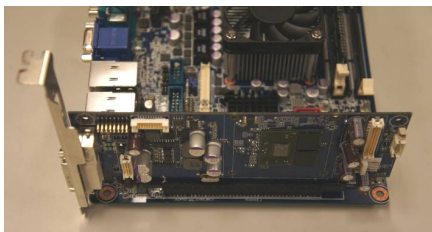

# Chapter 2 Product Introduction

# 2.6.4 MINI PCI Express

This motherboard supports one MINI PCI Express. The following figure shows a Decode card installed on the MINI PCI Express slot.

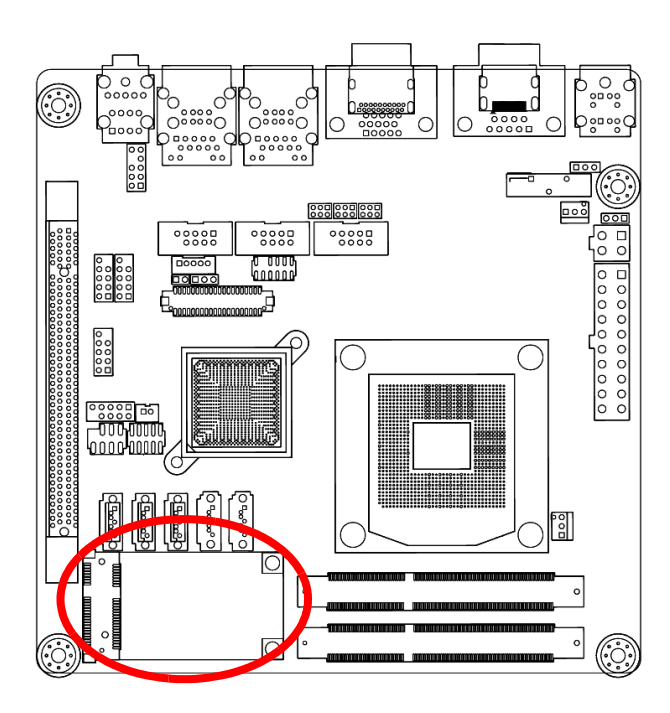

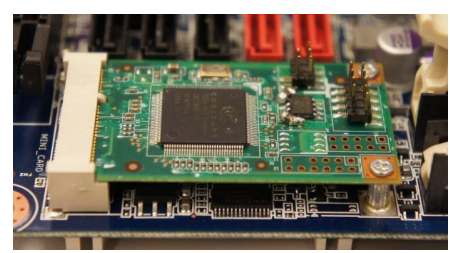

# 2.6.5 CFast Card

This motherboard supports one CFast Card connector and its location is on button side of MB. The following figure shows a CFast Card installed on the CFast Card connector.

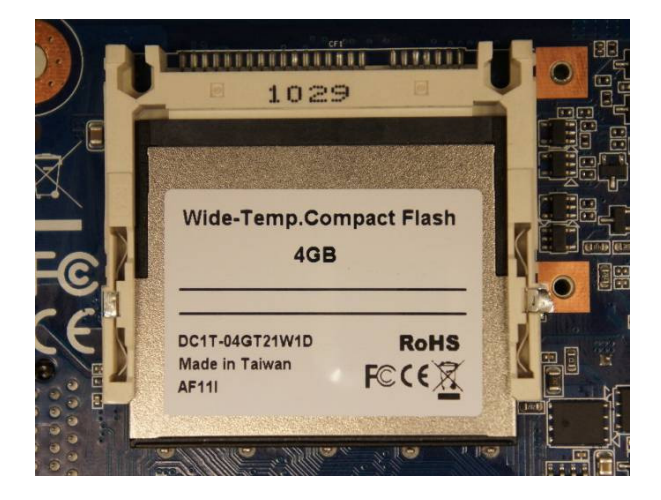

### 2.7 **Jumpers**

# 2.7.1 Clear CMOS (CMOS1)

This jumper allows you to clear the Real Time Clock (RTC) RAM in CMOS. You can clear the CMOS memory of date, time, and system setup parameters by erasing the CMOS RTC RAM data. The onboard button cell battery powers the RAM data in CMOS, which includes system setup information such as system passwords.

To erase the RTC RAM:

- 1. Turn OFF the computer and unplug the power cord.
- Remove the onboard battery. 2.
- 3. Move the jumper cap from pins 1-2 (default) to pins 2-3. Keep the cap on pins 2-3 for about 5~10 seconds, then move the cap back to pins 1-2.
- 4. Re-install the battery.
- Plug the power cord and turn ON the computer. 5.
- Hold down the <Del> key during the boot process and enter BIOS setup to re-6. enter data.

### **Caution!** Except when clearing the RTC RAM, never remove the cap on CLRTC

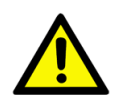

jumper default position. Removing the cap will cause system boot failure!

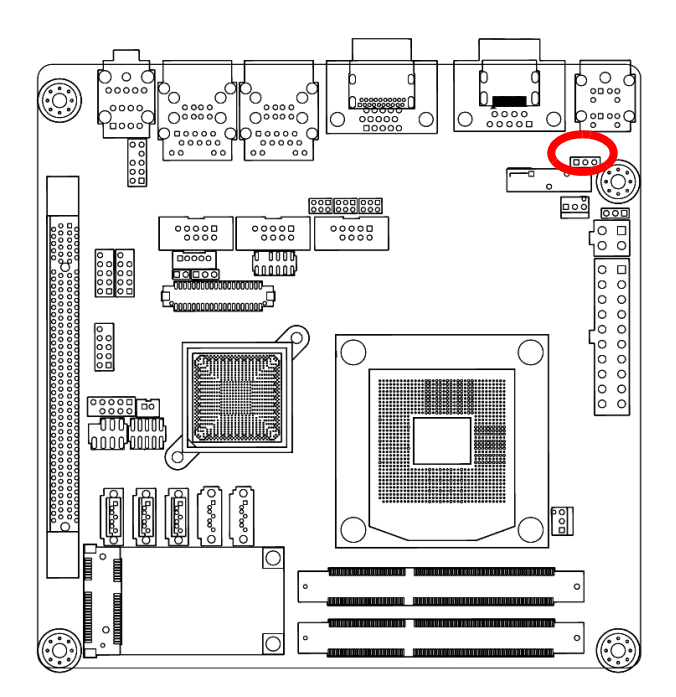

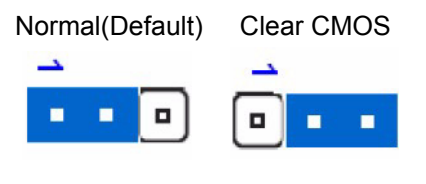

### Note!

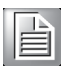

You do not need to clear the RTC when the system hangs due to overclocking. For system failure due to overclocking, use the C.P.R. (CPU Parameter Recall) feature. Shut down and reboot the system so the BIOS can automatically reset parameter settings to default values.

# 2.7.2 COM3, COM4, COM5 RI/+5V/+12V Select (JCOMPWR3 JCOMPWR4 JCOMPWR5)

This jumper allows you to select the power mode of COM PORTATX Mode or AT mode.

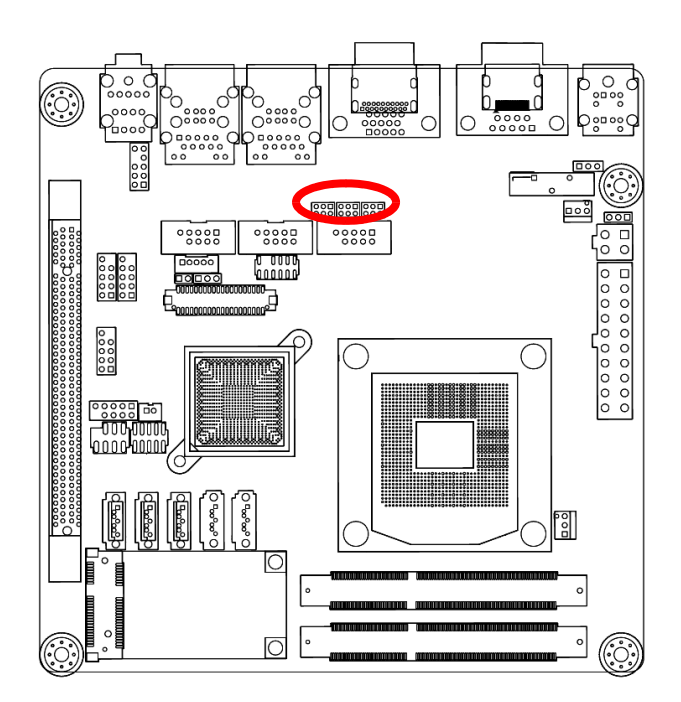

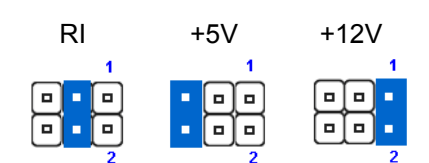

# 2.7.3 LVDS Back Light controller form SIO (JBLK1)

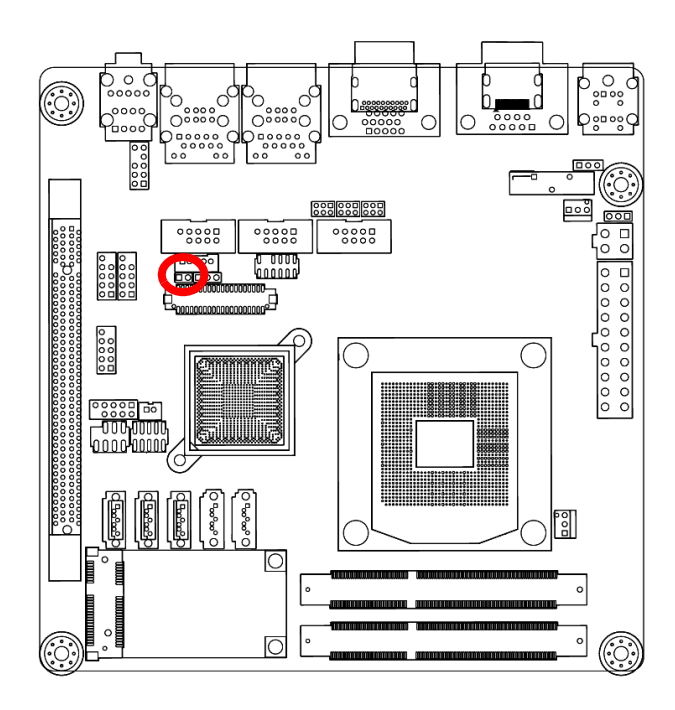

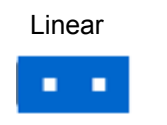

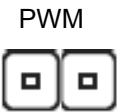

# 2.7.4 LVDS Back light power selection

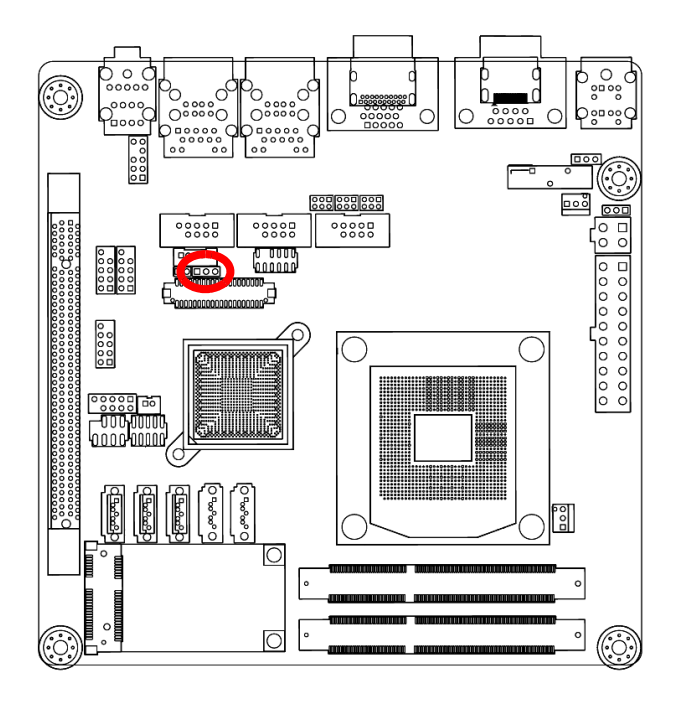

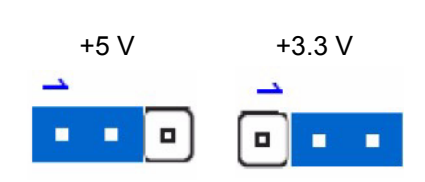

# 2.7.5 AT/ATX Power Mode Select (PSON1)

This jumper allows you to select ATX Mode or AT mode.

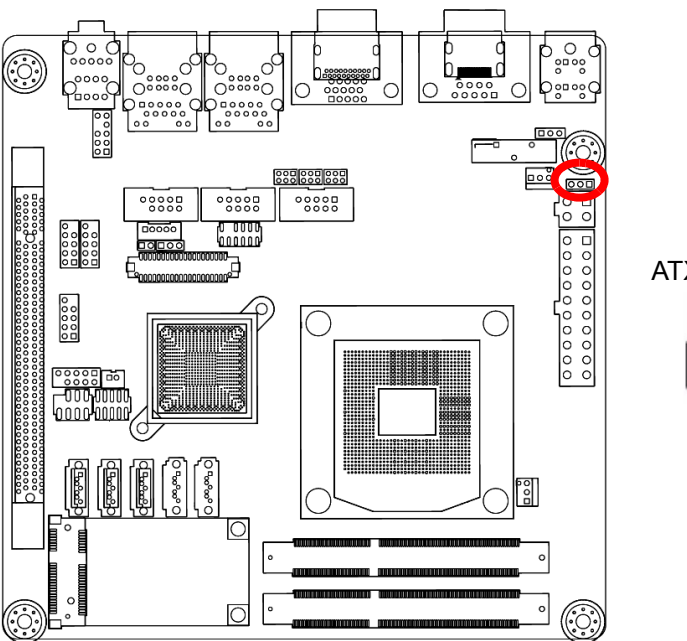

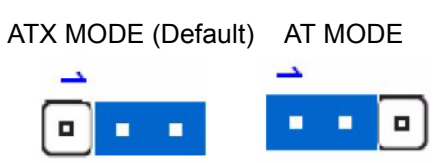

# 2.8 Connectors

# 2.8.1 Rear panel connectors

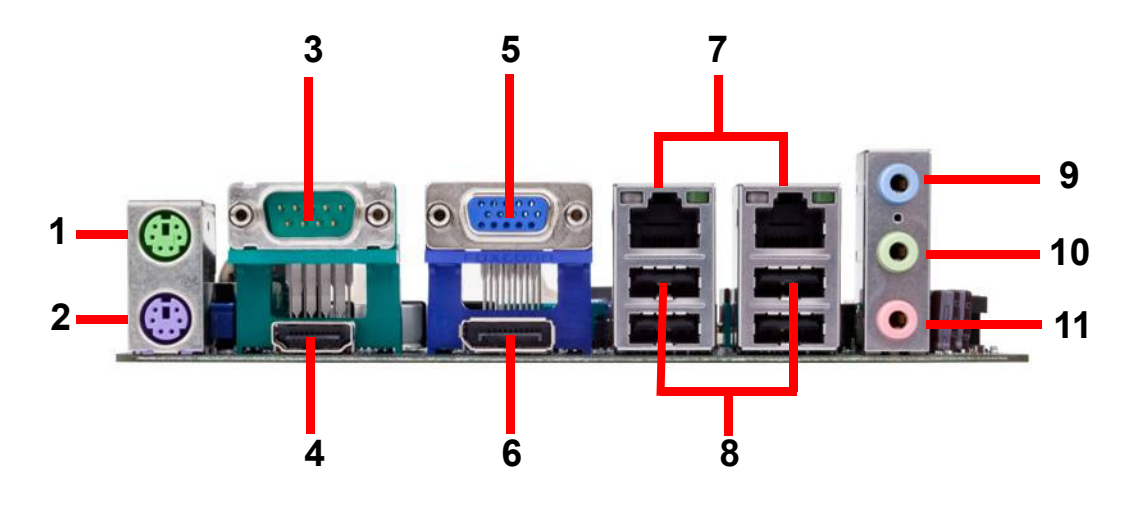

- 1. PS/2 mouse port (green). This port is for a PS/2 mouse.
- 2. PS/2 keyboard port (purple). This port is for a PS/2 keyboard.
- 3. Serial connector. This 9-pin COM1 & COM2 port is for serial devices.
- 4. DisplayPort. This 20-pin DisplayPort connect to a DisplayPort VGA monitor.
- 5. VGA port. This 15-pin VGA port connects to a VGA monitor.
- 6. HDMI port. This 19-pin HDMI 1.3 port connects to a HDMI monitor.

7. LAN (RJ-45) port. This port allows Gigabit connection to a Local Area Network (LAN) through a network hub. Refer to the table below for the LAN port LED indications.

| Table 2.6 | 5: LAN port LED indica | ations   |               |                           |
|-----------|------------------------|----------|---------------|---------------------------|
|           | Speed LED              |          | ACT /LINK LED |                           |
| Status    | Description            | Status   | Description   | SPEED ACT/LINK<br>LED LED |
| OFF       | 10 Mbps connection     | OFF      | No link       |                           |
| Orange    | 100 Mbps connection    | Green    | Link          | _ <b>_</b> _              |
| Green     | 1 Gbps connection      | Blinking | Data activity | LAN port                  |

8. USB 2.0 ports 1 ~ 4. These four 4-pin Universal Serial Bus (USB) ports are available for connecting USB 2.0 devices.

9. Line In port (light blue). This port connects a tape, CD, DVD player, or other audio sources.

10. Line Out port (lime). This port connects a headphone or a speaker.

In 4-channel, 6-channel, and 8-channel configuration, the function of this port becomes Front Speaker Out.

11. Microphone port (pink). This port connects a microphone.

# 2.8.2 CPU and System fan connectors (CPU\_FAN1, SYS\_FAN1)

The fan connectors support cooling fans of 280mA (3.36 W max.) at 4800rpm or a total of 1A~2.22A (26.64W max.) at +12V. Connect the fan cables to the fan connectors on the motherboard, making sure that the black wire of each cable matches the ground pin of the connector.

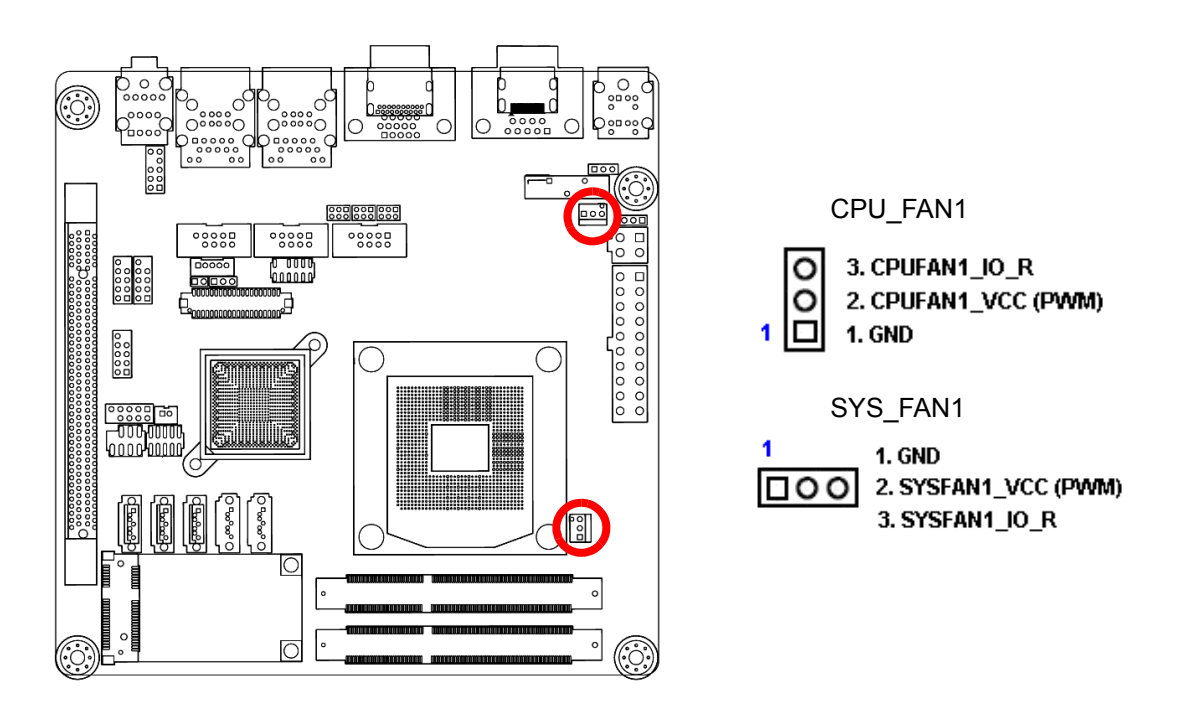

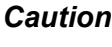

Caution! Do not forget to connect the fan cables to the fan connectors. Insufficient air flow inside the system may damage the motherboard components.

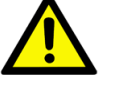

These are not jumpers! DO NOT place jumper caps on the fan connectors.

# 2.8.3 System Panel (F\_PANEL)

This connector is for a chassis-mounted front panel. The functions are as following.

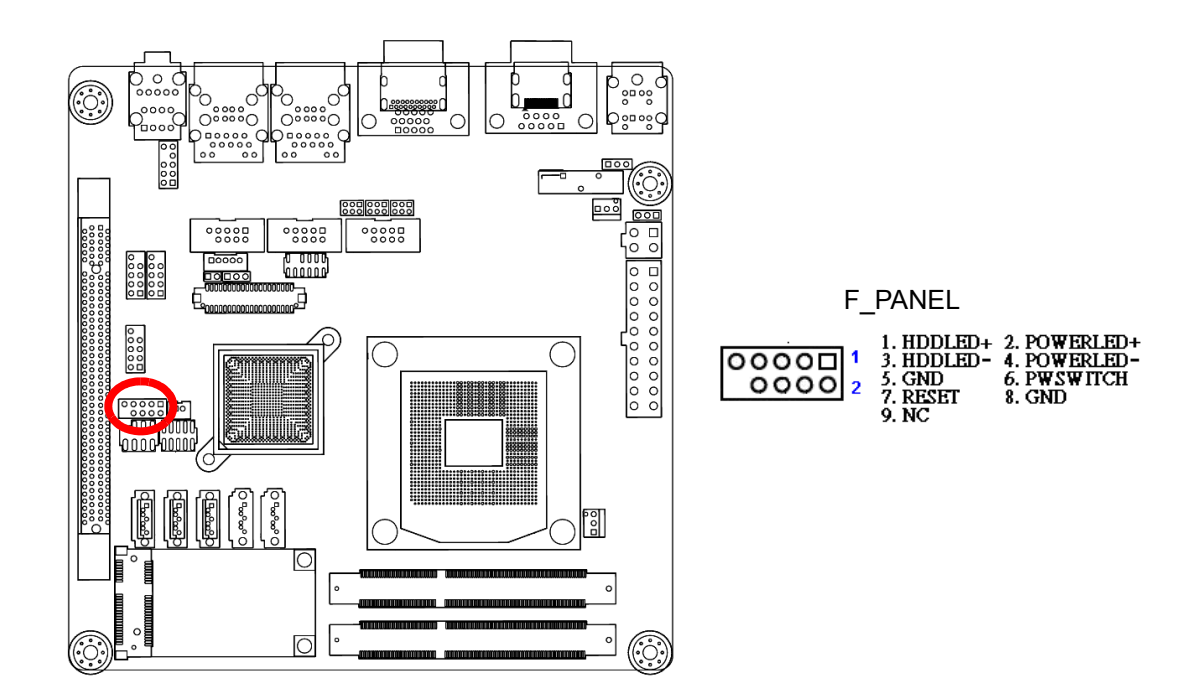

### ATX Power Button/Soft-off Button (Pin 6-8 PWRBT)

This 2-pin connector is for the system power button. Pressing the power button turns the system on or puts the system in sleep or soft-off mode depending on the BIOS settings. Pressing the power switch and holding it for more than four seconds while the system is ON turns the system OFF.

### Reset Button (Pin 5-7 SYS\_RST) This 2-pin connector is for the chassis-mounted reset button for system reboot without turning off the system power.

### Power LED (Pin 2-4 PWRLED)

This 2-pin connector is for the system power LED. Connect the chassis power LED cable to this connector. The system power LED lights up when you turn on the system power, and blinks when the system is in sleep mode.

### Hard Disk Drive Activity LED (Pin 1-3 HDLED)

This 2-pin connector is for the HDD Activity LED. Connect the HDD Activity LED cable to this connector. The IDE LED lights up or flashes when data is read from or written to the HDD.

# 2.8.4 ATX power connectors (EATXPWR1, ATX12V1)

The connector is for ATX power supply plugs. The power supply plugs are designed to fit these connectors in only one orientation. Find the proper orientation and push down firmly until the connectors completely fit.

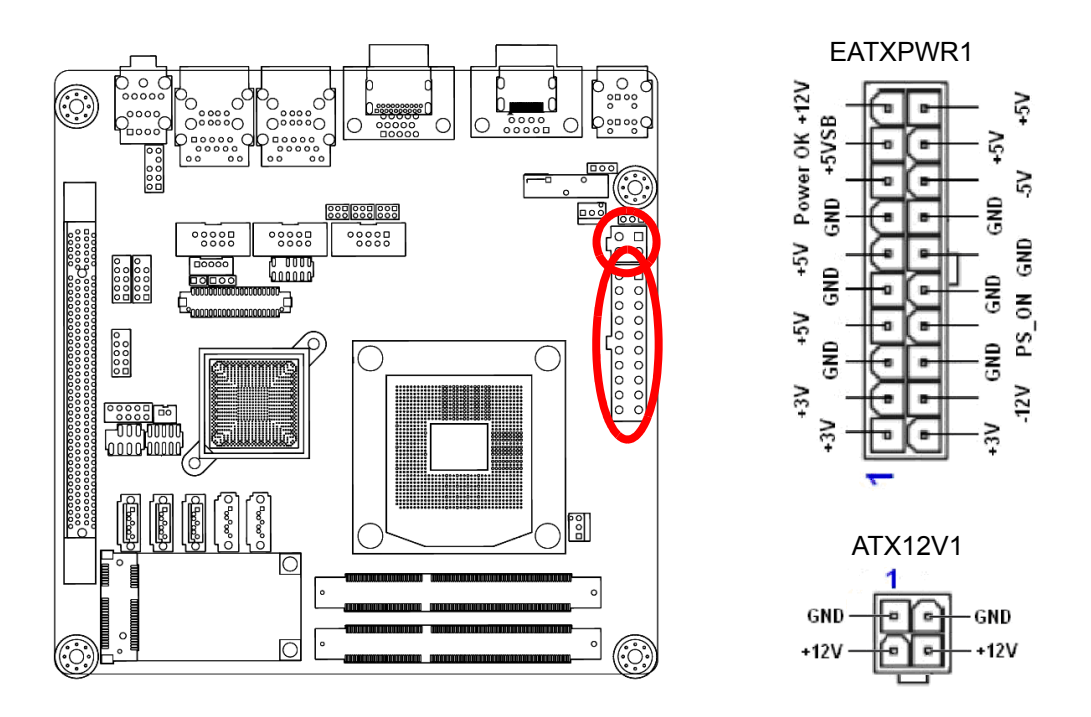

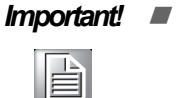

- Use of a PSU with a higher power output is recommended when configuring a system with more power-consuming devices. The system may become unstable or may not boot up if the power is inadequate.
- Make sure that your power supply unit (PSU) can provide at least the minimum power required by your system. See the table below for details.

# Chapter 2 Product Introduction

# 2.8.5 Serial Port connectors (COM3, COM4, COM5)

This connector is for a serial (COM) port. Connect the serial port module cable to this connector, then install the module to a slot opening at the back of the system chassis.

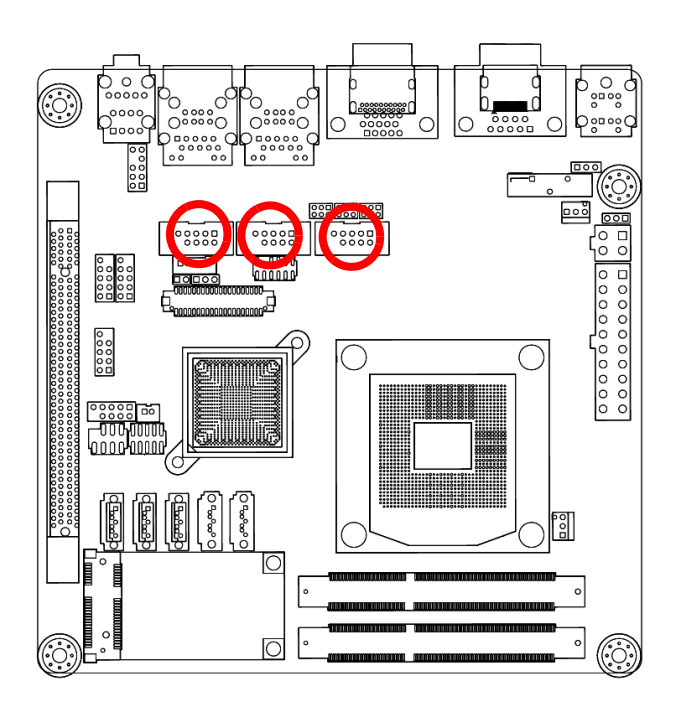

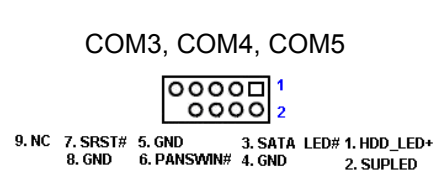

# 2.8.6 GPIO Connector (JGPIO)

This connector is for GPIO function.

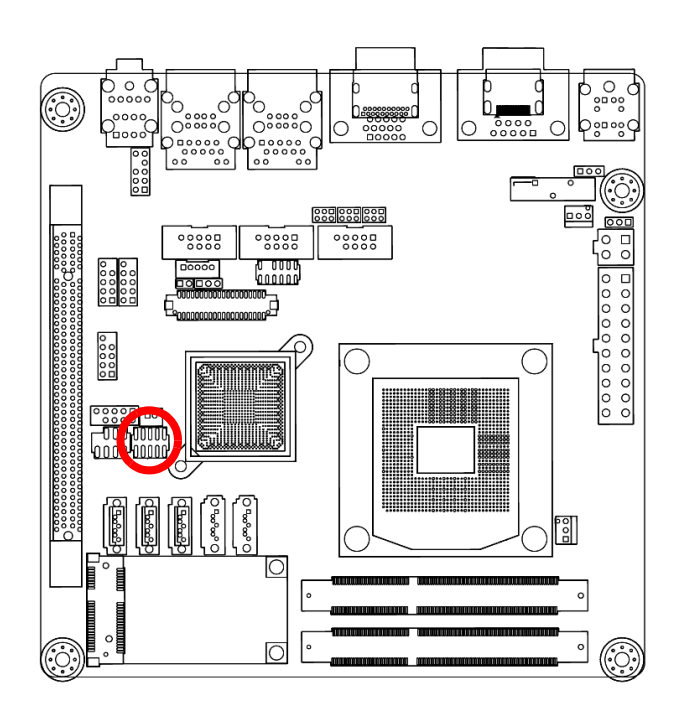

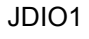

| 1     |  |
|-------|--|
| 00000 |  |
| 00000 |  |
| 2     |  |

| 1. SIO_GPIO0                 | 6. SIO_GPIO6<br>7 SIO_GPIO3 |
|------------------------------|-----------------------------|
| 2. SIO_GPI04<br>3. SIO_GPI01 | 8. SIO_GPI03                |
| 4. SIO_GPIO5<br>5. SIO_GPIO2 | 9. VCC_GPIO<br>10. GND      |

# 2.8.7 Audio Mic.-In & Line-Out Connector (FPAUD1)

This connector is for a chassis-mounted front panel audio I/O module that supports either HD Audio or legacy AC'97 (optional) audio standard. Connect one end of the front panel audio I/O module cable to this connector.

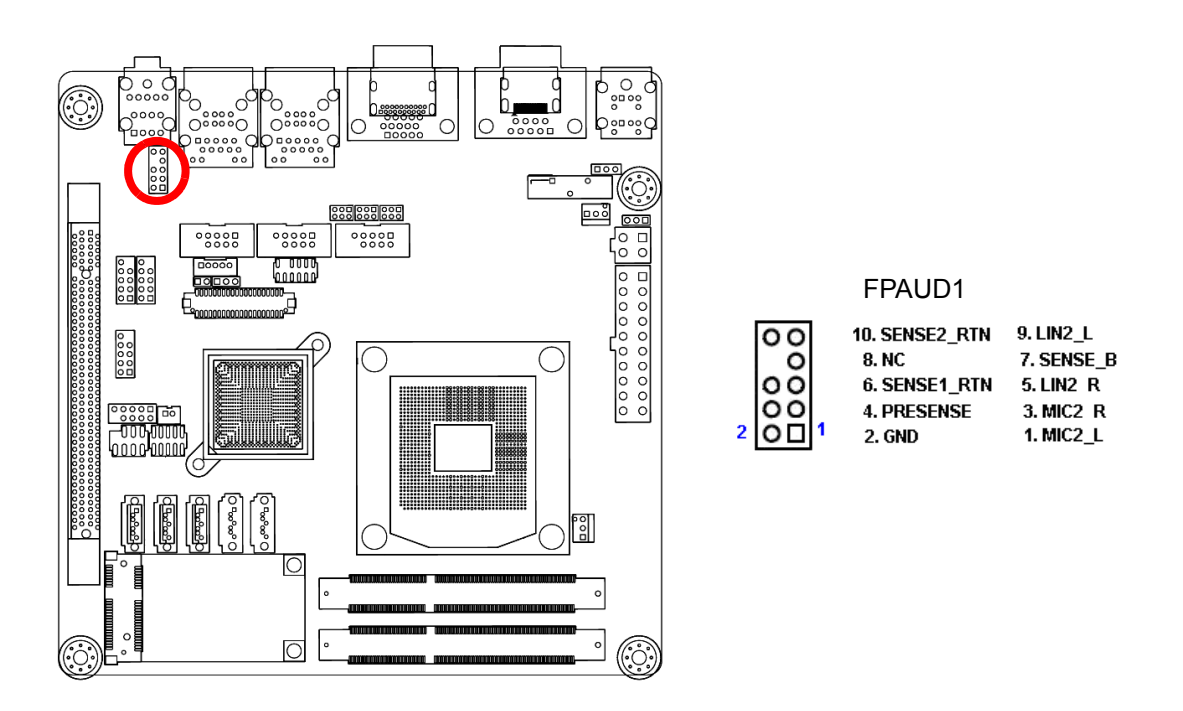

*Important!* For motherboards with the optional HD Audio feature, we recommend that you connect a high-definition front panel audio module to this connector to avail of the motherboard's high-definition audio capability.

# 2.8.8 LVDS Connector (LVDS1)

The connector is for 24-bit dual channel LVDS panel.

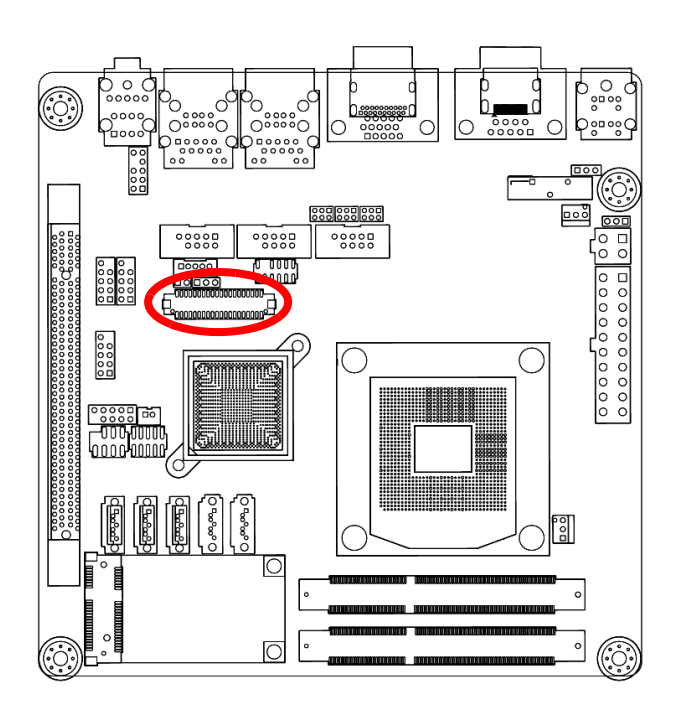

| LVDS1         |              |              |                |  |
|---------------|--------------|--------------|----------------|--|
| 40 2          |              |              |                |  |
|               |              |              |                |  |
| 創             |              |              |                |  |
| <u>∠∖</u> ∿   |              |              |                |  |
| 39 1          |              |              |                |  |
| 1. VDD(+3.3V) | 11. LVDS_A1- | 21. LVDS_B1+ | 31. GND        |  |
| 2. VDD(+5V)   | 12. LVDS_A0- | 22. LVDS_B0+ | 32. GND        |  |
| 3. VDD(+3.3V) | 13. GND      | 23. LVDS_B1- | 33. LVDS B CK+ |  |
| 4. VDD(+5V)   | 14. GND      | 24.LVDS_B0-  | 34. LVDS A CK+ |  |
| 5. I2C_CLK    | 15. LVDS_A3+ | 25. GND      | 35. LVDS_B_CK- |  |
| 6. I2C_DATA   | 16. LVDS_A2+ | 26. GND      | 36. LVDS_A_CK- |  |
| 7. GND        | 17. LVDS_A3- | 27. LVDS_B3+ | 37. GND        |  |
| 8. GND        | 18. LVDS_A2- | 28. LVDS_B2+ | 38. GND        |  |
| 9. LVDS_A1+   | 19. GND      | 29. LVDS_B3- | 39. VDD(+12V)  |  |
| 10. LVDS_A0+  | 20. GND      | 30. LVDS_B2- | 40. VDD(+12V)  |  |
### 2.8.9 LCD Inverter Connector (JBL1)

The connector is for the control of internal LVDS brightness.

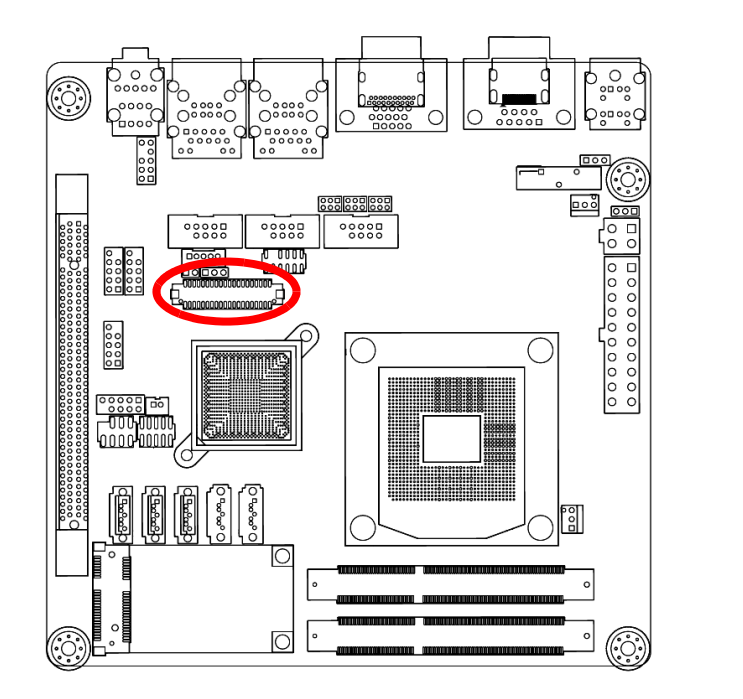

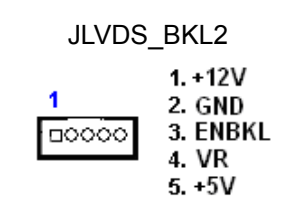

### Table 2.7: Signal Description

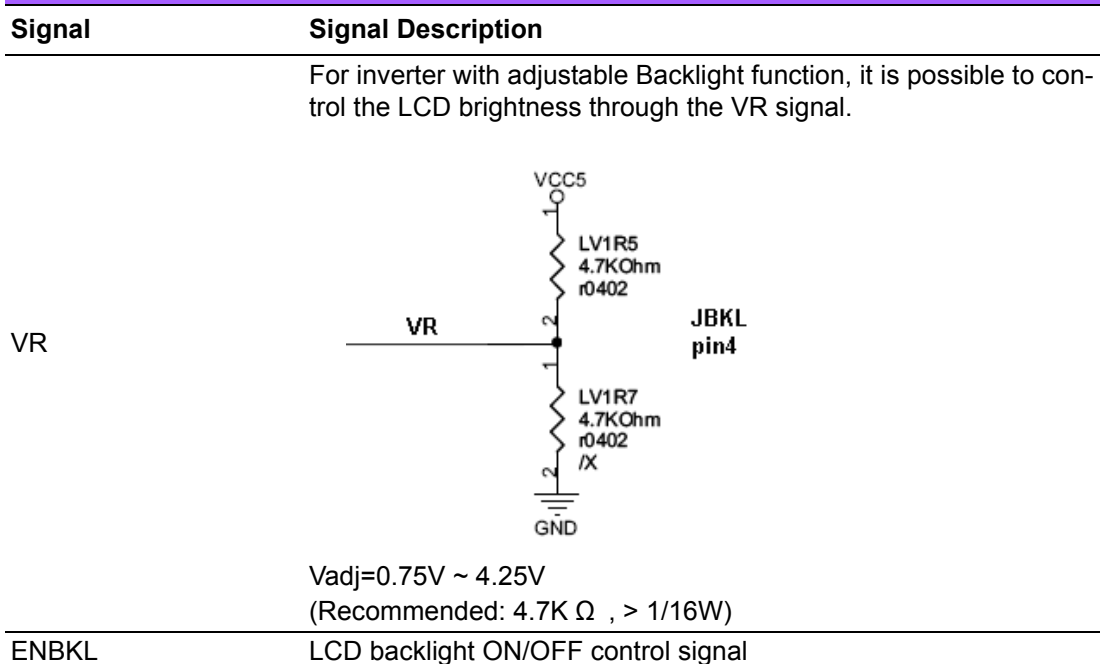

### 2.8.10 SPI Connector (JSPI)

Is a point-to-point interface standard, which allows network equipment designers to develop an array of next-generation multi-service switches and routers to support multi-service traffic with aggregate bandwidths up to OC-192 (10 Gb/s) and beyond, enabling them to dramatically increase system performance.

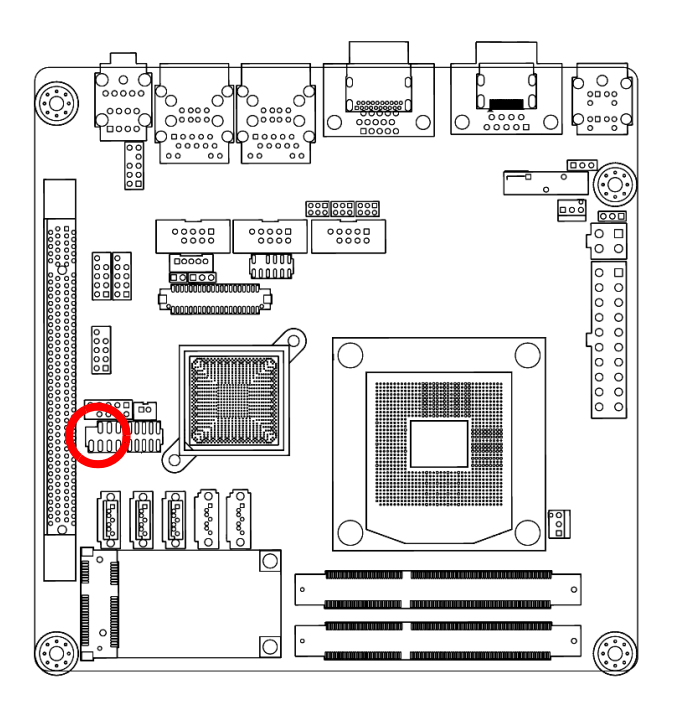

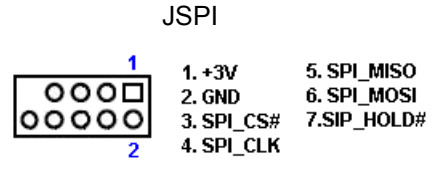

### 2.8.11 LPC Connector (JLPC1)

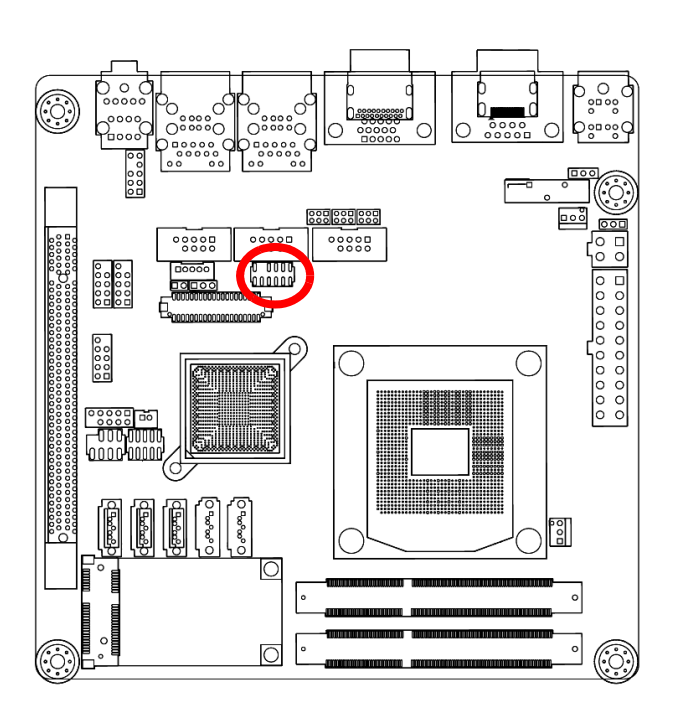

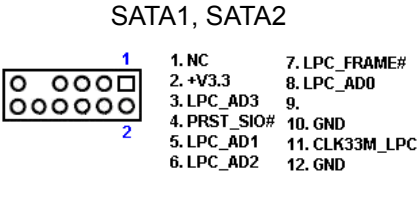

# Chapter 2 Product Introduction

### 2.8.12 Serial ATA 3 Connector (SATA1, SATA2)

These connectors support SATA 3.0 and are for the Serial ATA signal cables for Serial ATA hard disk drives.

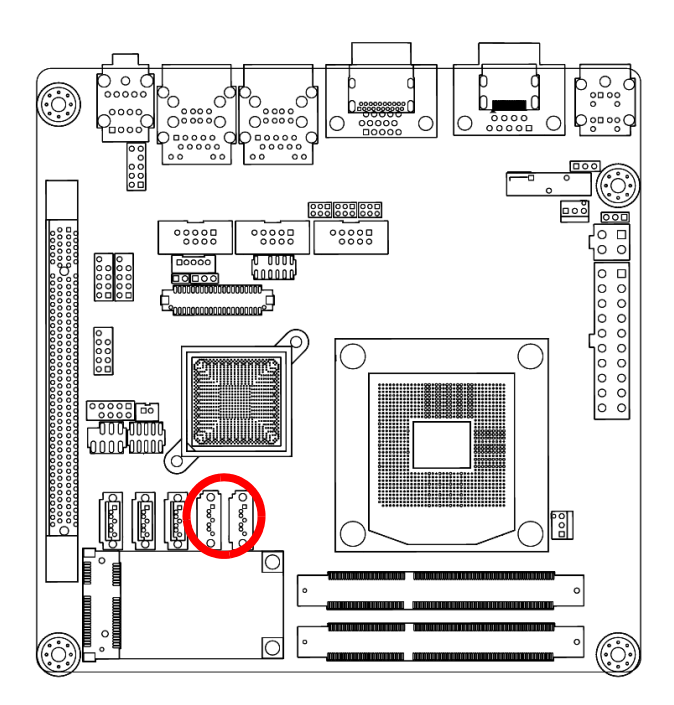

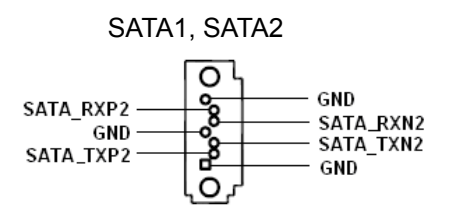

### 2.8.13 Serial ATA II Connector (SATA3, SATA4, SATA5)

These connectors support SATA 2.0 and are for the Serial ATA signal cables for Serial ATA hard disk drives.

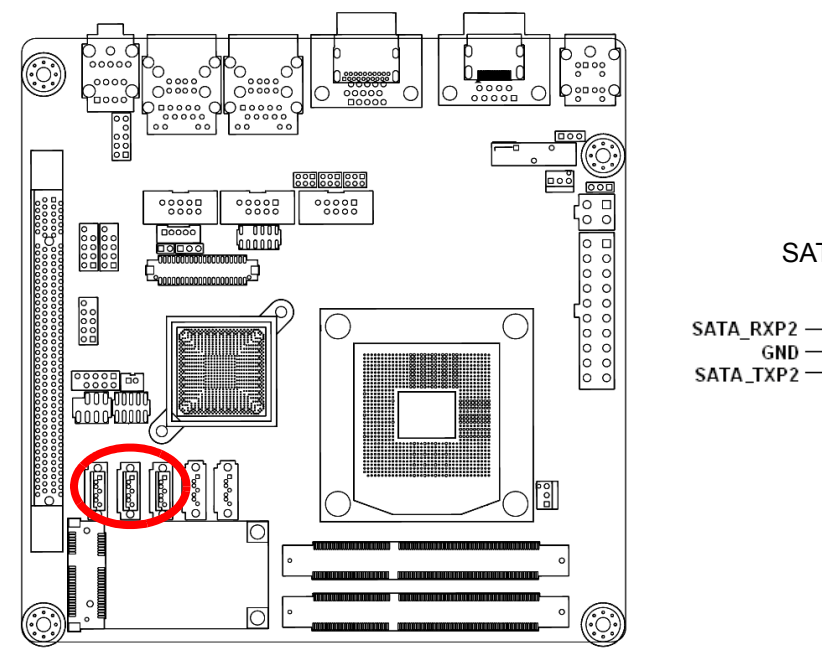

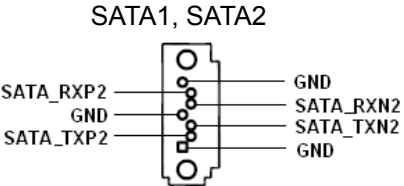

### Note!

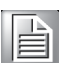

Connect the right-angle side of SATA signal cable to SATA device. Or you may connect the right-angle side of SATA cable to the onboard SATA port to avoid mechanical conflict with large graphics cards.

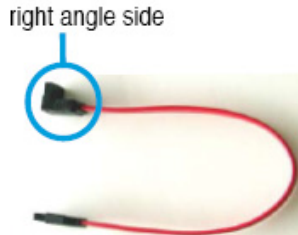

### 2.8.14 Case open connectors (JCASE1)

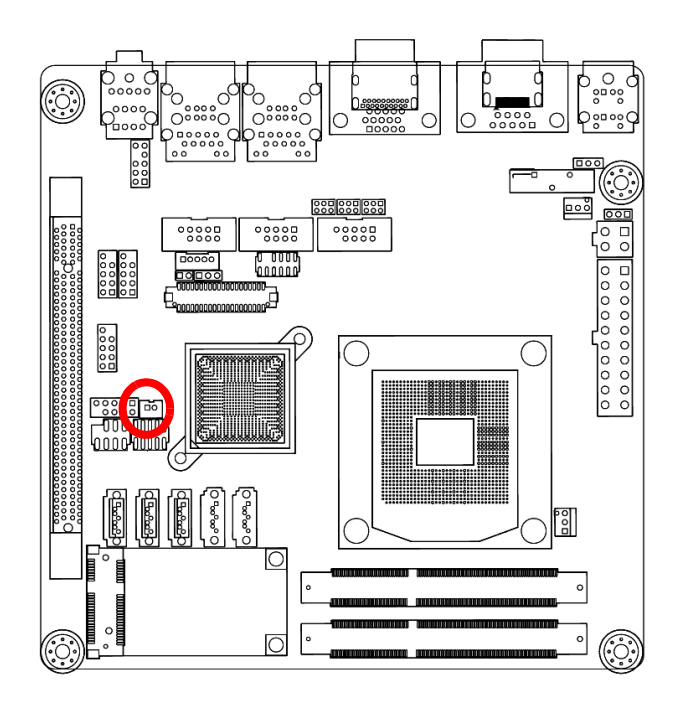

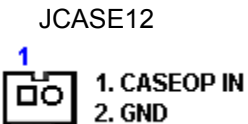

### 2.8.15 USB connectors (USB45, USB89, USB1011)

These connectors are for USB 2.0 ports. Connect the optional USB module cable to any of these connectors, then install the module to a slot opening at the back of the system chassis. These USB connectors comply with USB 2.0 specification that supports up to 480 Mbps connection speed.

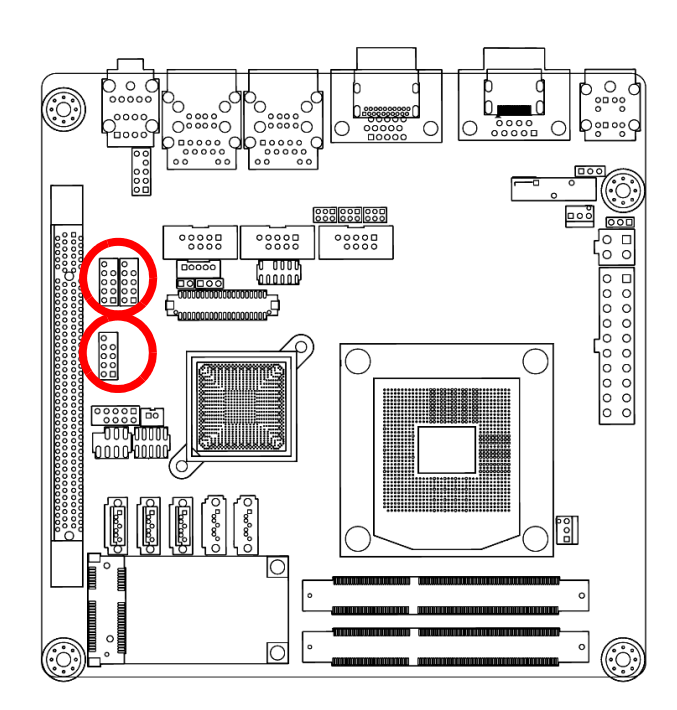

USB56, USB78, USB910, USB1112

| 0   | 9. NC      |          |
|-----|------------|----------|
| 00  | 8. GND     | 7.GND    |
| 00  | 6.USB +    | 5.USB +  |
| 00  | 4. USB -   | 3.USB -  |
| 200 | 1 2.USB+5V | 1.USB+5V |

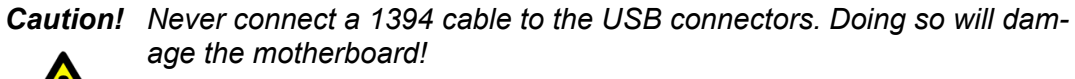

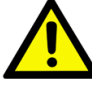

Note!

The USB module is purchased separately.

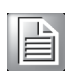

SIMB-M21 User Manual

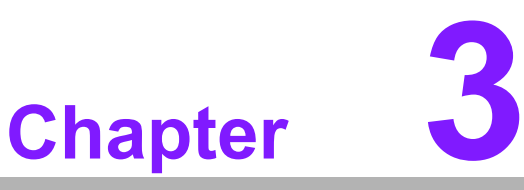

### **BIOS Setup**

This chapter tells how to change the system setting through the BIOS setup menus. Detailed descriptions of the BIOS parameters are also provided.

### 3.1 BIOS Setup Program

This motherboard supports a programmable firmware chip that you can update using the provided utility. Use the BIOS Setup program when you are installing a motherboard, reconfiguring your system, or prompted to "Run Setup". This section explains how to configure your system using this utility.

Even if you are not prompted to use the Setup program, you can change the configuration of your computer in the future. For example, you can enable the security password feature or change the power management settings. This requires you to reconfigure your system using the BIOS Setup program so that the computer can recognize these changes and record them in the CMOS RAM of the firmware hub.

The firmware hub on the motherboard stores the Setup utility. When you start up the computer, the system provides you with the opportunity to run this program. Press <Del> during the Power-On-Self-Test (POST) to enter the Setup utility; otherwise, POST continues with its test routines.

If you wish to enter Setup after POST, restart the system by pressing <Ctrl+Alt+Delete>, or by pressing the reset button on the system chassis. You can also restart by turning the system off and then back on. Do this last option only if the first two failed.

The Setup program is designed to make it as easy to use as possible. Being a menudriven program, it lets you scroll through the various sub-menus and make your selections from the available options using the navigation keys.

### Important!

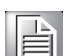

- The default BIOS settings for this motherboard apply for most conditions to ensure optimum performance. If the system becomes unstable after changing any BIOS settings, load the default settings to ensure system compatibility and stability. Select the Load Setup Defaults from the BIOS menu screen.
- The BIOS setup screens shown in this section are for reference purposes only, and may not exactly match what you see on your screen.
- Visit the system builder's website to download the latest BIOS file for this motherboard.

### 3.1.1 Legend Box

The keys in the legend bar allow you to navigate through the various setup menus.

| Key(s)                       | Function Description         |
|------------------------------|------------------------------|
| $\leftarrow \ , \rightarrow$ | Select Screen                |
| ↑,↓                          | Select Item                  |
| + -                          | Change Option / Field/ Value |
| Enter                        | Go to Sub Screen             |
| PGDN                         | Next Page                    |
| PGUP                         | Previous Page                |
| HOME                         | Go to Top of Screen          |
| END                          | Go to Bottom of Screen       |
| F1                           | General Help                 |
| F2                           | Previous Value               |
| F3                           | Optimized Default            |
| F4                           | Save & Exit Setup            |
| ESC                          | Exit                         |
|                              |                              |

### 3.1.2 List Box

This box appears only in the opening screen. The box displays an initial list of configurable items in the menu you selected.

### 3.1.3 Sub-menu

Note that a right pointer symbol appears to the left of certain fields. This pointer indicates that you can display a sub-menu from this field. A sub-menu contains additional options for a field parameter. To display a sub-menu, move the highlight to the field and press <Enter>. The sub-menu appears. Use the legend keys to enter values and move from field to field within a sub-menu as you would within a menu. Use the <Esc> key to return to the main menu.

Take some time to familiarize yourself with the legend keys and their corresponding functions. Practice navigating through the various menus and submenus. If you accidentally make unwanted changes to any of the fields, press <F6> to load the fail-safe default values. While moving around through the Setup program, note that explanations appear in the Item Specific Help window located to the right of each menu. This window displays the help text for the currently highlighted field.

### 3.2 BIOS Menu Screen

When you enter the BIOS, the following screen appears. The BIOS menu screen displays the items that allow you to make changes to the system configuration. To access the menu items, press the up/down/right/left arrow key on the keyboard until the desired item is highlighted, then press [Enter] to open the specific menu.

| Aptio Setup<br>Main Advanced Chipset                                                                                                    | Utility – Copyright (C) 2010 American<br>Boot Security Save & Exit                                                                                                    | Megatrends, Inc.                                                                                                    |
|----------------------------------------------------------------------------------------------------|----------------------------------------------------------------------------------------------------|----------------------------------------------------------------------------------------------------|
| Main Advanced Chipset BIOS Information BIOS Vendor Core Version Compliancy Project Version Build Date and Time System Date System Time Access Level | Boot Security Save & Exit<br>American Megatrends<br>4.6.4.0 0.13 x64<br>UEFI 2.1<br>IQM67-I COAOXO11<br>01/27/2011 16:46:55<br>[Sun 09/06/2009]<br>[04:07:48]<br>Administrator | Set the Date. Use Tab to<br>switch between Data elements.<br>++: Select Screen<br>fl: Select Item<br>Enter: Select<br>+/-: Change Opt.<br>F1: General Help<br>F2: Previous Values<br>F3: Optimized Defaults<br>F4: Save & Exit<br>ESC: Exit |
|                                                                                                    |                                                                                                    |                                                                                                    |

| †↓++  | : Move               |
|-------|----------------------|
| Enter | : Select             |
| +/-   | : Value              |
| ESC   | : Exit               |
| F1    | : General Help       |
| F2    | : Previous Values    |
| F3    | : Optimized Defaults |
| F4    | : Save & Exit Setup  |
|       | Ok                   |

### 3.3 Main Setup

This menu gives you an overview of the general system specifications. The BIOS automatically detects the items in this menu. Use this menu for basic system configurations, such as time, date etc.

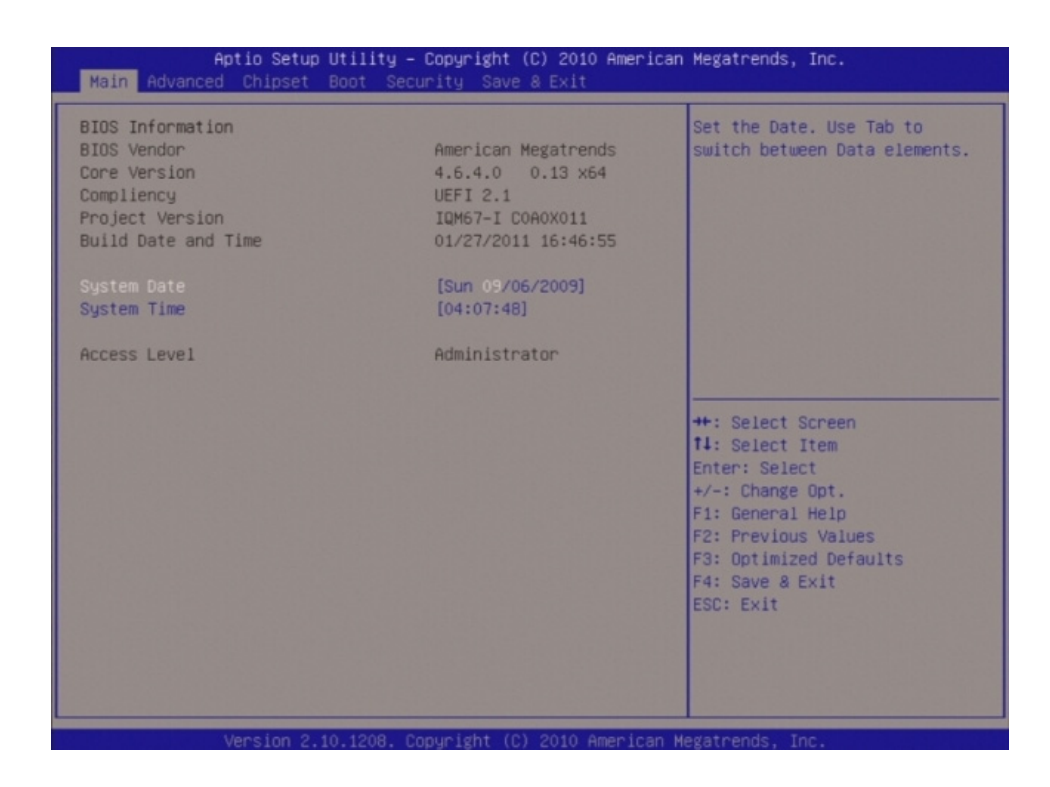

### BIOS Information

Display the auto-detected BIOS information.

- Memory Information
   Displays the auto-detected system memory
- System Date The date format is <Date>,<Month>,<Day>,<Year>.

### System Time The time format is <Hour>,<Minute>,<Second>.

Access Level Displays the accessory information.

### 3.4 Advanced BIOS Setup

Select the Advanced tab from the setup screen to enter the Advanced BIOS Setup screen.

You can select any of the items in the left frame of the screen, such as Chipset configuration, to go to the sub menu for that item. You can display an Advanced BIOS Setup option by highlighting it using the <Arrow> keys. All Advanced BIOS Setup options are described in this section. The Advanced BIOS Setup screen is shown below. The sub menus are described on the following pages.

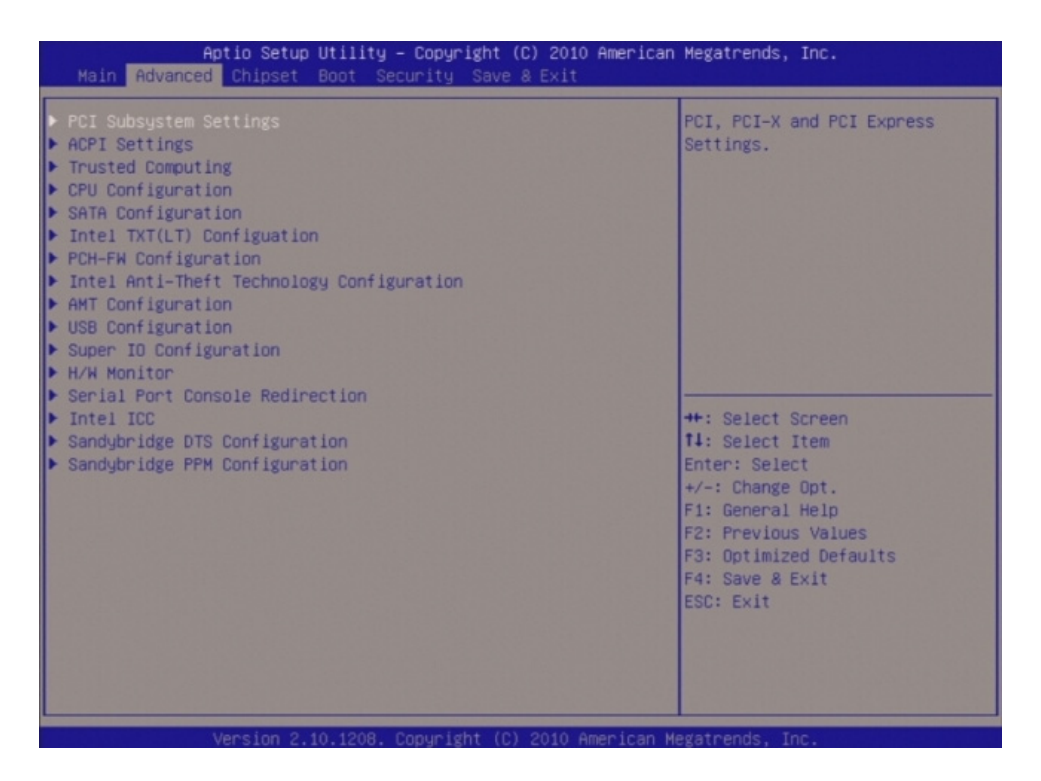

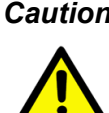

**Caution!** Take caution when changing the settings of the Advanced menu items. Incorrect field values can cause the system to malfunction.

### 3.4.1 PCI Subsystem Setting

The PCI PnP menu items allow you to change the advanced settings for PCI/PnP devices. The menu includes setting IRQ and DMA channel resources for either PCI/ PnP or legacy ISA devices, and setting the memory size block for legacy ISA devices.

| PCI Bus Driver Version<br>PCI ROM Priority | V 2.03.00<br>[EFI Compatible ROM] | In case of multiple Option<br>ROMs (Legacy and EFI<br>Compatible), specifies what |
|--------------------------------------------|-----------------------------------|-----------------------------------------------------------------------------------|
| PCI Common Settings Settings               |                                   | PCI Option RDM to launch.                                                         |
| PCI Latency Timer                          | [32 PCI Bus Clocks]               |                                                                                   |
| VGA Palette Snoop                          | [Disabled]                        |                                                                                   |
| PERR# Generation                           | [Disabled]                        |                                                                                   |
| SERR# Generation                           | [Disabled]                        |                                                                                   |
| PCI Express Device Settings                |                                   |                                                                                   |
| Relaxed Ordering                           | [Disabled]                        |                                                                                   |
| Extended Tag                               | [Disabled]                        |                                                                                   |
| No Snoop                                   | [Enabled]                         |                                                                                   |
| Maximum Payload                            | [Auto]                            | ++: Select Screen                                                                 |
| Maximum Read Request                       | [Auto]                            | 14: Select Item                                                                   |
|                                            |                                   | Enter: Select                                                                     |
| PCI Express Link Settings                  |                                   | +/-: Change Opt.                                                                  |
| ASPM Support                               | [Disabled]                        | F1: General Help                                                                  |
| WARNING: Enabling ASPM may cause           | e some                            | F2: Previous Values                                                               |
| PCI-E devices to fail                      |                                   | F3: Optimized Defaults                                                            |
| Extended Synch                             | [Disabled]                        | F4: Save & Exit                                                                   |
|                                            |                                   | ESC: Exit                                                                         |
|                                            |                                   |                                                                                   |
|                                            |                                   |                                                                                   |

### PCI Bus Driver Version

Displays the information of PCI Bus Driver Version.

 PCI ROM Priority [EFI compatible ROM] In case of multiple option ROMs (Legacy and EFI compatible), specifies what PCI option ROM to launch.

### **PCI Common Settings**

PCI Latency Timer [32 PCI Bus Clocks] Allows the PCI Latency Timer to be adjusted. This option sets the latency of all PCI devices on the PCI bus. Configuration options: [32 PCI Bus Clocks] [64 PCI Bus Clocks] [96 PCI Bus Clocks] [128 PCI Bus Clocks] [160 PCI Bus Clocks] [192 PCI Bus Clocks] [224 PCI Bus Clocks] [248 PCI Bus Clocks] VGA Palette Snoop [Disable] Enables or disables VGA palette registers snooping. Configuration options: [Disabled] [Enabled].\ PERR# Generation [Disable] Enables or disables PCI devices to Generate PERR#. Configuration options: [Disabled] [Enabled]. SPERR# Generation [Disable] Enables or disables PCI devices to Generate SPERR#. Configuration options: [Disabled] [Enabled].

### **PCI Express Device Settings**

### Relaxed Ordering [Disable]

Enables or disables PCI Express devices Relaxed Ordering. Configuration options: [Disabled] [Enabled].

Extend Tag

If [Enabled] allows device to use 8-bit tag field as a requester. Configuration options: [Disabled] [Enabled].

 No Snoop [Enabled] Enables or disables PCI Express devices no snoop option. Configuration options: [Disabled] [Enabled].

### Maximum payload [Auto] Set maximum payload of PCI Express device or allow sy

Set maximum payload of PCI Express device or allow system BIOS to select the value.

Configuration options: [Auto] [128 Bytes] [256 Bytes] [512 Bytes] [1024 Bytes] [2048 Bytes] [4096 Bytes].

 Maximum Read Request [Auto] Configuration options: [Auto] [128 Bytes] [256 Bytes] [512 Bytes] [1024 Bytes] [2048 Bytes] [4096 Bytes].

### **PCI Express Link Settings**

### ASPM Support [Disable]

Set the ASPM levels: Force L0 - Force all links to L0 state; AUTO - BIOS configuration; Disable - Disable ASPM. Configuration ontions: [Disable][Auto][Force L0]

Configuration options: [Disable][Auto][Force L0].

Caution! Enabling ASPM may cause some PCI Express devices to fail.

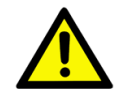

### Extended Sync [Disables]

If [Enabled] allows generation of extended synchronization patterns. Configuration options: [Disable][Enabled].

### 3.4.2 ACPI Settings

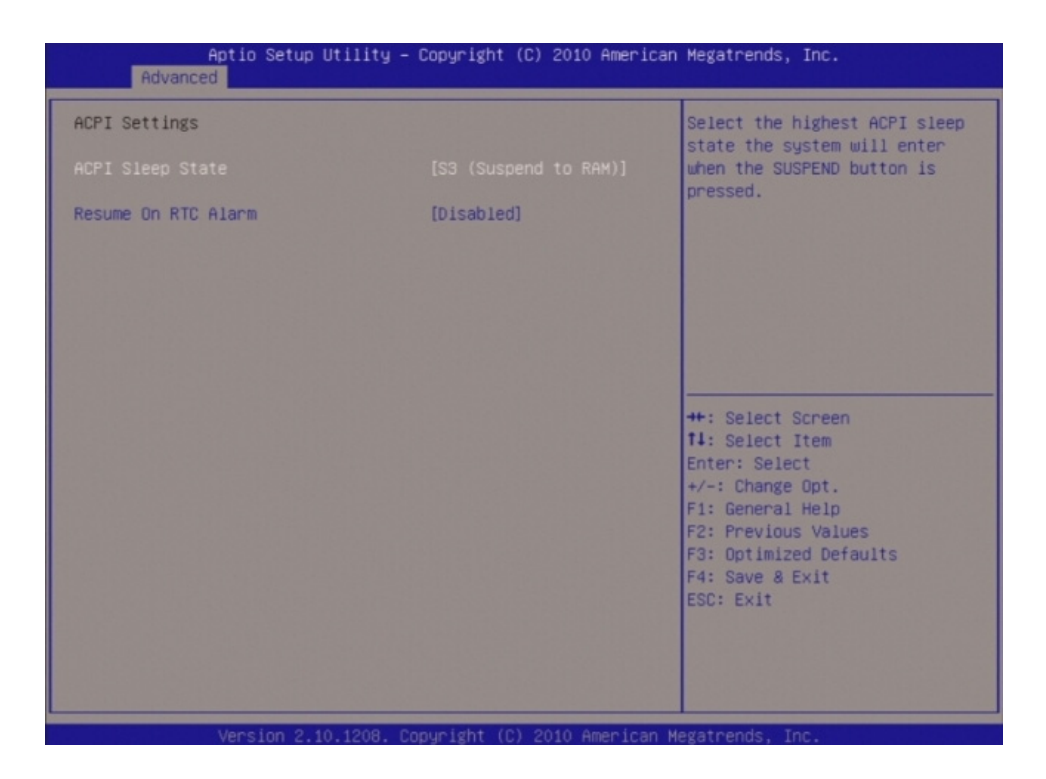

### ACPI Sleep State [S3 (suspend to RAM)] Select the highest ACPI sleep state the system will enter the SUSPEND button is press. Configuration options: [Suspend Disable][S1 (CPU Stop Clock)] [S3 (suspend to RAM )] Resume On RTC Alarm [Disable] Enable or disable system wake on alarm even. When enabled, system will wake upon the hr/min/sec specified. Configuration options: [Disabled] [Enabled].

### 3.4.3 Trusted computing

Trusted computing (TPM) settings.

| Aptio Setup Uti<br>Advanced                       | lity – Copyright (C) 2010 Am | merican Megatrends, Inc.                                                                                                    |
|---------------------------------------------------|------------------------------|----------------------------------------------------------------------------------------------------|
| TPM Configuration<br>TPM SUPPORT                  | [Disable]                    | Enables or Disables TPM<br>support. O.S. will not show<br>TPM. Reset of platform is<br>required.                                                                      |
| Current TPM Status Information<br>TPM SUPPORT OFF | n                            |                                                                                                    |
|                                                   |                              | <pre>++: Select Screen 11: Select Item Enter: Select +/-: Change Opt. F1: General Help F2: Previous Values F3: Optimized Defaults F4: Save &amp; Exit ESC: Exit</pre> |
| Version 2 10 1                                    | 208 Copuright (C) 2010 Amar  | ican Megatrends Toc                                                                                                    |

### **TPM** configuration

- TPM SUPPORT [Disabled]
   Enable or disable TPM support.
   Configuration options: [Disabled] [Enabled].
- Current TPM Status Information Displays the TPM status information [No TPM Hardware].

### 3.4.4 CPU configuration

| Aptio Setup Utility -<br>Advanced  | Copyright (C) 2010 American | Megatrends, Inc.                                      |
|------------------------------------|-----------------------------|-------------------------------------------------------|
| CPU Configuration                  |                             | Enabled for Windows XP and<br>Linux (OS optimized for |
| Genuine Intel(R) CPU 0 @ 2,00GHz   |                             | Huper-Threading Technology)                           |
| Processor Stepping                 | 206a5                       | and Disabled for other OS (OS                         |
| Microcode Revision                 | 7                           | not optimized for                                     |
| Max Processor Speed                | 2000 MHz                    | Hyper-Threading Technology).                          |
| Min Processor Speed                | 800 MHz                     | When Disabled only one thread                         |
| Processor Speed                    | 2000 MHz                    | per enabled core is enabled.                          |
| Processor Cores                    | 4                           |                                                       |
| Intel HT Technology                | Supported                   |                                                       |
| EMT64                              | Supported                   |                                                       |
|                                    | [Enabled]                   |                                                       |
| Active Processor Cores             | [A11]                       | ++: Select Screen                                     |
| Limit CPUID Maximum                | [Disabled]                  | 14: Select Item                                       |
| Execute Disable Bit                | [Enabled]                   | Enter: Select                                         |
| Hardware Prefetcher                | [Enabled]                   | +/-: Change Opt.                                      |
| Adjacent Cache Line Prefetch       | [Enabled]                   | F1: General Help                                      |
| Intel Virtualization Technology    | (Disabled)                  | F2: Previous Values                                   |
| Local x2APIC                       | [Disabled]                  | F3: Optimized Defaults                                |
| Factory long duration power limit  | 45 Watts                    | F4: Save & Exit                                       |
| Long duration power limit          | 0                           | ESC: Exit                                             |
| Factory long duration maintained   | 1000 ms                     |                                                       |
| Long duration maintained           | 0                           |                                                       |
| Recommended short duration power 1 | 1.25 * Long Duration        |                                                       |
| Short duration power limit         | 0                           |                                                       |
|                                    |                             |                                                       |
|                                    |                             |                                                       |

- CPU configuration Displays the CPU information.
- Hyper-threading [Enabled]
   Enable or disable Hyper-threading support.
   Configuration options: [Disabled] [Enabled].
- Active Processor Cores [All] Select the numbers of cores in each processor package. Configuration options: [All] [1] [2] [3] [4] [5] [6] [7].

Caution! It depends on each CPU type.

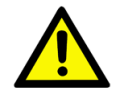

### Limit CPUID Maximum [Disable]

Disable for Windows XP. Configuration options: [Disabled] [Enabled].

- Execute Disable Bit [Enable] XD can prevent certain classes of malicious buffer overflow attacks when combined with a supporting OS (Windows Server 2003 SP1, Windows XP SP2, SuSE Linux 9.2 RedHat Enterprise 3 Update 3.) Configuration options: [Disabled] [Enabled].
- Hardware Prefetcher [Enable] To turn on/off the Mid Level Cache (L2) streamer Prefetcher. Configuration options: [Disabled] [Enabled].
- Adjacent Cache Line Prefetcher [Enable] To turn on/off prefetching of adjacent cache lines. Configuration options: [Disabled] [Enabled].

- Intel Virtualization Technology [Disable] When enabled, a VMM can utilize the additional hardware capabilities provided by Vanderpool Technology. Configuration options: [Disabled] [Enabled].
- Power Technology [Energy efficient] Enable the power management features. Configuration options: [Disabled] [Energy efficient] [Enabled].
- Local x2APIC [Disable] Enable Local x2APIC. Some OS do not support this. Configuration options: [Disabled] [Enabled].

### 3.4.5 SATA Configuration

| Aptio Se<br>Advanced                                                                                                    | ≀tup Utility – Copyright (C) 2010 Ame                                                                                                    | erican Megatrends, Inc.                                                                                                    |
|----------------------------------------------------------------------------------------------------|----------------------------------------------------------------------------------------------------|----------------------------------------------------------------------------------------------------|
| SATA Controller(s)<br>SATA Mode Selection<br>Serial ATA Port 0<br>Software Preserve<br>Serial ATA Port 1<br>Software Preserve<br>Serial ATA Port 2<br>Software Preserve<br>Serial ATA Port 3<br>Software Preserve<br>Serial ATA Port 4<br>Software Preserve<br>Serial ATA Port 5<br>Software Preserve | [Enabled]<br>[IDE]<br>Empty<br>Unknown<br>Empty<br>Unknown<br>Empty<br>Unknown<br>Empty<br>Unknown<br>Empty<br>Unknown<br>Empty<br>Unknown | Enable or disable SATA Device.<br>**: Select Screen<br>14: Select Item<br>Enter: Select<br>*/-: Change Opt.<br>F1: General Help<br>F2: Previous Values<br>F3: Optimized Defaults<br>F4: Save & Exit<br>ESC: Exit |
| Version                                                                                                    | 2.10.1208. Copyright (C) 2010 Ameri                                                                                                    | ican Megatrends. Inc.                                                                                                    |

- SATA Mode [IDE Mode] Supports IDE, AHCI. Configuration options: [Disable][IDE Mode][AHCI Mode].
- Serial-ATA Controller 0 [Compatible] Enabled/Disabled Serial-ATA Controller 0. Configuration options: [Disable] [Enhanced] [Compatible].
- Serial-ATA Controller 1 [Enhanced] Enabled/Disabled Serial-ATA Controller 1. Configuration options: [Disable] [Enhanced] [Compatible].

### 3.4.6 Intel TXT(LT) Configuration

Display Intel Trusted Execution Technology configuration.

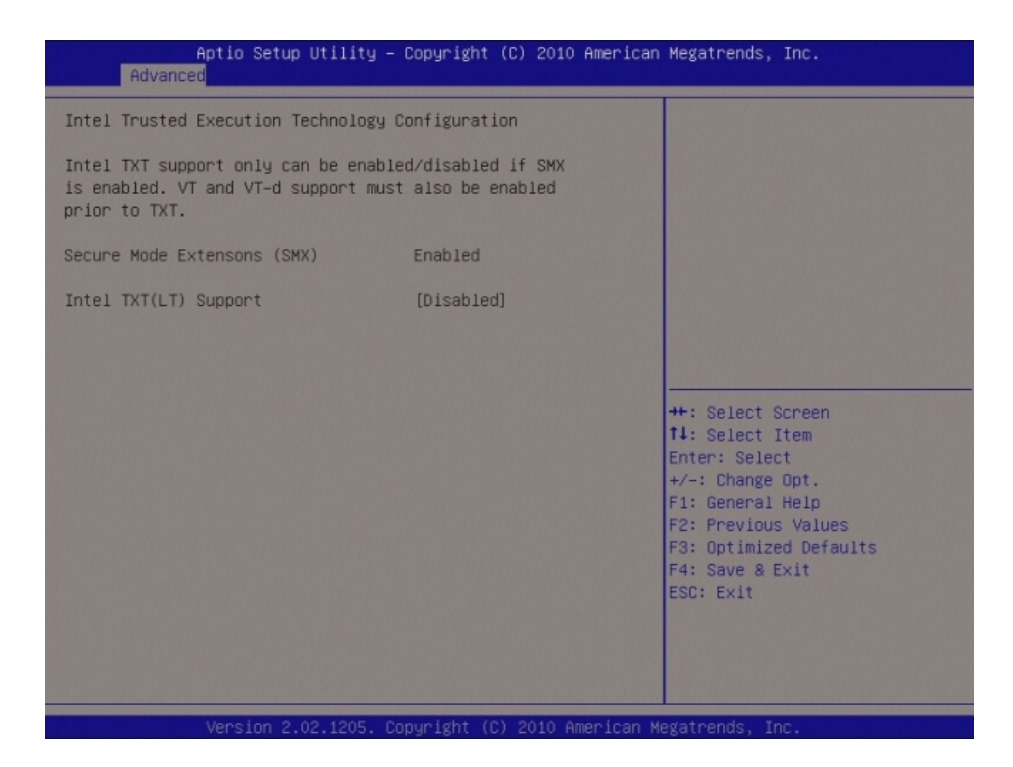

### 3.4.7 PCH-FW Configuration

Configuration Management Engine Technology Parameter.

Display ME Firmware Information

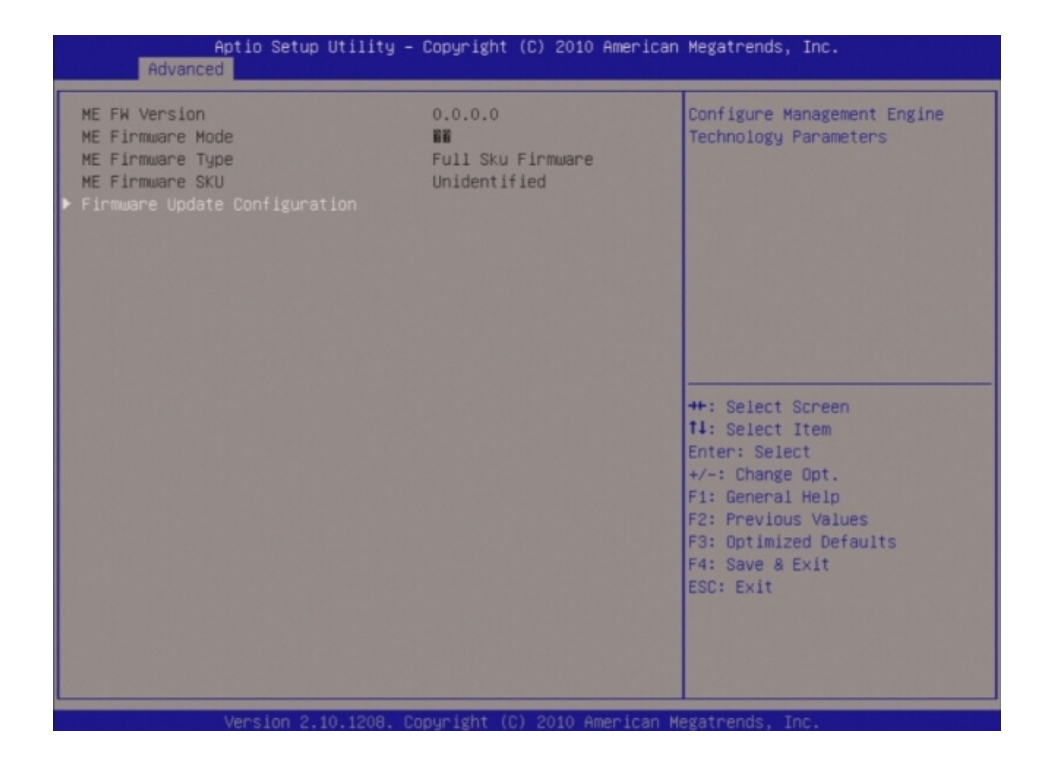

### 3.4.7.1 Firmware Update Configuration

| Aptio Setup Ut<br>Advanced | ility – Copyright (C) 2010 f | American Megatrends, Inc.                                                                                                    |
|----------------------------|------------------------------|----------------------------------------------------------------------------------------------------|
| Ме ҒИ Image Re-Flash       | [Disabled]                   | Enable/Disable Me FW Image<br>Re-Flash function.                                                                                                    |
|                            |                              | ++: Select Screen<br>11: Select Item<br>Enter: Select<br>+/-: Change Opt.<br>F1: General Help<br>F2: Previous Values<br>F3: Optimized Defaults<br>F4: Save & Exit<br>ESC: Exit |

### Me FW Image Re-Flash[Disable]

Enabled/Disabled Me FW Image Re-Flash function. Configuration options: [Disable] [Enhanced].

|  | Enable /Dicable Me EU Image                                                                                                    |
|--|----------------------------------------------------------------------------------------------------|
|  | <pre>##: Select Screen ##: Select Item</pre>                                                                                           |
|  | Enter: Select<br>+/-: Change Opt.<br>F1: General Help<br>F2: Previous Values<br>F3: Optimized Defaults<br>F4: Save & Exit<br>ESC: Exit |

### 3.4.8 Intel Anti-Theft Technology Configuration

Disabling Intel AT allow users to login to platform. This is strictly for testing only. This does not disable AT services in ME.

| Aptio Setup Utility – Copyright (C) 2010 American<br>Advanced                                                            | Megatrends, Inc.                                                                                                    |
|----------------------------------------------------------------------------------------------------|----------------------------------------------------------------------------------------------------|
| Intel Anti-Theft Technology Configuration                                                                                | Enable/Disable Intel AT in<br>BIOS for testing only.                                                                                                    |
| Intel Anti-Theft Technology [Disabled]<br>Intel Anti-Theft Technology Recove 3<br>Enter Intel AT Suspend Mode [Disabled] | <pre>++: Select Screen t1: Select Item Enter: Select +/-: Change Opt. F1: General Help F2: Previous Values F3: Optimized Defaults F4: Save &amp; Exit ESC: Exit</pre> |

- Intel Anti-Theft Technology[Disable] Enabled/Disabled Intel AT BIOS for testing only. Configuration options: [Disable] [Enhanced].
- Intel Anti-Theft Technology Recovery[3] Set the number of times recovery attempted will be allowed.
- Enter Intel AT Suspend Mode[Disable]
   Request that platform enter Intel AT support Mode.
   Configuration options: [Disable] [Enhanced].

### 3.4.9 USB Configuration

USB Configuration Parameters.

| Aptio Setup Utility -<br>Advanced  | Copyright (C) 2010 American  | Megatrends, Inc.                                                                               |
|------------------------------------|------------------------------|------------------------------------------------------------------------------------------------|
| USB Configuration                  |                              | Enables Legacy USB support.                                                                    |
| USB Devices:<br>2 Hubs             |                              | AUTO option disables legacy<br>support if no USB devices are<br>connected. DISABLE option will |
|                                    |                              | keep USB devices available                                                                     |
| Legacy USB Support                 |                              | only for EFI applications.                                                                     |
| EHCI Hand-off                      | [Disabled]                   |                                                                                                |
| UCD handwana datawa and time autor |                              |                                                                                                |
| USB hardware delays and time-outs: | [20, coc]                    |                                                                                                |
| Device reset time-out              | [20 sec]                     |                                                                                                |
| Device power-up delay              | [Auto]                       |                                                                                                |
|                                    |                              |                                                                                                |
|                                    |                              | ++: Select Screen                                                                              |
|                                    |                              | 14: Select Item                                                                                |
|                                    |                              | Enter: Select                                                                                  |
|                                    |                              | +/-: Change Opt.                                                                               |
|                                    |                              | F1: General Help                                                                               |
|                                    |                              | F2: Previous Values                                                                            |
|                                    |                              | Fd: Save & Evit                                                                                |
|                                    |                              | ESC: Exit                                                                                      |
|                                    |                              |                                                                                                |
|                                    |                              |                                                                                                |
|                                    |                              |                                                                                                |
|                                    |                              |                                                                                                |
| Version 2 10 1208 Cr               | nnuright (C) 2010 American M | egatrends Inc                                                                                  |

### USB Device

Display how many devices are connected.

### Legacy USB Support [Enabled]

Enables Legacy USB support. AUTO option disables legacy support if no USB devices are connected. DISABLE option will keep USB devices available only for EFI applications.

Configuration options: [Enabled] [Disabled] [Auto].

### EHCI Hand-off [Disable]

This is a workaround for OS without EHCI hand-off support. The EHCI ownership change should be claimed by EHCI driver. Configuration options: [Disabled] [Enabled].

### Port 60/64 Emulation [Enabled]

Enables I/O port 60h/64h emulation support. This should be enabled for complete USB keyboard legacy support for non-USB aware OS. Configuration options: [Disabled] [Enabled].

### USB hardware delays and time-outs:

- USB transfer time-out [20 sec] The time-out value for Control, Bulk, and Interrupt transfers. Configuration options: [1 sec] [5 sec] [10 sec] [20 sec].
   Device reset time-out [20 sec]
- USB mass storage device Start Unit command time-out. Configuration options: [10 sec] [20 sec] [30 sec] [40 sec].

### Device Power-up delay [Auto] Maximum time the device will take before it properly reports itself to the Host Controller. 'Auto' uses default value: for a Root port it is 100ms, for a Hub port the delay is taken form Hub descriptor. Configuration options: [Auto][Manual].

### 3.4.10 Super IO Configuration

System Super IO Chip Parameters.

| Super IO Configuration                                                                                       |                                                                                   | Set Parameters of Serial Port                                                                                                    |
|----------------------------------------------------------------------------------------------------|-----------------------------------------------------------------------------------|----------------------------------------------------------------------------------------------------|
| Super IO Chip<br>• Serial Port O Configuration                                                               | NCT6776F                                                                          | C COMPY                                                                                                    |
| Super IO Chip<br>Serial Port 1 Configuration<br>Serial Port 2 Configuration<br>Serial Port 3 Configuration   | Fintek F81216                                                                     |                                                                                                    |
| Smart Fan Function<br>▶ Smart Fan Mode Configuration                                                         | [Enabled]                                                                         |                                                                                                    |
| Power-Loss<br>Case Open Warning<br>Resume on PS2 KB<br>Resume on PS2 MS<br>Resume on Ring<br>Watch Dog Timer | [Always ON]<br>[Disabled]<br>[Disabled]<br>[Disabled]<br>[Disabled]<br>[Disabled] | ++: Select Screen<br>11: Select Item<br>Enter: Select<br>+/-: Change Opt.<br>F1: General Help<br>F2: Previous Values<br>F3: Optimized Defaults |
| Digital I/O Configuration                                                                                    |                                                                                   | F4: Save & Exit<br>ESC: Exit                                                                                                    |

- Super IO Configuration
- Super IO Chip [NCT6776F]

### 3.4.10.1 Serial Port 0 configuration

Set Parameters of Serial Port 0 (COMA).

| Aptio Setup Util:<br>Advanced  | ity – Copyright (C) 2010 Amer | rican Megatrends, Inc.                    |
|--------------------------------|-------------------------------|-------------------------------------------|
| Serial Port O Configuration    |                               | Enable or Disable Serial Port             |
| Serial Port<br>Device Settings | [Enabled]<br>IO=3F8h; IRQ=4;  |                                           |
| Change Settings                | [Auto]                        |                                           |
|                                |                               |                                           |
|                                |                               |                                           |
|                                |                               | ++: Select Screen                         |
|                                |                               | 14: Select Item<br>Enter: Select          |
|                                |                               | F1: General Help<br>F2: Previous Values   |
|                                |                               | F3: Optimized Defaults<br>F4: Save & Exit |
|                                |                               | ESC: Exit                                 |
|                                |                               |                                           |
| Vacciae 0 40 40                | 20. Denuciate (D) 2010 Amonia | Nevataanda Taa                            |

### Serial Port 0 Configuration

- Serial Port [Enable]
   Enable or Disable Serial Port.
   Configuration options: [Disabled] [Enabled].
- Device Setting [IO=3F8h; IRQ=4]

### Change Setting[Auto]

Select an optimal setting for Super IO device. Configuration options: [Auto] [IO=3F8h; IRQ=4] [IO=3F8h; IRQ=3, 4, 5, 6, 7, 9. 10, 11, 12] [IO=2F8h; IRQ=3, 4, 5, 6, 7, 9. 10, 11, 12] [IO=3E8h; IRQ=3, 4, 5, 6, 7, 9. 10, 11, 12] [IO=2E8h; IRQ=3, 4, 5, 6, 7, 9. 10, 11, 12] .

### Super IO Chip [Finteck F81216]

### 3.4.10.2 Serial Port 1 configuration

Set Parameters of Serial Port 3 (COM3).

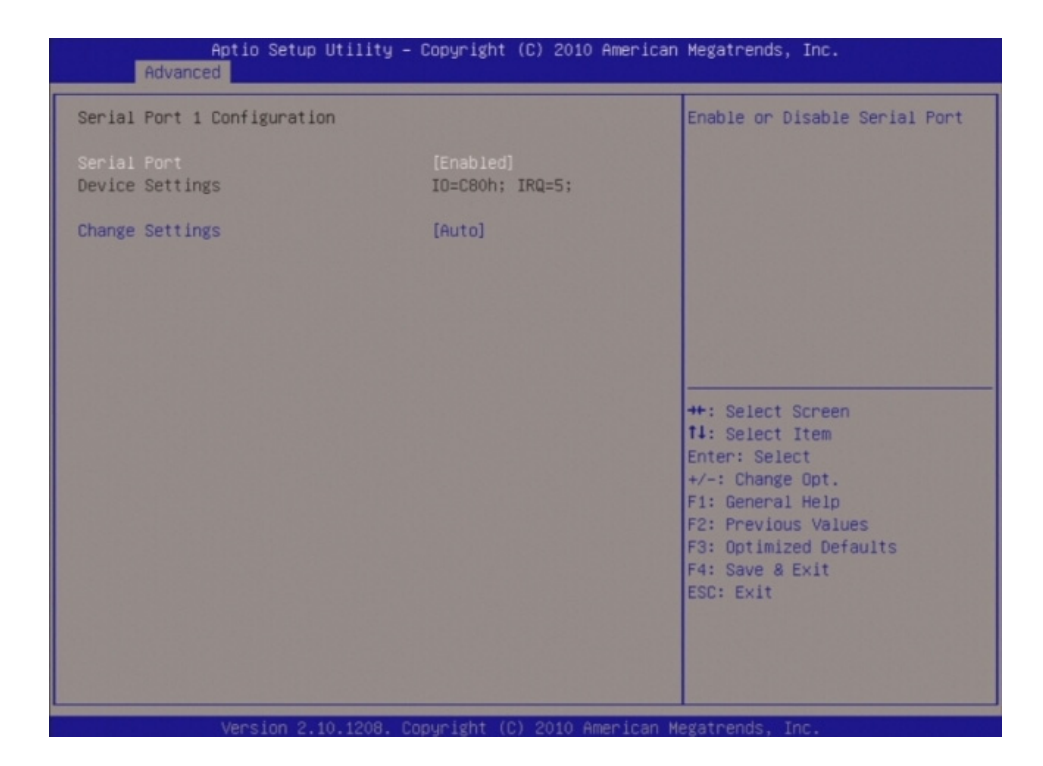

### **Serial Port 1 Configuration**

- Serial Port [Enable]
   Enable or Disable Serial Port.
   Configuration options: [Disabled] [Enabled].
- Device Setting [IO=C80h; IRQ=5]
- Change Setting[Auto]

Select an optimal setting for Super IO device. Configuration options: [Auto] [IO=C80h; IRQ=5] [IO=C80h; IRQ=5, 7, 9. 10, 11] [IO=C88h; IRQ=5, 7, 9. 10, 11] [IO=C90h; IRQ=5, 7, 9. 10, 11] [IO=C98h; IRQ=5, 7, 9. 10, 11].

### 3.4.10.3 Serial Port 2 configuration

Set Parameters of Serial Port 4 (COM4).

| Aptio Setup Utility<br>Advanced | – Copyright (C) 2010 Amer    | rican Megatrends, Inc.                                            |
|---------------------------------|------------------------------|-------------------------------------------------------------------|
| Serial Port 2 Configuration     |                              | Enable or Disable Serial Port                                     |
| Serial Port<br>Device Settings  | [Enabled]<br>IO=C88h; IRQ=5; |                                                                   |
| Change Settings                 | [Auto]                       |                                                                   |
|                                 |                              |                                                                   |
|                                 |                              |                                                                   |
|                                 |                              | ++: Select Screen  11: Select Item                                |
|                                 |                              | Enter: Select<br>+/-: Change Opt.                                 |
|                                 |                              | F1: General Help<br>F2: Previous Values<br>F3: Optimized Defaults |
|                                 |                              | F4: Save & Exit<br>ESC: Exit                                      |
|                                 |                              |                                                                   |
|                                 | 0                            |                                                                   |

### **Serial Port 2 Configuration**

- Serial Port [Enable] Enable or Disable Serial Port. Configuration options: [Disabled] [Enabled].
- Device Setting [IO=C88h; IRQ=5]

### Change Setting[Auto]

Select an optimal setting for Super IO device. Configuration options: [Auto] [IO=C88h; IRQ=5] [IO=C80h; IRQ=5, 7, 9. 10, 11] [IO=C88h; IRQ=5, 7, 9. 10, 11] [IO=C90h; IRQ=5, 7, 9. 10, 11] [IO=C98h; IRQ=5, 7, 9. 10, 11].

### 3.4.10.4 Serial Port 3 configuration

Set Parameters of Serial Port 5 (COM5)

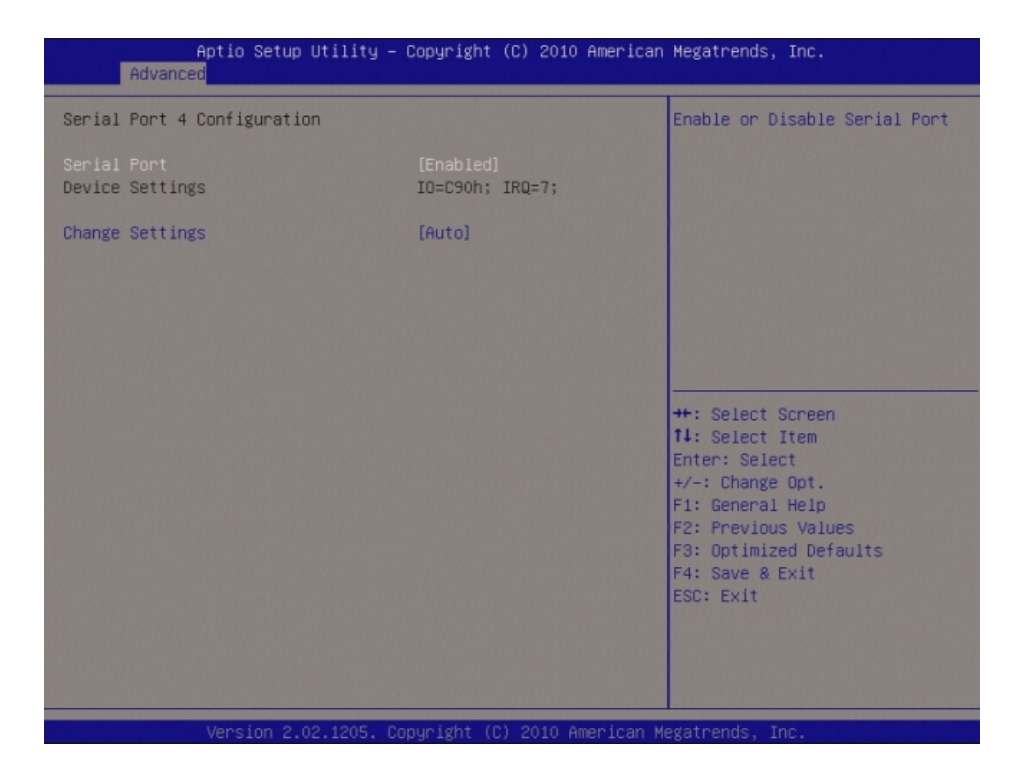

### **Serial Port 3 Configuration**

- Serial Port [Enable] Enable or Disable Serial Port. Configuration options: [Disabled] [Enabled].
- Device Setting [IO=C90h; IRQ=5]
- Change Setting[Auto]

Select an optimal setting for Super IO device. Configuration options: [Auto] [IO=C90h; IRQ=5] [IO=C80h; IRQ=5, 7, 9. 10, 11] [IO=C88h; IRQ=5, 7, 9. 10, 11] [IO=C90h; IRQ=5, 7, 9. 10, 11] [IO=C98h; IRQ=5, 7, 9. 10, 11].

### 3.4.10.5 Smart Fan Mode Configuration

Smart Fan Mode configuration

| Aptio Setup Utility -<br>Advanced                     | Copyright (C) 2010 American | Megatrends, Inc.                                                                                                    |
|-------------------------------------------------------|-----------------------------|----------------------------------------------------------------------------------------------------|
| Smart Fan Mode Configuration                          |                             | System Fan Mode Select                                                                                                    |
| System Fan Mode<br>SYSFAN PWM/DC Voltage Output Value | [Manual Mode]<br>255        |                                                                                                    |
| CPU Fan Mode<br>CPUFAN PWM/DC Voltage Output Value    | [Manual Mode]<br>125        |                                                                                                    |
|                                                       |                             | <pre>++: Select Screen 11: Select Item Enter: Select +/-: Change Opt. F1: General Help F2: Previous Values F3: Optimized Defaults F4: Save &amp; Exit ESC: Exit</pre> |
| Version 2 10 1208 Cr                                  | nuright (C) 2010 American M | egatrends. Inc.                                                                                                    |

| System Fan Mode [Manual Mode]                                           |
|-------------------------------------------------------------------------|
| Select system Fan mode.                                                 |
| Configuration options: [Manual Mode] [Thermal Cruise Mode][SNART FAN IV |
| Mode].                                                                  |
| CPU Fan Mode [Manual Mode]                                              |
| Select CPU Fan mode.                                                    |
| Configuration options: [Manual Mode] [Thermal Cruise Mode][SNART FAN IV |
| Mode].                                                                  |
|                                                                         |

- Power-LossFailue [Aways on] Enable or Disable Power-Loss Function. Configuration options: [Always OFF] [Always on][Auto].
- Case Open Warning [Disabled]
   Enable or Disable case open warning.
   Configuration options: [Disabled] [Enabled].
- Resume on PS2 KB [Disabled] Enable or Disable Resume on PS2 KB Function. Configuration options: [Disabled] [Enabled].
- Resume on PS2 MS[Disabled] Enable or Disable Resume on PS2 MS Function. Configuration options: [Disabled] [Enabled].
- Resume on Ring [Disabled]
   Enable or Disable Resume on Ring Function.
   Configuration options: [Disabled] [Enabled].
- Watch Dog Timer [Disabled]
   Enable or Disable Watch Dog Timer Function.
   Configuration options: [Disabled] [Enabled].

### 3.4.10.6 Digital I/O Configuration

Digital I/O Configuration

| Digital I/O Configuration<br>Digital I/O Pin 0 [<br>Digital I/O Pin 1 [<br>Digital I/O Pin 2 [<br>Digital I/O Pin 3 [<br>Digital I/O Pin 4 [<br>Digital I/O Pin 5 [<br>Digital I/O Pin 6 [<br>Digital I/O Pin 7 [ | Input]<br>Input]<br>Input]<br>Input]<br>Input]<br>Input]<br>Input]<br>Input] | Configure Digital I/O Pin.                                                                                                    |
|----------------------------------------------------------------------------------------------------|------------------------------------------------------------------------------|----------------------------------------------------------------------------------------------------|
| Digital I/O Pin 0 [<br>Digital I/O Pin 1 [<br>Digital I/O Pin 2 [<br>Digital I/O Pin 3 [<br>Digital I/O Pin 4 [<br>Digital I/O Pin 5 [<br>Digital I/O Pin 6 [<br>Digital I/O Pin 7 [                              | Input]<br>Input]<br>Input]<br>Input]<br>Input]<br>Input]<br>Input]           |                                                                                                    |
|                                                                                                    |                                                                              |                                                                                                    |
|                                                                                                    |                                                                              | ++: Select Screen<br>14: Select Item<br>Enter: Select<br>+/-: Change Opt.<br>F1: General Help<br>F2: Previous Values<br>F3: Optimized Defaults<br>F4: Save & Exit<br>ESC: Exit |

| Digital I/O Pin 0 [Input]                                |
|----------------------------------------------------------|
| Configure Digital I/O Pin.                               |
| Configuration options: [Input][Output High][Output Low]. |
| Digital I/O Pin 1 [Input]                                |
| Configure Digital I/O Pin.                               |
| Configuration options: [Input][Output High][Output Low]. |
| Digital I/O Pin 2 [Input]                                |
| Configure Digital I/O Pin.                               |
| Configuration options: [Input][Output High][Output Low]. |
| Digital I/O Pin 3 [Input]                                |
| Configure Digital I/O Pin.                               |
| Configuration options: [Input][Output High][Output Low]. |
| Digital I/O Pin 4 [Input]                                |
| Configure Digital I/O Pin.                               |
| Configuration options: [Input][Output High][Output Low]. |
| Digital I/O Pin 5 [Input]                                |
| Configure Digital I/O Pin.                               |
| Configuration options: [Input][Output High][Output Low]. |
| Digital I/O Pin 6 [Input]                                |
| Configure Digital I/O Pin.                               |
| Configuration options: [Input][Output High][Output Low]. |
| Digital I/O Pin 7 [Input]                                |
| Configure Digital I/O Pin                                |
| Configuration options: [Input][Output High][Output Low]. |
|                                                          |

### **3.4.11 Hardware Monitor**

### PC Health Status

Display system health status.

| Advanced                                                                                                    | (y 000) 1811 (0) 2010 1                                                                                          |                                                                                                    |
|----------------------------------------------------------------------------------------------------|----------------------------------------------------------------------------------------------------|----------------------------------------------------------------------------------------------------|
| Pc Health Status<br>System temperture<br>CPU temperature (PECI)<br>System Fan Speed<br>CPU Fan Speed<br>VCORE<br>+12V<br>+5V<br>+5VSB<br>VBAT | : +32 C<br>: +49 C<br>: N/A<br>: 3628 RPM<br>: +0.960 V<br>: +11.904 V<br>: +4.990 V<br>: +5.120 V<br>: +3.216 V | Enabled or Disabled CPU<br>Warning Temperature function                                                                                                    |
| CPU Warning Temperature<br>ACPI Shutdown Temperature                                                                                          | [Disabled]<br>[Disabled]                                                                                         | <pre>++: Select Screen 14: Select Item Enter: Select +/-: Change Opt. F1: General Help F2: Previous Values F3: Optimized Defaults F4: Save &amp; Exit ESC: Exit</pre> |

### CPU Warning Temperature [Disable] Enabled or Disabled CPU warning temperature Function. Configuration options: [Disable] [50 C/122 F] [55 C/131] [60 C/140 F] [65 C/149 F] [70 C/158 F] [75 C/167 F].

### ACPI Shutdown Temperature [Disable] Enabled or Disabled CPU warning temperature Function. Configuration options: [Disable] [70 C/158 F] [75 C/167 F] [80 C/176 F] [85 C/ 185] [90 C/194 F] [95 C/205 F].

### 3.4.12 Serial Port Console Redirection

Display COM console information.

| Advanced                                                                                                    | – Copyright (C) 2010 Amer.                                                            | ican Megatrends, Inc.                                                                                                    |
|----------------------------------------------------------------------------------------------------|---------------------------------------------------------------------------------------|----------------------------------------------------------------------------------------------------|
| COMO (Disabled)<br>Console Redirection                                                                                                    | Port Is Disabled                                                                      | Console Redirection Enable or<br>Disable.                                                                                                    |
| COM4(Pci Dev0,Func0) (Disabled)                                                                                                    |                                                                                       |                                                                                                    |
| Console Redirection                                                                                                    | Port Is Disabled                                                                      |                                                                                                    |
| Serial Port for Out-of-Band Manage<br>Windows Emergency Management Serv:<br>Console Redirection<br>Out-of-Band Mgmt Port<br>Data Bits<br>Parity<br>Stop Bits<br>Terminal Type | ement/<br>ices (EMS)<br>[Enabled]<br>[COMO (Disabled)]<br>0<br>None<br>1<br>[VT-UTF0] | ++: Select Screen<br>14: Select Item<br>Enter: Select<br>+/-: Change Opt.<br>F1: General Help<br>F2: Previous Values<br>F3: Optimized Defaults<br>F4: Save & Exit<br>ESC: Exit |

### Console Redirection [Enable]

Console Redirection Enable or Disable. Configuration options: [Disabled] [Enabled].

### Out-of-Band Mgmt port [COM0 (Disabled)] Microsoft Windows Emergency management Services (EMS) allows for remote management of a Windows Server OS though a serial port. Configuration options: [COM0 (Disabled)][COM4 (Pci Dev0, Func0) (Disabled)].

### Terminal Type [VT-UTF8]

VT-UTF8 is the preferred terminal type for out-of-band management. The next best choice is VT100+ and then VT100. See above, in Console Redirection Setting page, for more help with Terminal Type/Emulation. Configuration options: [VT100][VT100+][VT-UTF8][ANSI].

### 3.4.13 Intel ICC

Integrated Clock Control Option.

| Aptio Setup Utility<br>Advanced                                                                           | – Copyright (C) 2010 American            | n Megatrends, Inc.                                                                                                    |
|----------------------------------------------------------------------------------------------------|------------------------------------------|----------------------------------------------------------------------------------------------------|
| Use Watchdog Timer for ICC<br>Turn off unused PCI/PCIe clocks<br>Lock ICC registers<br>Clock Manipulation | [Disabled]<br>[Enabled]<br>[Static only] | Enable Watchdog Timer<br>operation for ICC. If enabled,<br>Watchdog Timer will be started<br>after ICC-related changes.<br>This timer detects platform<br>instability several by upper |
| ICC Overclocking Lib                                                                                      | N/A                                      | the set of screen                                                                                                    |
|                                                                                                    |                                          | <pre>#1: Select Item Enter: Select +/-: Change Opt. F1: General Help F2: Previous Values F3: Optimized Defaults F4: Save &amp; Exit ESC: Exit</pre>                                    |
| Vaccion 2 10 1202                                                                                         | Capucidat (C) 2010 Apacicas              | legateade. Tes                                                                                                    |

- Use Watchdog Timer for ICC[Disable] Enable Watchdog Timer operation for ICC. Configuration options: [Disabled] [Enabled].
- Turn off unused PCI/PCIe clocks [Enable]
   Enable or Disable clocks for empty PCI/PCIe slots to save power.
   Configuration options: [Disabled] [Enabled].
- Lock ICC registers[Static only] All registers : ICC registers will be locked. Static only : only static ICC registers will be locked. Configuration options: [All registers] [Static only].

### 3.4.14 Sandybridge DTS Configuration

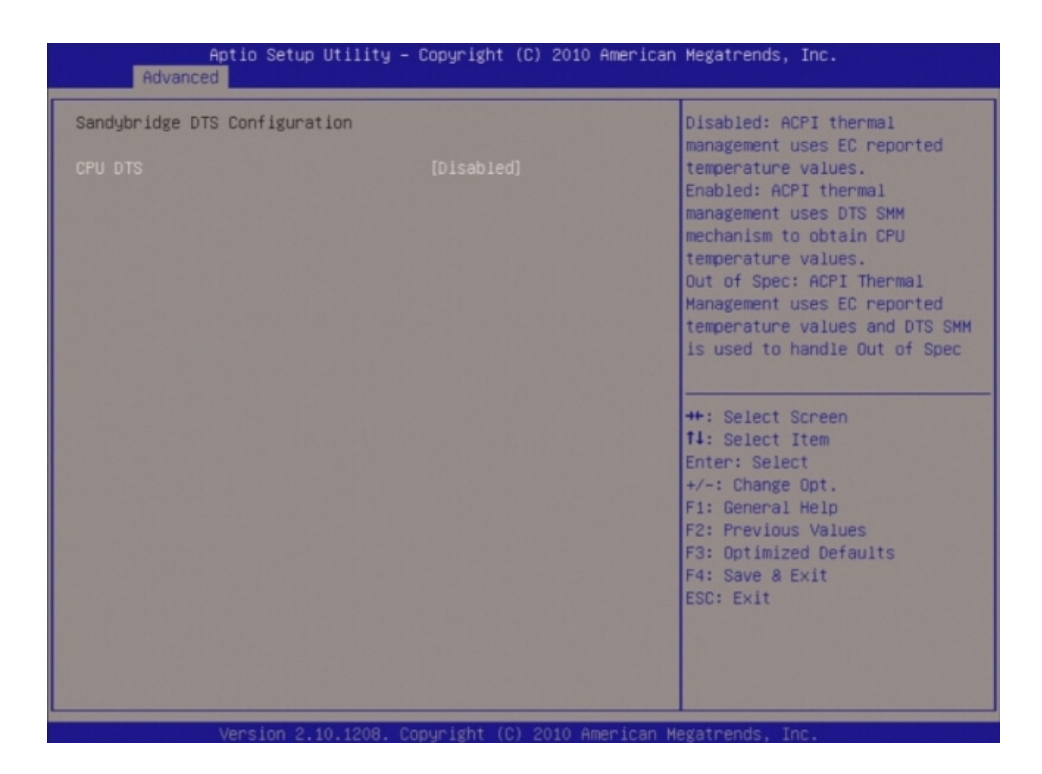

### CPU DTS[Enable]

Enable or Disable CPU DTS. Configuration options: [Disabled] [Enabled].

### 3.4.15 Sandybridge PPM Configuration

| Aptio Setup Utility -<br>Advanced                                                                                                    | - Copyright (C) 2010 America                                               | n Megatrends, Inc.                                                                                                    |
|----------------------------------------------------------------------------------------------------|----------------------------------------------------------------------------|----------------------------------------------------------------------------------------------------|
| Sandybridge PPM Configuration                                                                                                    |                                                                            | Enable/Disable Intel SpeedStep                                                                                                    |
| EIST<br>Turbo Mode<br>CPU C3 Report<br>CPU C6 report<br>CPU C7 report<br>Long duration power limit<br>Long duration power limit<br>TCC active offset | [Enabled]<br>[Enabled]<br>[Enabled]<br>[Enabled]<br>0<br>28<br>0<br>0<br>0 | <pre>++: Select Screen fl: Select Item Enter: Select +/-: Change Opt. F1: General Help F2: Previous Values F3: Optimized Defaults F4: Save &amp; Exit ESC: Exit</pre> |
| Version 2.10.1208. 0                                                                                                    | Copuright (C) 2010 American (                                              | Megatrends. Inc.                                                                                                    |

### EIST [Enable] Enable or Disable Intel Speedstep. Configuration options: [Disabled] [Enabled].

- Turbo Mode [Enable]
   Enable or Disable Intel Turbo Mode.
   Configuration options: [Disabled] [Enabled].
- CPU C3 Report[Enable]
   Enable or Disable CPU C3 report to SO.
   Configuration options: [Disabled] [Enabled].
- CPU C6 Report[Enable] Enable or Disable CPU C6 report to SO. Configuration options: [Disabled] [Enabled].
- CPU C7 Report[Enable]
   Enable or Disable CPU C7 report to SO.
   Configuration options: [Disabled] [Enabled].
- Long Duration power limit[0]
   Long duration power limit in watts, 0 means use factory default.
- Long Duration power maintained[28]
   Time window which long duration power is maintained.
- Short Duration power limit[0]
   Short duration power limit in watts, 0 means use factory default.
- TCC active offset[0]
   Offset from the factory TCC activation temperature.

### 3.5 Chipset

| Aptio Setup Utility – Copyright (C) 2010 American<br>Main Advanced <mark>Chipset</mark> Boot Security Save & Exit | Megatrends, Inc.                                                                                                    |
|----------------------------------------------------------------------------------------------------|----------------------------------------------------------------------------------------------------|
| <ul> <li>System Agent (SA) Configuration</li> <li>PCH-IO Configuration</li> </ul>                                 | System Agent (SA) Parameters                                                                                                    |
|                                                                                                    | <pre>++: Select Screen tl: Select Item Enter: Select +/-: Change Opt. F1: General Help F2: Previous Values F3: Optimized Defaults F4: Save &amp; Exit ESC: Exit</pre> |

### 3.5.1 System Agent (SA) Configuration

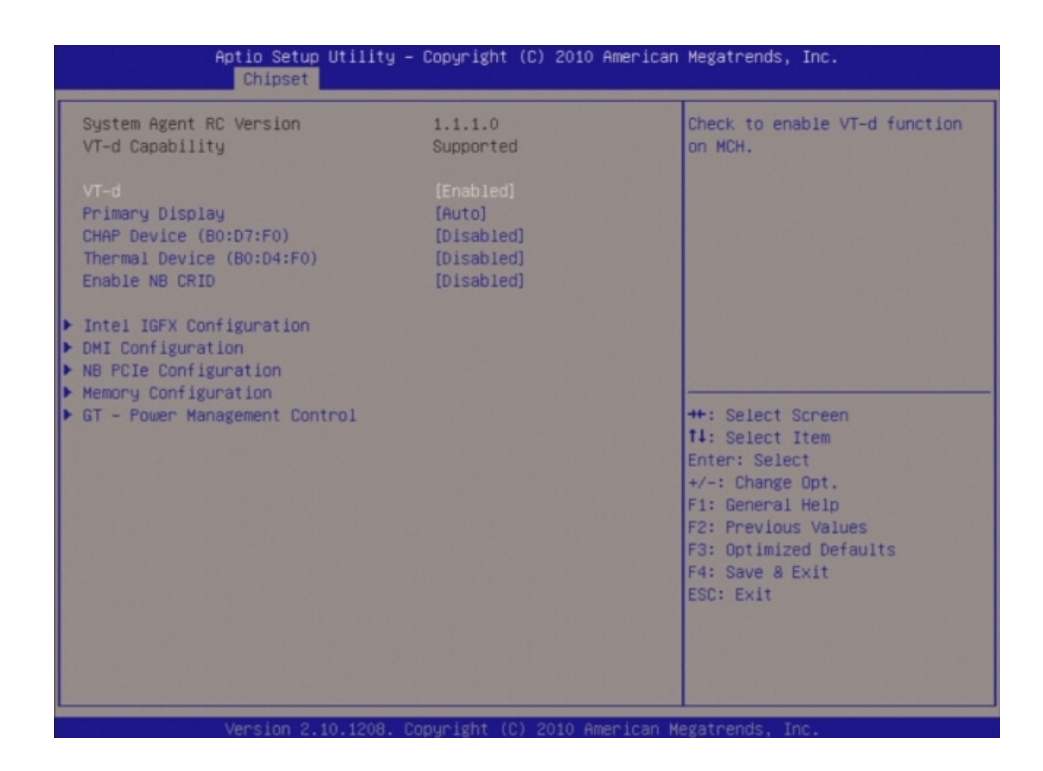

- System Agent RC version Display System Agent RC information.
- VT-d [Disable]
   Set VT-d Enable or Disable.
   Configuration options: [Disabled] [Enabled].
- Primary Display [Auto] Select primary Display. Configuration options: [Auto] [IGFX] [PEG] [PCI].
- CHAP Device (B0:D7:F0) [Disable] Enable or Disable SA CHAP Device. Configuration options: [Disabled] [Enabled].
- Thermal Device (B0:D4:F0) [Disable] Enable or Disable SA Thermal Device. Configuration options: [Disabled] [Enabled].
- Enable NB CRID [Disable]
   Enable or Disable NB CRID workaround.
   Configuration options: [Disabled] [Enabled].

### 3.5.1.1 Intel IGFX Configuration

| Intel IGFX Configuration<br>IGFX VBIOS Version<br>IGfx Frequency<br>Graphics Turbo IMON Current                                                                                                    | 11ty – Copyright (C) 2010 H                                                                    | merican Megatrends, Inc.                                                                                                    |
|----------------------------------------------------------------------------------------------------|------------------------------------------------------------------------------------------------|----------------------------------------------------------------------------------------------------|
| Intel IGFX Configuration<br>IGFX V010S Version<br>IGfx Frequency<br>Graphics Turbo IMON Current<br>Internal Graphics<br>GTT Size<br>Aperture Size<br>DVMT Pre-Allocated<br>DVMT Total Gfx Mem<br>Gfx Low Power Mode<br>► LCD Control | 2056<br>650 MHz<br>31<br>[Auto]<br>[2MB]<br>[512MB]<br>[128M]<br>[128M]<br>[MAX]<br>[Disabled] | Graphics turbo IMON current<br>values supported (14-31)                                                                                                    |
|                                                                                                    |                                                                                                | ++: Select Screen<br>14: Select Item<br>Enter: Select<br>+/-: Change Opt.<br>F1: General Help<br>F2: Previous Values<br>F3: Optimized Defaults<br>F4: Save & Exit<br>ESC: Exit |

- Intel IGFX Configuration Display IGFX VBIOS version & IGFX Frequency.
- Graphic Turbo IMNO Current[31] Graphic Turbo IMNO Current values supported(14-31).
- Internal Graphic[Auto] Keep IGD enable based on the setup option. Configuration options: [Disabled] [Enabled].
- GTT Size[2MB] Set GTT size. Configuration options: [1MB][2MB].
- Aperture Size[512MB] Set Aperture Size. Configuration options: [128MB][256MB][512MB].
- DVNT Pre-Allocation[128MB] Internal graphic memory size. Configuration options: [0][32M] [64M] [96M] [128M] [160M] [192M] [224M] [256M] [288M] [320M] [352M] [384M] [416M] [448M] [480M] [512M].
- DVMT Total GFX Mem[MAX] Select DVMT5.0 total graphic memory size. Configuration options: [128MB][256MB] [MAX].
- Gfx Low Power Mode[Disable]
   This option is applicable for SFF only.
   Configuration options: [Disabled] [Enabled].

### 3.5.1.1.1LCD Control

| Chipset                                                                                                    |                                                                                                    |                                                                                                    |
|----------------------------------------------------------------------------------------------------|----------------------------------------------------------------------------------------------------|----------------------------------------------------------------------------------------------------|
| LCD Control<br>Primary IGFX Boot Display<br>LCD Panel Type<br>Panel Scaling<br>Backlight Control<br>BIA<br>Spread Spectrum clock Chip<br>ALS Support<br>Active LFP<br>Panel Color Denth | [VBIOS Default]<br>[VBIOS Default]<br>[Auto]<br>[PHM Inverted]<br>[Auto]<br>[Off]<br>[Enabled]<br>[Int-LVDS]<br>[Is pit] | Select the Video Device which<br>will be activated during POST.<br>This has no effect if external<br>graphics present.<br>Secondary boot display<br>selection will appear based on<br>your selection.<br>VGA modes will be supported<br>only on primary display |
|                                                                                                    |                                                                                                    | <pre>++: Select Screen 11: Select Item Enter: Select +/-: Change Opt. F1: General Help F2: Previous Values F3: Optimized Defaults F4: Save &amp; Exit ESC: Exit</pre>                                                                                           |

### Primary IGFX Boot Display[VBIOS Default] Select the display port which be activated during POST. This has no effect if external graphics present. Configuration options: [VBIOS Default] [CRT] [HDMI] [LFP] [DisplayPort]. LCD Panel Type[VBIOS Default] Select LCD panel type for LVDS port. Configuration options: [800x600] [1024x768] [1280x1024] [1400x1050] [1600x1200] [1680x1050] [1600x900] [1280x800] [1280x600] [2048x1536] [1366x768]. Panel Scaling[Auto] Select the LCD panel scaling option used by the Internal Graphics Device. Configuration options: [Auto][Off][Force Scaling]. Backlight Control[PWM Inverted] Backlight control setting. Configuration options: [PWM Inverted] [PWM Normal] [GMBus Inverted] [GMBus Normal]. **BIA[Auto]** Auto: GMCH use VBT Default. Level n: Enabled with selected Aggressiveness level. Configuration options: [Auto] [Disabled] [Level 1] [Level 2] [Level 3] [Level 4] [Level 5]. Spread Spectrum clock Chip[Off] Hardware: Spectrum is controlled by Chip. Software: Spectrum is controlled by BIOS. Configuration options: [Off] [Hardware] [Software]. ALS Support[Enable] Valid only for ACPI.

Configuration options: [Disabled] [Enabled].
### Active LFP[Int-LVDS] Select the active LFP configuration. Configuration options: [No LVDS] [Int-LVDS] [eDP Port-A][eDP Port-D].

 Panel Color Depth[18 Bit] Select the LFP panel color depth. Configuration options: [18 Bit] [24 Bit].

### 3.5.1.2 DMI Configuration

| Aptio Setup Utility – Copyright (C) 2010 American Megatrends, Inc.<br>Chipset                                             |                                                              |                                                                                                    |
|----------------------------------------------------------------------------------------------------|--------------------------------------------------------------|----------------------------------------------------------------------------------------------------|
| DMI Configuration                                                                                                    |                                                              | Enable or disable DMI Vc1                                                                                                    |
| DMI                                                                                                    | X4 Gen2                                                      |                                                                                                    |
| DMI VC1 Control<br>DMI VCp Control<br>DMI Vcm Control<br>DMI Link ASPM Control<br>DMI Extended Synch Control<br>DMI Gen 2 | [Enabled]<br>[Enabled]<br>[LosL1]<br>[Disabled]<br>[Enabled] | <pre>++: Select Screen f1: Select Item Enter: Select +/-: Change Opt. F1: General Help F2: Previous Values F3: Optimized Defaults F4: Save &amp; Exit ESC: Exit</pre> |
| Version 2.10.1208                                                                                                    | . Copyright (C) 2010 American                                | n Megatrends, Inc.                                                                                                    |

- DMI Vc1 Contorl[Enable] Enable or disable DMI Vc1. Configuration options: [Disabled] [Enabled].
- DMI Vcp Contorl[Enable]
   Enable or disable DMI Vcp.
   Configuration options: [Disabled] [Enabled].
- DMI Vcm Contorl[Enable] Enable or disable DMI Vcm. Configuration options: [Disabled] [Enabled].
- DMI Link ASPM Contorl[L0sL1] Enable or disable the control of active state power management on SA side of the DMI link. Configuration options: [Disabled] [L0s] [L1] [L0sL1].
- DMI Extended synch Contorl[Disable] Enable or disable Extended synchronization. Configuration options: [Disabled] [Enabled].
- DMI Gen2 [Enable]
   Set DMI Gen2 Enable or Disable.
   Configuration options: [Disabled] [Enabled].

### 3.5.1.3 NB PCIe Configuration

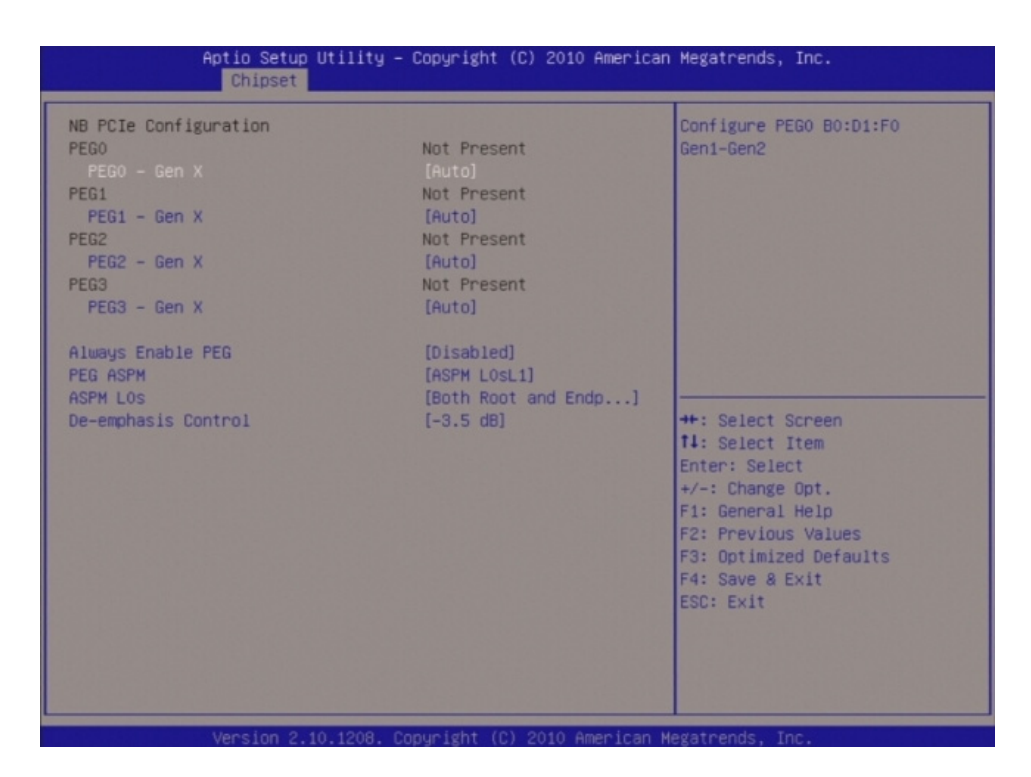

### PEG0 - Gen X Configure PEG0 B0 :D1 :F0 Gen1-Gen2.

Configuration options: [Auto] [Gen1] [Gen2].

- PEG1 Gen X Configure PEG1 B0 :D1 :F1 Gen1-Gen2. Configuration options: [Auto] [Gen1] [Gen2].
- PEG2 Gen X Configure PEG2 B0 :D1 :F2 Gen1-Gen2. Configuration options: [Auto] [Gen1] [Gen2].
- PEG3 Gen X Configure PEG3 B0 :D1 :F3 Gen1-Gen2. Configuration options: [Auto] [Gen1] [Gen2].

### Always Enable PEG[Disable] To Enable the PEG slot.. Configuration options: [Disabled] [Enabled].

### PEG ASPM[ASPM L0sL1]

Control ASPM support for the PEG device. Configuration options: [Disabled] [Auto] [L0s] [L1] [L0sL1].

### ASPM L0s[Both Boot and Endpoint Ports] Enable PCIe ASPM L0s. Configuration options: [Boot Port only] [Endpoint Port only] [Both Boot and Endpoint Ports].

### De-emphasis Control[-3.5 dB] Configure the De-emphasis control on PEG. Configuration options: [-6 dB] [-3.5 dB].

# hapter 3 BIOS Setup

### 3.5.1.4 Memory Configuration

| Aptio Setup Utility -<br>Chipset | Copyright (C) 2010 American | Megatrends, Inc.                                |
|----------------------------------|-----------------------------|-------------------------------------------------|
| Memory Information               |                             | Select DIMM timing profile that should be used. |
| Memory RC Version                | 1.1.1.0                     |                                                 |
| Memory Frequency                 | 1067 Mhz                    |                                                 |
| Total Memory                     | 2048 MB (DDR3)              |                                                 |
| DIMM#0                           | 2048 MB (DDR3)              |                                                 |
| DIMM#2                           | Not Present                 |                                                 |
| CAS Latency (tCL)                | 7                           |                                                 |
| Minimum delay time               |                             |                                                 |
| CAS to RAS (tRCDmin)             | 7                           |                                                 |
| Row Precharge (tRPmin)           | 7                           |                                                 |
| Active to Precharge (tRASmin)    | 20                          |                                                 |
| DIMM profile                     |                             | ++: Select Screen                               |
| Memory Frequency                 | [Auto]                      | 11: Select Item                                 |
| Max TOLUD                        | [Dynamic]                   | Enter: Select                                   |
| NMode Support                    | [Auto]                      | +/-: Change Opt.                                |
| Memory Scrambler                 | [Disabled]                  | F1: General Help                                |
| RMT Crosser Support              | [Disabled]                  | F2: Previous Values                             |
| MRC Fast Boot                    | [Enabled]                   | F3: Optimized Defaults                          |
| DIMM Exit Mode                   | [Auto]                      | F4: Save & Exit                                 |
|                                  |                             | ESC: Exit                                       |
|                                  |                             |                                                 |
|                                  |                             |                                                 |
|                                  |                             |                                                 |
|                                  |                             |                                                 |
|                                  |                             |                                                 |

### Memory Configuration Display system memory information.

- DIMM profile[Default DIMM profile] Select DIMM timing profile that should be used. Configuration options: [Default DIMM profile] [XMP profile 1] [XMP profile 2].
   Memory Frequency[Auto]
- Select Memory Frequency in Mhz. Configuration options: [Auto] [1067] [1333] [1600] [1867] [2133].
- Max TOLUD[Dynmic] Maximum Value of TOLUD. Configuration options: [Dynamic] [1 GB] [1.25 GB] [1.5 GB] [1.75 GB] [2 GB] [2.25 GB] [2.5 GB] [2.75 GB] [3 GB].
- NMode Support[Auto] NMode support Option. Configuration options: [Auto] [1N Mode] [2N Mode].
- Memory Scrambler [Disable] Enable or Disable Memory Scrambler support. Configuration options: [Disabled] [Enabled].
- RMT Crosser Support[Disable]
   Enable or Disable RMT Crosser Support.
   Configuration options: [Disabled] [Enabled].
- MRC Fast Boot[Ensable]
   Enable or Disable MRC fast boot.
   Configuration options: [Disabled] [Enabled].
- DIMM Exit Mode[Auto]
   DIMM Exit Mode control.
   Configuration options: [Auto] [Slow Exit] [Fast Exit].

### 3.5.1.5 GT - Power management Control

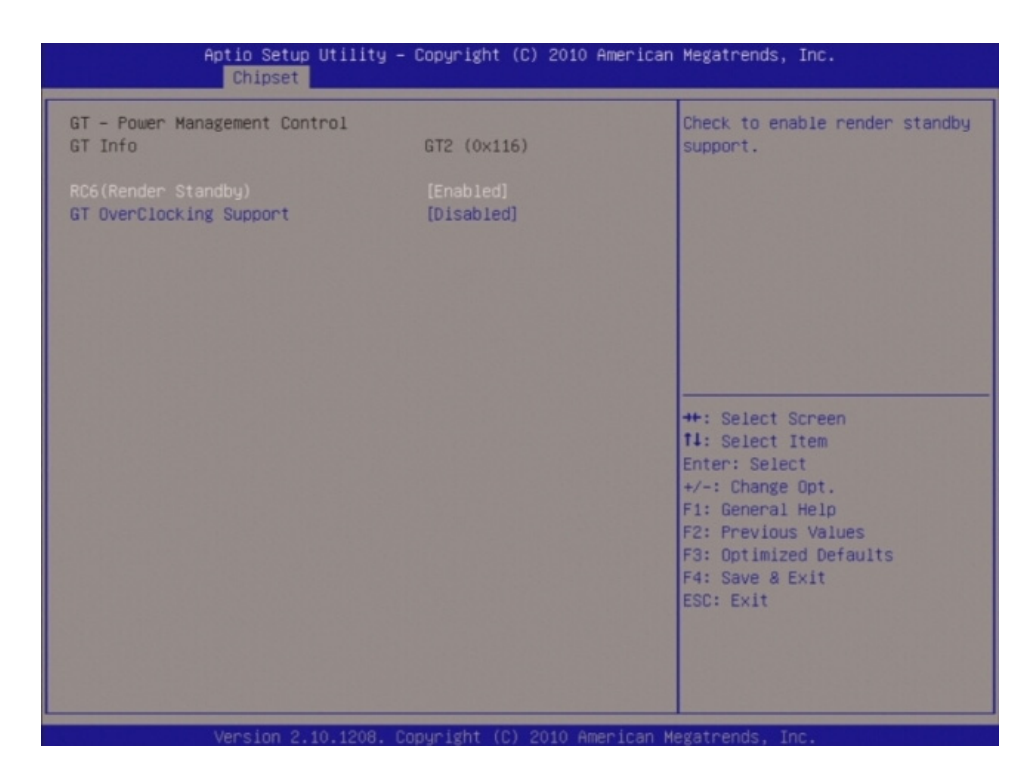

# RC6 (Pender Standby) [Enable] Check to enable render standby support. Configuration options: [Disabled] [Enabled].

- GT Overclocking Support[Disable]
   Enable or Disable GT overclocking support.
   Configuration options: [Disabled] [Enabled].
- IGD Multi-Monitor [Disable] Enable/Disable IGD Multi-Monitor by internal graphics device. Configuration options: [Disabled] [Enabled].

### PCI Express Port

Enable/Disable PCI Express Port. Configuration options: [Disabled] [Enabled][Auto].

 PEG Force Gen1 PCI Express Port PEG Force Gen1. Configuration options: [Disabled] [Enabled][Auto].

## Detect Non-Compliance

Detect Non-Compliance PCI Express device in PEG. Configuration options: [Disabled] [Enabled][Auto].

# Chapter 3 BIOS Setup

## 3.5.2 PCH-IO Configuration

PCH Parameters

| Aptio Setup Utility – Copyright (C) 2010 American Megatrends, Inc.<br>Chipset |            |                        |
|-------------------------------------------------------------------------------|------------|------------------------|
| Intel PCH RC Version                                                          | 1.1.2.0    | LAN1 Controller help.  |
| Intel PCH SKU Name                                                            | QM67       |                        |
| Intel PCH Rev ID                                                              | B2         |                        |
|                                                                               |            |                        |
| LAN1 Option-ROM                                                               | [Disabled] |                        |
| Wake on LAN1 from S5                                                          | [Disabled] |                        |
| LAN2 Controller                                                               | [Enabled]  |                        |
| LAN2 Option-ROM                                                               | [Disabled] |                        |
| Wake on LAN2 from S5                                                          | [Disabled] |                        |
| Azalia                                                                        | [Auto]     |                        |
| Azalia Internal HDMI Codec                                                    | [Enabled]  | ++: Select Screen      |
| SMI Lock                                                                      | [Disabled] | 11: Select Item        |
| BIOS Lock                                                                     | [Enabled]  | Enter: Select          |
| GPIO Lock                                                                     | [Disabled] | +/-: Change Opt.       |
|                                                                               |            | F1: General Help       |
| High Precision Event Timer Config                                             | guration   | F2: Previous Values    |
| High Precision Timer                                                          | [Enabled]  | F3: Optimized Defaults |
| USB Configuration                                                             |            | FSD: Fyit              |
| PCI Express Configuration                                                     |            |                        |
|                                                                               |            |                        |
|                                                                               |            |                        |
|                                                                               |            |                        |
|                                                                               |            |                        |

### Intel PCH Information

- LAN1 Controller [Enable] Enable/Disable LAN1 Controller. Configuration options: [Disabled] [Enabled].
- LAN1 Option-ROM [Disable] Enable/Disable LAN1 boot option for legacy network devices. Configuration options: [Disabled] [Enabled].
- Wake on LAN1 from S5 [Disable] Configuration options: [Disabled] [Enabled].
- LAN2 Controller [Enable]
   Enable/Disable LAN1 Controller.
   Configuration options: [Disabled] [Enabled].
- LAN2 Option-ROM [Disable] Enable/Disable LAN2 boot option for legacy network devices. Configuration options: [Disabled] [Enabled].
- Wake on LAN2 from S5 [Disable] Configuration options: [Disabled] [Enabled].
- Azalia HD Audio [Enable] Enable/Disable Azalia HD Audio. Configuration options: [Disabled] [Enabled].
- Azalia internal HDMI codec [Enable]
   Enable/Disable Azalia internal HDMI codec.
   Configuration options: [Disabled] [Enabled].
- SMI Lock[Disable]
   Enable or Disable SMI lockdown.
   Configuration options: [Disabled] [Enabled].

### BIOS Lock[Enable]

Enable or Disable BIOS interface lockdown. Configuration options: [Disabled] [Enabled].

- GPIO Lock[Disable]
   Enable or Disable SMI lockdown.
   Configuration options: [Disabled] [Enabled].
- High Precision Timer [Enable] Enable/Disable the High Precision Timer. Configuration options: [Disabled] [Enabled].

### 3.5.2.1 USB Configuration

|                | Aptio Setup Utility – Copyright<br>Chipset | (C) 2010 American | Megatrends, Inc.                                                                                                    |
|----------------|--------------------------------------------|-------------------|----------------------------------------------------------------------------------------------------|
| EHCI1<br>EHCI2 | [Enabled]<br>[Enabled]                     |                   | Control the USB EHCI (USB 2.0)<br>functions.<br>One EHCI controller must<br>always be enabled.<br>++: Select Screen<br>11: Select Item<br>Enter: Select<br>+/-: Change Opt.<br>F1: General Help<br>F2: Previous Values<br>F3: Optimized Defaults<br>F4: Save & Exit<br>ESC: Exit |
|                | Version 2 10 1208 Convright (C             | ) 2010 American M | edatrends Inc                                                                                                    |

- EHCI1 [Enabled]
   Enable/Disable USB 2.0(EHCI) support.
   Configuration options: [Disabled] [Enabled].
- EHCI2 [Enabled]
   Enable/Disable USB 2.0(EHCI) support.
   Configuration options: [Disabled] [Enabled].

# Chapter 3 BIOS Setup

### 3.5.2.2 PCI Express Configuration

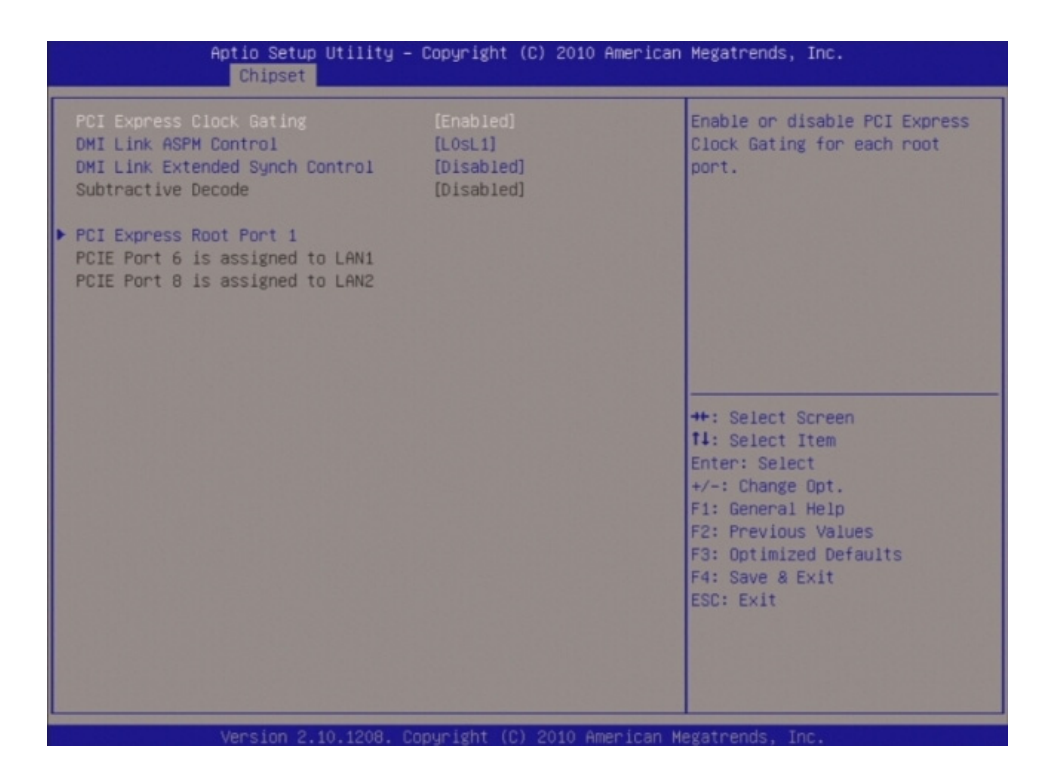

 PCI Express Clock Gating [Enable] Enable or Disable PCI Express clock gating for each root port. Configuration options: [Disabled] [Enabled].
 DMI Link ASPM Contorl [L0sL1] Enable or disable the control of active state power management on SA side of the DMI link.

Configuration options: [Disabled] [L0s] [L1] [L0sL1].

DMI Extended synch Contorl [Disable]
 Enable or disable Extended synchronization.
 Configuration options: [Disabled] [Enabled].

### 3.5.2.2.1PCI Express Root Port 1

PCI Express Root Port 1 setting.

| Aptio Setup Uti<br>Chipset                                                                                                    | lity – Copyright (C) 2010 A                                                                                                    | American Megatrends, Inc.                                                                                          |
|----------------------------------------------------------------------------------------------------|----------------------------------------------------------------------------------------------------|----------------------------------------------------------------------------------------------------|
| PCI Express Root Port 1<br>ASPM Support<br>URR<br>FER<br>NFER<br>CER<br>CTO<br>SEFE<br>SENFE<br>SECE<br>PME SCI<br>Hot Plug<br>Extra Bus Reserved<br>Reserved Memory<br>Reserved I/O | [Enabled]<br>[Auto]<br>[Disabled]<br>[Disabled]<br>[Disabled]<br>[Disabled]<br>[Disabled]<br>[Disabled]<br>[Disabled]<br>[Disabled]<br>[Disabled]<br>[Disabled]<br>0<br>10<br>4 | Control the PCI Express Root<br>Port.<br>**: Select Screen<br>11: Select Item<br>Enter: Select<br>+/-: Change Opt. |
|                                                                                                    |                                                                                                    | F1: General Help<br>F2: Previous Values<br>F3: Optimized Defaults<br>F4: Save & Exit<br>ESC: Exit                  |

Configuration options: [Disabled] [Enabled][Auto].

### PCI Express Root Port 1 [Enable]

Enable or Disable to cintrol PCI Express Root Port. Configuration options: [Disabled] [Enabled][Auto].

### ASPM Support[Auto]

URR[Disable] FER[Disable] NFER[Disable] CER[Disable] CTO[Disable] SEFE[Disable] SENFE[Disable] PME SCI[Disable] Hot Plug[Disable]

- Exrea Bus Reserved[0]
- Reserved Memory[0]
- Reserved I/O[4]

# 3.6 **Boot**

### **Boot Configuration**

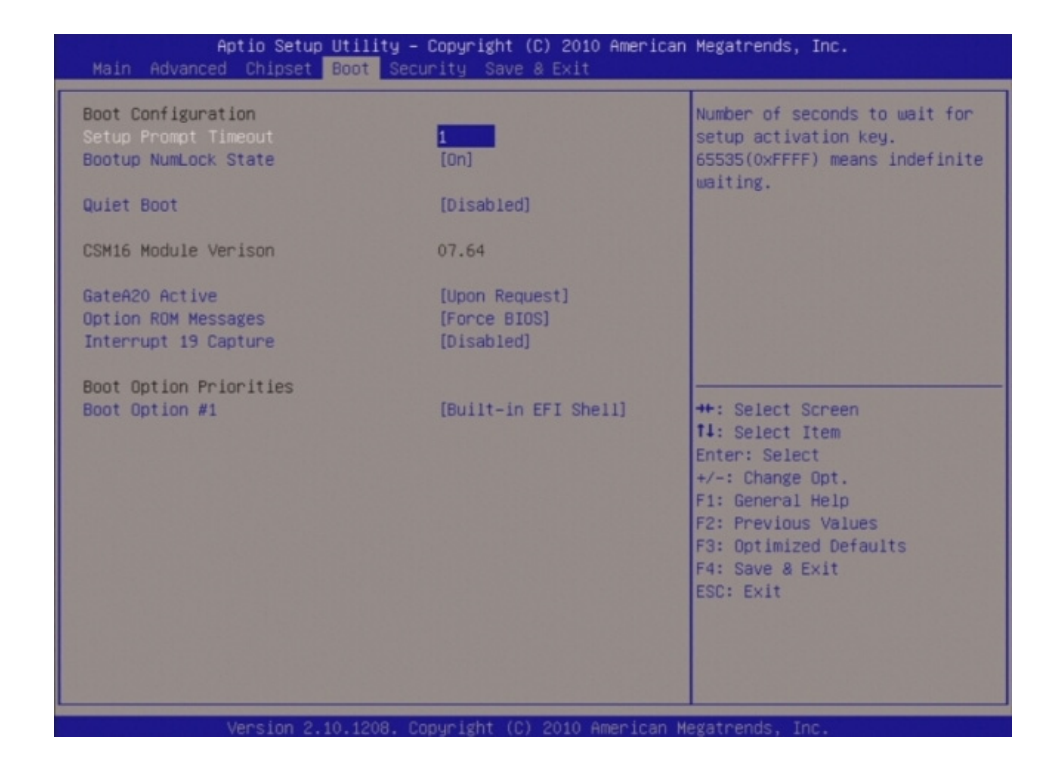

- Setup Prompt Timeout [1] Number of seconds to wait for setup activation key. 65535(0xFFFF) means indefinite waiting.
- Bootup NumLock State [On] Select the keyboard NumLock state. Configuration options: [On] [Off].
- Quick Boot [Disable] Configuration options: [Disable] [Enable].
- Fast Boot [Disable] Enable or disable boot with initialization of minimal set of devices required to launch active boot option. Has no effect for BBS boot options. Configuration options: [Disable] [Enable].
- CSM16 Module Version [07.64] Display CSM16 Module Version.
- GataA20 Active [Upon Request] Upon Request - GA20 can be disable using BIOS services. Always - do not allow disabling GA20; this option is useful when any RT code is ececuted above 1MB. Configuration options: [Upon Request] [Always].
   Option ROM Messages [Force BIOS]
- Set display mode for option ROM. Configuration options: [Force BIOS] [Keep Current].
- Interrupt 19 Capture [Disable] Enabled : Allow option ROMs to trap Int19. Configuration options: [Disabled][Enabled].
- Boot option priorities [Built-in EFI Shell] Select the system boot order. Configuration options: [Built-in EFI Shell][Disabled].

## 3.7 Security

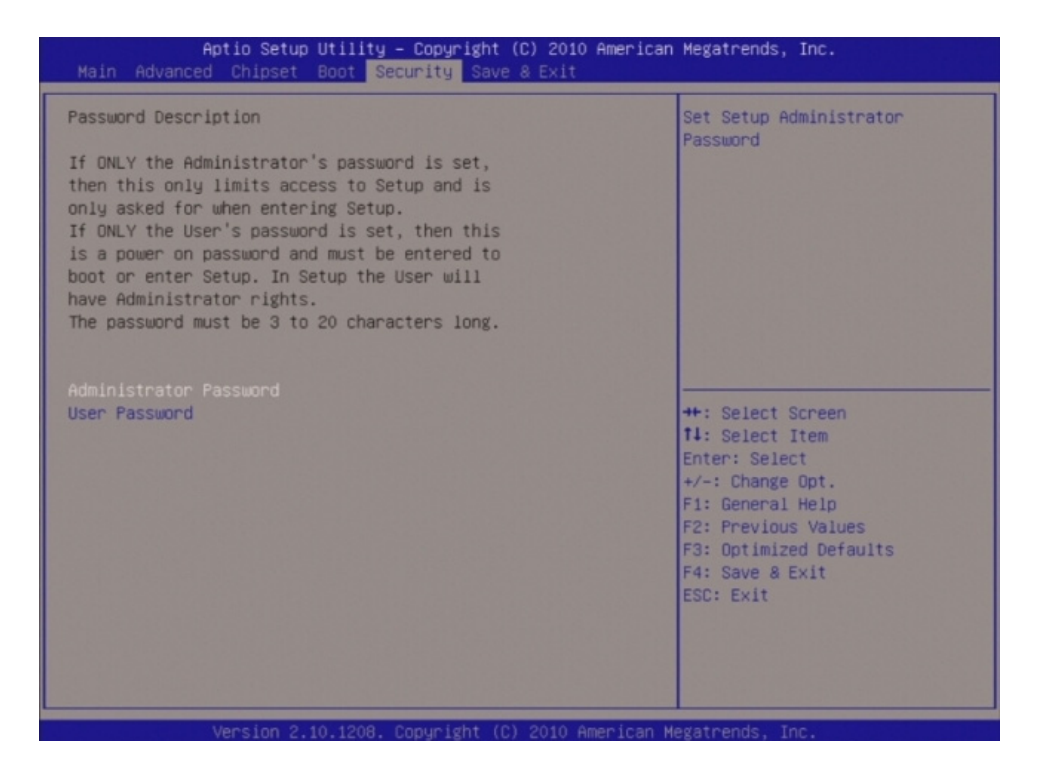

- Administrator Password Set setup Administrator Password.
- User Password Set User Password.

# Chapter 3 BIOS Setup

# 3.8 Save & Exit

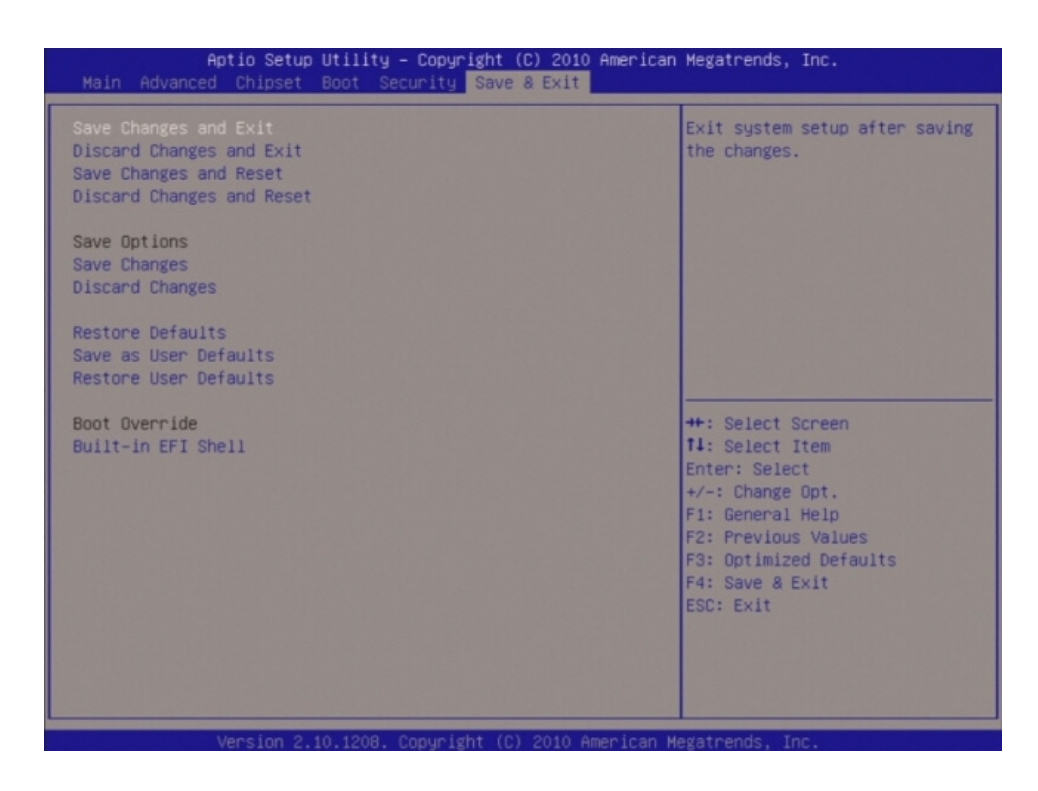

- Save changes and Exit Exit system setup after saving the changes.
- Discard changes and Exit Exit system setup without saving the changes.
- Save changes and Reset Reset the system after saving the changes.
- Discard changes and Reset
   Reset the system without saving the changes.
- Save changes Save changes done so for to any of the setup option.
- Discard changes
   Discard changes done so for to any of the setup option.
- Restore Defaults Restore/Load default values for all the setup option.
- Save as User Defaults
   Save the changes done so far as User Defaults.
- Restore User Defaults Restore the user defaults to all the setup options.

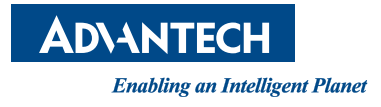

## www.advantech.com

Please verify specifications before quoting. This guide is intended for reference purposes only.

All product specifications are subject to change without notice.

No part of this publication may be reproduced in any form or by any means, electronic, photocopying, recording or otherwise, without prior written permission of the publisher.

All brand and product names are trademarks or registered trademarks of their respective companies.

© Advantech Co., Ltd. 2011